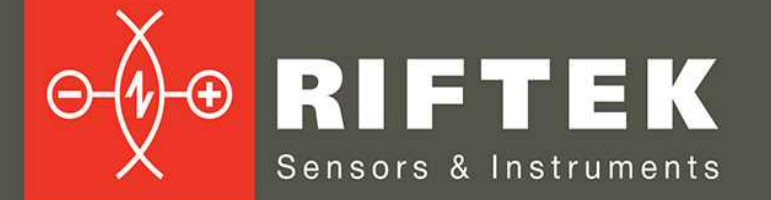

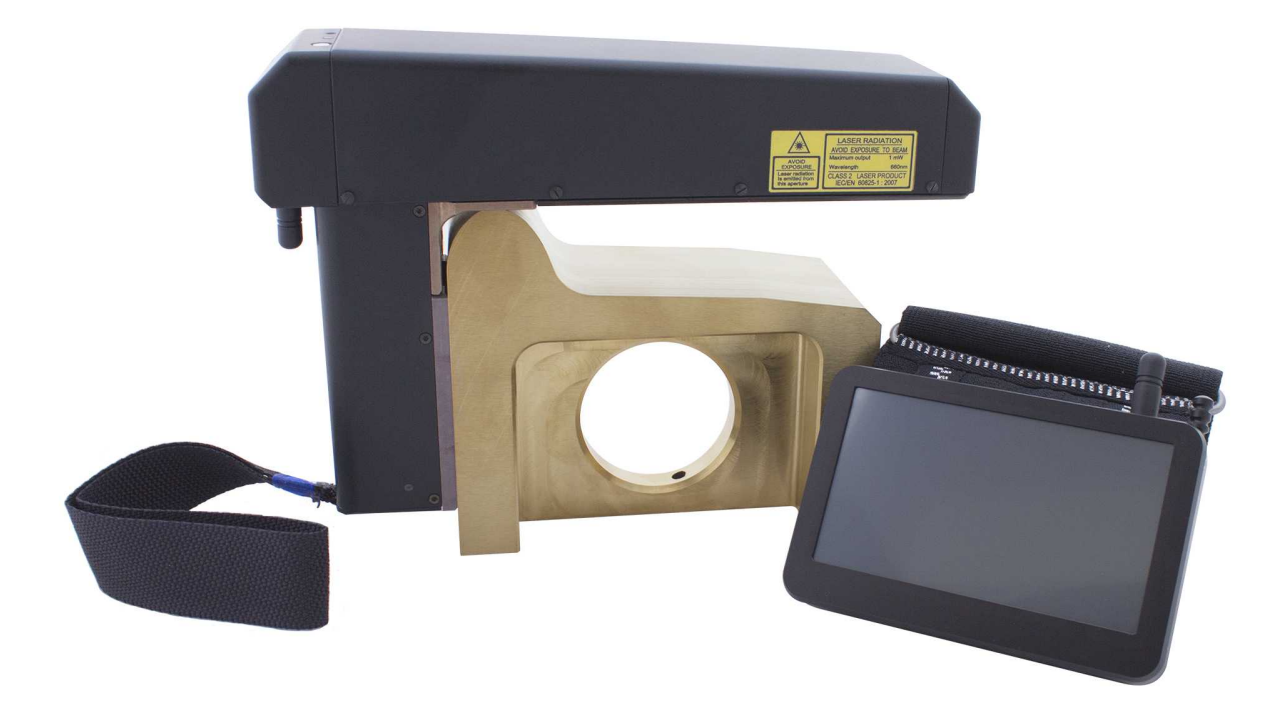

# Лазерный профилометр поверхности катания колесной пары

# Серия ИКП, Модель 2016 г.

# Руководство по эксплуатации

Логойский тракт, 22, г. Минск 220090, Республика Беларусь тел/факс: +375 17 281 36 57 info@riftek.com www.riftek.com

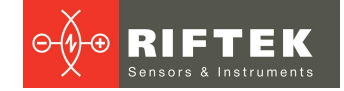

## Содержание

| 1. Меры предосторожности и условия измерений              | 5   |  |  |  |
|-----------------------------------------------------------|-----|--|--|--|
| 2. Электромагнитная совместимость                         |     |  |  |  |
| 3. Лазерная безопасность                                  | 5   |  |  |  |
| 4. Назначение                                             | 5   |  |  |  |
| 5. Основные технические данные                            | 6   |  |  |  |
| 6. Пример обозначения при заказе                          | 7   |  |  |  |
| 7. Комплектность поставки                                 | 7   |  |  |  |
| 8. Устройство прибора                                     | 8   |  |  |  |
| 8.1. Основные узлы прибора и их функциональное назначение | 8   |  |  |  |
| 8.1.1. Устройство индикации                               | . 9 |  |  |  |
| 8.1.2. Лазерный сканирующий модуль                        | 10  |  |  |  |
| 8.1.3. Калибровочный блок                                 | 12  |  |  |  |
| 9. Принцип работы                                         | 12  |  |  |  |
| 10. Контролируемые параметры колеса                       | 12  |  |  |  |
| 10.1. Высота гребня, sH                                   | 12  |  |  |  |
| 10.2. Толщина гребня, sD                                  | 12  |  |  |  |
| 10.3. Крутизна гребня, qR                                 | 13  |  |  |  |
| 10.4. Параметры износа                                    | 14  |  |  |  |
| 10.5. Угловые параметры профиля                           | 15  |  |  |  |
| 10.6. Параметры бандажа                                   | 15  |  |  |  |
| 10.7. Диаметр колеса                                      | 16  |  |  |  |
| 10.8. Параметры трамвайных колес                          | 16  |  |  |  |
| 10.9. Дефекты колеса                                      | 16  |  |  |  |
| 11. Координатная система                                  | 17  |  |  |  |
| 12. Первое включение и процедура измерения                | 17  |  |  |  |
| 12.1. Включение                                           | 17  |  |  |  |
| 12.2. Измерение                                           | 18  |  |  |  |
| 13. Настройка базовых параметров КПК                      | 20  |  |  |  |
| 13.1. Тип измерения                                       | 21  |  |  |  |
| 13.2. Единицы измерения                                   | 21  |  |  |  |
| 13.3. Установка даты и времени                            | 21  |  |  |  |
| 13.4. Выбор устройства измерения                          | 22  |  |  |  |
| 13.5. Настройка языка                                     | 23  |  |  |  |
| 13.6. Настройка синхронизации с ПК                        | 24  |  |  |  |
| 14. Настройка параметров измерения                        | 25  |  |  |  |
| 14.1. Настройка методов расчета                           | 25  |  |  |  |
| 14.2. Настройка отображаемых параметров                   | 25  |  |  |  |
| 14.3. Настройка L-параметров                              | 26  |  |  |  |
| 14.4. Предустановленные значения параметров               | 26  |  |  |  |
| 15. Настройки параметров БД, допусков, схем измерения     | 27  |  |  |  |
| 15.1. Выбор текущей базы данных                           | 28  |  |  |  |
| 15.2. Выбор и установка эталонного профиля                | 29  |  |  |  |
| 15.2.1. Запись эталонного профиля в базу данных           | 29  |  |  |  |
| 15.3. Выбор и формирование схемы измерения                | 29  |  |  |  |
| 15.3.1. Выбор или удаление схемы измерения                | 29  |  |  |  |
| 15.3.2. Формирование новой схемы измерения                | 30  |  |  |  |
| 15.3.3. Загрузка новой схемы измерения                    | 31  |  |  |  |
| 15.4. Работа с допусками                                  | 31  |  |  |  |
| 15.5. Выбор и установка типа колеса                       | 32  |  |  |  |
| 16. Обновление ПО                                         | 34  |  |  |  |
|                                                           | 34  |  |  |  |
| то. проведение измерении с сохранением данных             | 34  |  |  |  |

| 18.1. Измерение                                           | . 35     |
|-----------------------------------------------------------|----------|
| 18.2. Измерение равномерного/неравномерного прокатов      | . 38     |
| 18.3. Измерение дефектов                                  | . 38     |
| 19. Измерение ИКП, ИДК, ИМР и сохранение в БД             | 39       |
| 20. Просмотр базы данных                                  | 40       |
| 20.1. Фильтрация данных                                   | . 41     |
| 20.2. Графическое изображение профиля колеса              | . 41     |
| 21. Установка ПО для ПК и запуск                          | 42       |
| 21.1. Установка ПО поддержки базы данных                  | . 42     |
| 21.2. Синхронизация КПК и ПК                              | . 42     |
| 21.3. Запуск программы                                    | . 43     |
| 22. Пользовательские настройки программы                  | 44       |
| 22.1. Настройки параметров                                | . 44     |
| 22.1.1. Вкладка «Параметры кол. пары»                     | . 44     |
| 22.1.2. Вкладка «Вычисляемые параметры»                   | . 44     |
| 22.1.3. Вкладка «L-Параметры»                             | . 45     |
| 22.1.4. Вкладка «Метод измерения»                         | . 45     |
| 22.1.5. Выбор единиц измерения                            | . 46     |
| 22.2. Настройки базы данных                               | . 46     |
| 22.2.1. Настройки пути к базе данных                      | . 46     |
| 22.2.2. Создание пустой базы данных                       | . 47     |
| 22.2.3. Импорт базы данных                                | . 47     |
| 22.2.4. Выбор языка программы                             | . 47     |
| 22.2.4.1. Подготовка и установка файла языковой поддержки | . 47     |
| 22.3. Регистрационные данные                              | . 48     |
| 22.3.1. Выбор организации                                 | . 48     |
| 22.3.2. Регистрация операторов                            | . 49     |
| 22.3.3. Регистрация серий                                 | . 49     |
| 22.3.4. Регистрация номеров вагонов или локомотивов       | . 50     |
| 22.3.5. Регистрация допусков                              | . 50     |
| 22.3.6. Регистрация эталонных профилей                    | . 50     |
| 22.3.6.1. Запрос и регистрация файла профиля              | . 51     |
| 23. Обмен данными между КПК и ПК                          | 52       |
| 23.1. Синхронизация ActiveSync                            | . 52     |
| 23.1.1. Передача файла базы данных в ПК                   | . 52     |
| 23.1.2. Передача языкового файла из ПК в КПК              | . 53     |
| 23.1.3. Передача языкового файла из КПК в ПК              | . 54     |
| 23.1.4. Передача файла эталонного профиля из ПК в КПК     | . 54     |
| 23.1.5. Передача файла схемы обхода из ПК в КПК           | . 55     |
| 23.1.6. Обновление программного обеспечения КІ ІК         | . 55     |
| 23.2. Синхронизация Mass Storage                          | . 56     |
| 24. Работа с профилограммами и расчеты износа             | 57       |
| 24.1. Просмотр графика и координат профиля                | . 5/     |
| 24.2. Вкладка Параметры                                   | . 58     |
| 24.2.1. Выбор профиля сравнения                           | . 58     |
| 24.2.2. Выбор значении L-параметров                       | . 58     |
| 24.2.3. Геометрические параметры профиля                  | . 59     |
|                                                           | . 59     |
|                                                           | . 59     |
|                                                           | . 00     |
| 24.4. выравнивание профилеи и изменение масштава          | . 01     |
| 24.0. Паложение профилеи                                  | . UZ     |
|                                                           | . UZ     |
| 20. Геализация функции минимальной орточки                | UJ       |
| 20. Просмотр и редактирование данных                      | 04<br>64 |
| 20.1. Просмотри фильтрация данных                         | . 04     |
| 20.2. Гедактирование данных                               | . 00     |

| 26.3. Формирование отчетов                                | 67 |
|-----------------------------------------------------------|----|
| 26.3.1. Отчет в формате Excel                             | 68 |
| 26.3.2. Отчет на принтер                                  | 68 |
| 27. Проведение измерений под управлением ПК (без КПК)     | 69 |
| 27.1. Калибровка                                          | 69 |
| 27.1.1. Установка Bluetooth-соединения                    |    |
| 27.1.2. Калибровка профилометра                           | 71 |
| 27.2. Измерение с использованием ПК                       | 72 |
| 27.2.1. Сохранение данных                                 |    |
| 28. Приложение 1. Процедура зарядки                       | 73 |
| 29. Приложение 2. Программа для построения схем измерения | 73 |
| 30. Приложение 3. Тестирование и калибровка               | 75 |
| 30.1. Подготовка к тестированию/калибровке                | 75 |
| 30.2. Тестирование                                        | 76 |
| 30.3. Калибровка                                          |    |
| 31. Гарантийные обязательства                             | 77 |
| 32. Железнодорожное измерительное оборудование "РИФТЭК"   | 78 |
|                                                           |    |

# 1. Меры предосторожности и условия измерений

- Перед установкой профилометра на колесо необходимо очистить от грязи участки контакта с поверхностью колеса базовых опор модуля.
- При установке профилометра на колесо не допускать сильных ударов его опор о колесо.
- Необходимо периодически осматривать выходное окно и базовые опоры профилометра и очищать их от загрязнения
- Не используйте профилометр вблизи мощных источников света.

## 2. Электромагнитная совместимость

Профилометр разработан для использования в промышленности и соответствует следующим стандартам:

- EN 55022:2006 Оборудование информационных технологий. Характеристики радиопомех. Пределы и методы измерений.
- EN 61000-6-2:2005 Электромагнитная совместимость. Общие стандарты. Помехоустойчивость к промышленной окружающей среде.
- EN 61326-1:2006 Электрооборудование для измерения, управления и лабораторного использования. Требования к электромагнитной совместимости. Общие требования.

# 3. Лазерная безопасность

В профилометре установлен полупроводниковый лазер с непрерывным излучением и длиной волны 660 нм или 405 нм. Максимальная выходная мощность 1 мВт. Профилометр относится к классу 2 лазерной безопасности по IEC 60825-1:2007. На корпусе профилометра размещена предупреждающая этикетка.

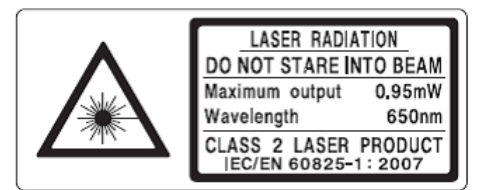

При работе с профилометром необходимо соблюдать следующие меры безопасности:

- не направляйте лазерный луч на людей;
- не разбирайте лазерный сканирующий модуль;
- не смотрите в лазерный луч.

## 4. Назначение

Лазерный профилометр предназначен для измерения:

- высоты гребня (проката)
- толщины гребня
- крутизны гребня
- толщины бандажа
- параметров износа
- снятия и анализа полного профиля поверхности катания колеса
- поддержки электронной базы данных по износу колесных пар
- проведения допускового контроля и разбраковки при техническом осмотре, освидетельствовании, ремонте и формировании железнодорожных колесных пар локомотивов и МВПС.

Замеры производятся непосредственно на подвижном составе, без выкатки колесных пар.

Возможны три варианта исполнения профилометра: со стандартной рукояткой, укороченной (версия Short) и очень короткой ручкой (версия Super Short). Версия с укороченной рукояткой предназначена для измерения колес с ограниченным пространством для установки профилометра. Версия Super Short создана специально для колес трамваев **Ansaldo Breda**, которые отличаются очень ограниченным пространством для установки прибора. Профилометр версии Super Short имеет отдельный батарейный отсек, который присоединяется к прибору с помощью кабеля.

## 5. Основные технические данные

| Наименование параметра                       | Значение                 |
|----------------------------------------------|--------------------------|
| Диапазон измерения                           |                          |
| высота гребня, мм                            | 2045                     |
| толщина гребня, мм                           | 2050                     |
| крутизна гребня, мм                          | 115                      |
| толщина бандажа, мм                          | 36100 (3090)             |
| диаметр (расчетный способ), мм               | 4001400                  |
| Погрешность измерения                        |                          |
| высота гребня, мм                            | ± 0,1                    |
| толщина гребня, мм                           | ± 0,1                    |
| крутизна гребня, мм                          | ± 0,2                    |
| толщина бандажа, мм                          | ± 0,5                    |
| диаметр, мм                                  | ± 0,1                    |
| Дискретность индикации                       |                          |
| все параметры, мм                            | 0,01                     |
| Диапазон построения профиля, мм              | 145                      |
| Дискретность построения профиля, не хуже, мм | 0,1                      |
| Габариты устройства индикации (КПК), мм      | Рис.3                    |
| Габариты лазерного сканирующего модуля, мм   | Рис.5                    |
| Источник питания, лазерный модуль            | 4,8B,                    |
|                                              | 4 аккумуляторных батареи |
|                                              | типа ААА, 1,2В           |
| Источник питания, КПК                        | 3,7B                     |
|                                              | Li-полимерная батарея    |
|                                              | 3300мАч                  |
| Количество замеров без подзарядки, не менее  | 1000                     |
| Объем памяти устройства индикации            | 100 000 замеров          |
| Интерфейс между лазерным модулем и КПК       | Bluetooth                |
| Рабочий диапазон температур, °С              | -15+35                   |
| Степень защиты оболочки                      | IP42                     |

# 6. Пример обозначения при заказе

#### ИКП-Short-M-P-T

| Символ | Наименование                                                                                                    |
|--------|----------------------------------------------------------------------------------------------------|
| Short  | Версия профилометра с укороченнной рукояткой                                                                                                    |
| Μ      | Вариант комплектации магнитов для базирования на внутреннюю/внешнюю грань<br>бандажа.<br>S – standard, стандартные магниты, можно не указывать<br>F – forced, усиленные магниты.                                                              |
| Ρ      | Вариант исполнения опорных пластин.<br>D – direct, стандартные пластины, профилометр базируется на внутреннюю грань<br>бандажа, можно не указывать<br>I – invert, нестандартные пластины, профилометр базируется на внешнюю грань<br>бандажа; |
| Т      | Наличие лапки для измерения толщины бандажа                                                                                                    |

#### Пример:

ИКП-Т – стандартные магниты; стандартные опорные пластины; наличие лапки для измерения бандажа.

ИКП-F-I – усиленные магниты; нестандартные опорные пластины.

**ИКП-Short-Т** – укороченная рукоятка; наличие лапки для измерения толщины бандажа.

# 7. Комплектность поставки

| Обозначение | Наименование                                     | Кол-во | Вес, кг |
|-------------|--------------------------------------------------|--------|---------|
| РФ303М      | Устройство индикации (КПК)                       | 1      | 0,3     |
| ΡΦ505       | Лазерный сканирующий модуль                      | 1      | 0,8     |
| РФ505.40    | Зарядное устройство 9V 3.0А для КПК              | 1      | 0,2     |
| РФ505.41    | Зарядное устройство 9V 3.0А для лазерного модуля | 1      | 0,2     |
| ΡΦ505.42    | Кабель для передачи данных                       | 1      |         |
| РФ505.43    | Bluetooth - модуль                               | 1      |         |
| ΡΦ505.30    | Футляр                                           | 1      | 1,2     |
| IKP5_DB     | ПО поддержки базы данных (СД-диск)               | 1      |         |
| РФ505РЭ     | Инструкция по эксплуатации                       | 1      |         |
|             | Средства для калибровки (опционально):           |        |         |
| ΡΦ505.11    | Калибровочный блок                               |        | 4       |
| RF505Calibr | ПО для калибровки                                |        |         |

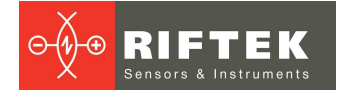

Лазерный профилометр поставляется в специальном защитном кейсе, исключающем возможность повреждения прибора при транспортировке.

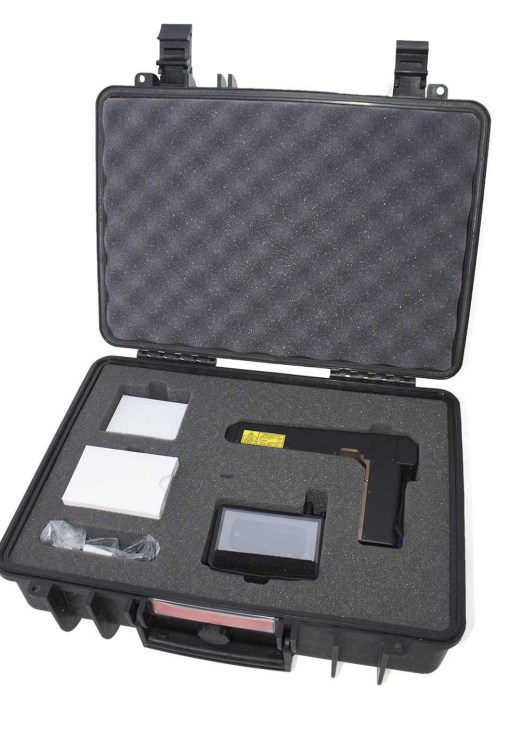

# 8. Устройство прибора

### 8.1. Основные узлы прибора и их функциональное назначение

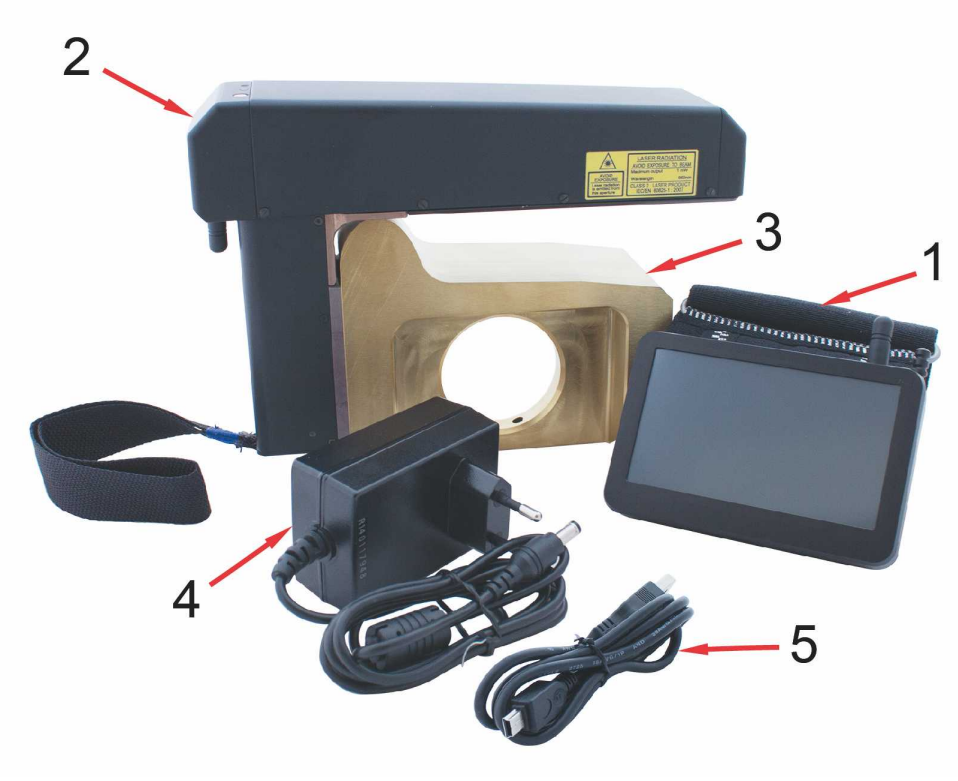

На рисунке 1 показаны основные узлы прибора:

Рисунок 1

(1) Устройство индикации (карманный персональный компьютер, КПК)

- (2) Лазерный сканирующий модуль
- (3) Калибровочный блок
- (4) Зарядное устройство
- (5) Дата-кабель

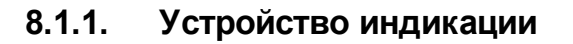

Устройство индикации (КПК) предназначено для управления лазерным сканирующим модулем, приема данных со сканирующего модуля, индикации результата измерений, ввода параметров, хранения данных.

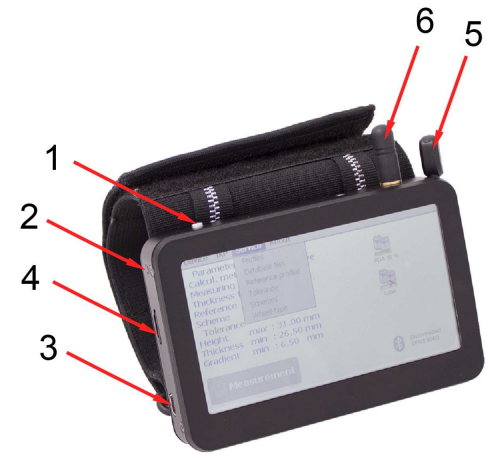

Рисунок 2

- На рисунке 2 обозначены:
- (1) Кнопка включения
- (2) Индикация заряда, красный/синий светодиод
- (3) Разъем подключения зарядного устройства, а также разъем подключения к USB-порту ПК
- (4) Разъем подключения флэш-карты
- (5) Стилус
- (6) Bluetooth антенна

Габаритные размеры устройства индикации показаны на рисунке 3.

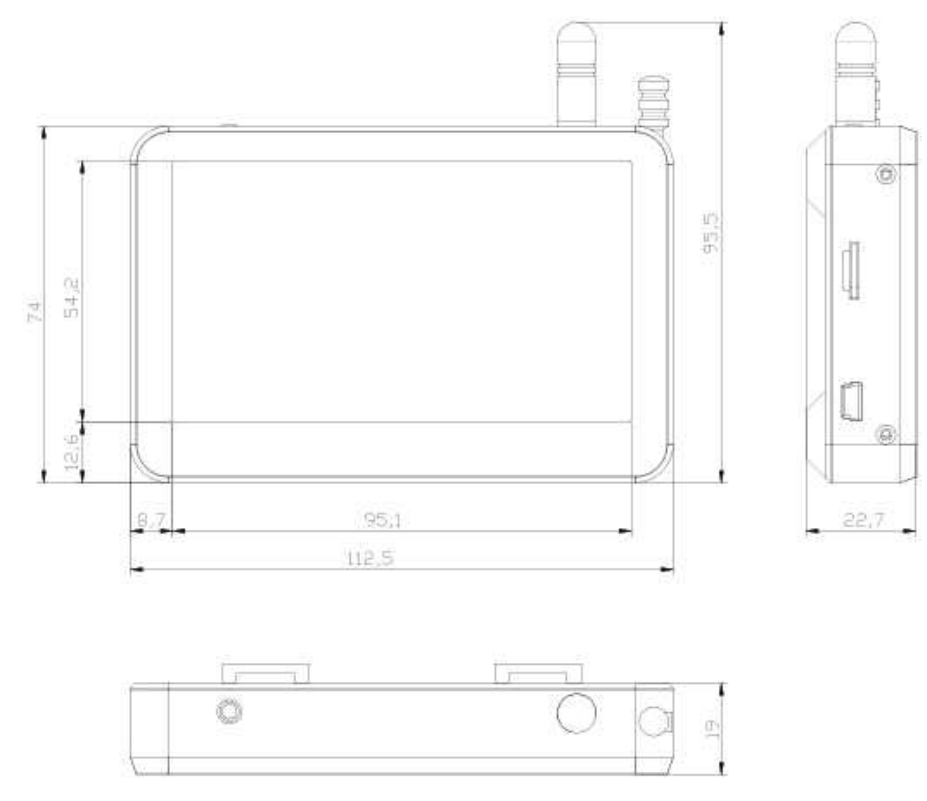

Рисунок 3

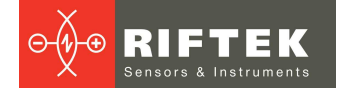

#### 8.1.2. Лазерный сканирующий модуль

Модуль предназначен для лазерного сканирования поверхности колеса.

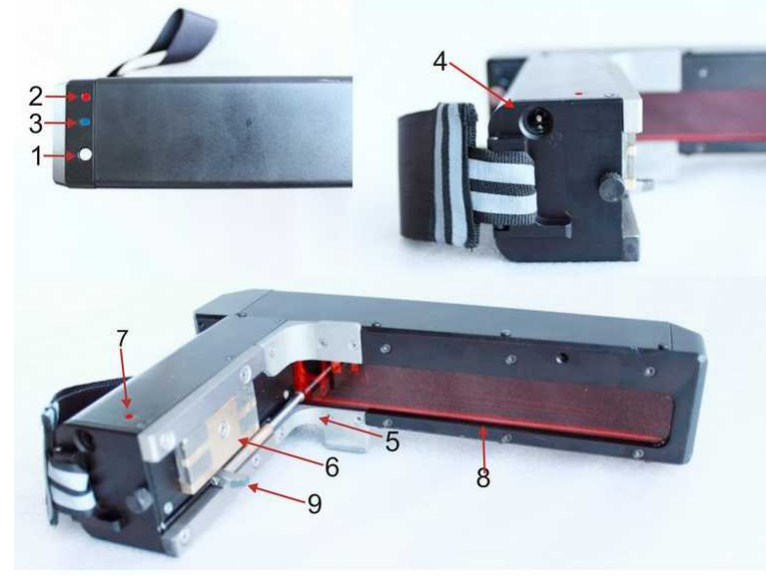

Рисунок 4

На рисунке 4 обозначены:

(1) Кнопка включения

(2) Индикатор включения (красный светодиод)

(3) Индикатор Bluetooth соединения (синий светодиод)

(4) Разъем подключения зарядного устройства

(5) Опора для установки на гребень колеса

(6) Магнитная опора для установки на боковую поверхность колеса

(7) Индикация заряда, красный/зеленый светодиод

(8) Выходное окно

(9) Бандажная лапка

Габаритные размеры стандартного сканирующего модуля показаны на рисунке 5.

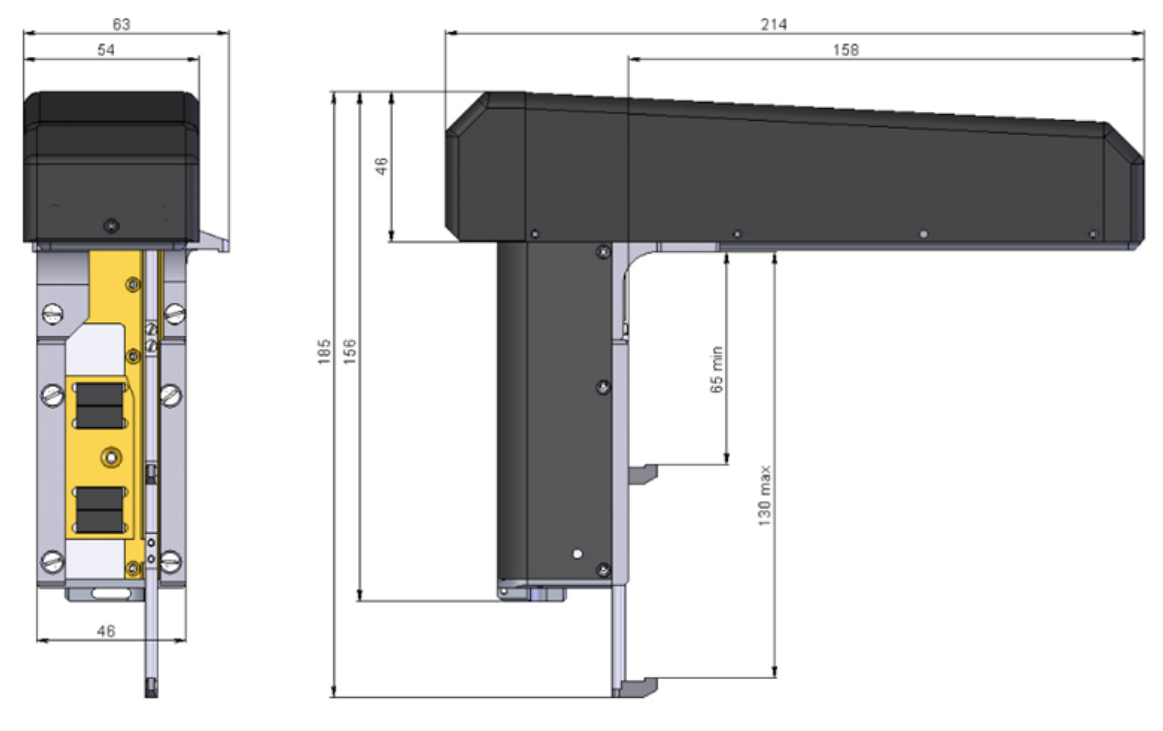

Рисунок 5

Габаритные размеры сканирующего модуля с укороченной рукояткой показаны на рисунке 6.

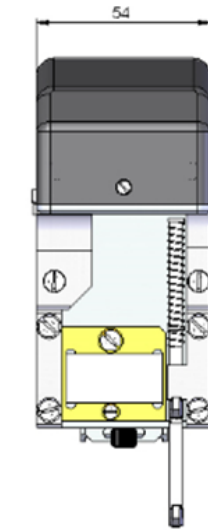

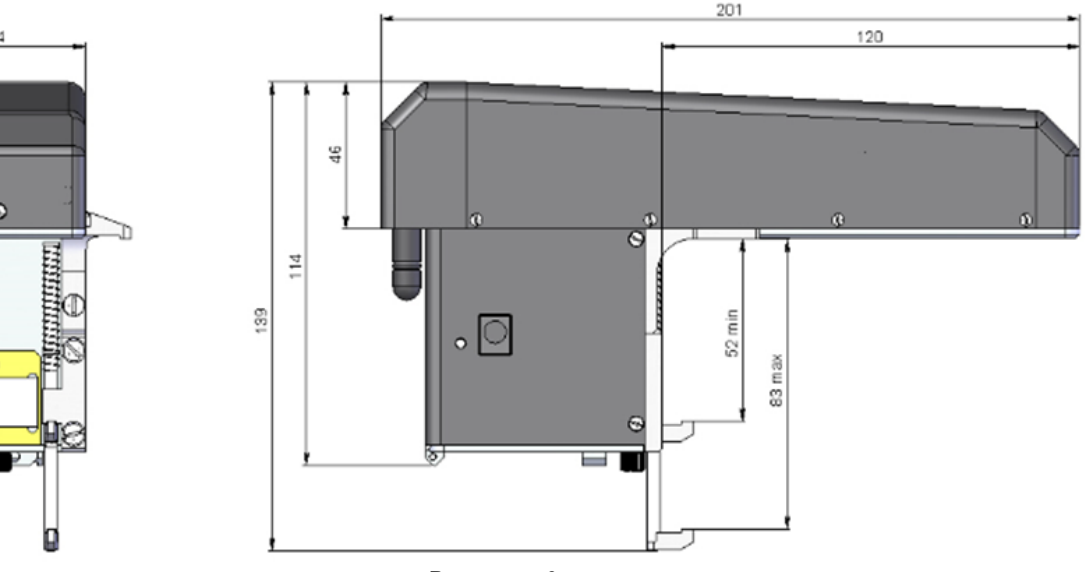

Рисунок 6

Габаритные размеры сканирующего модуля с очень короткой рукояткой (версия Super Short) показаны на рисунке 6.1.

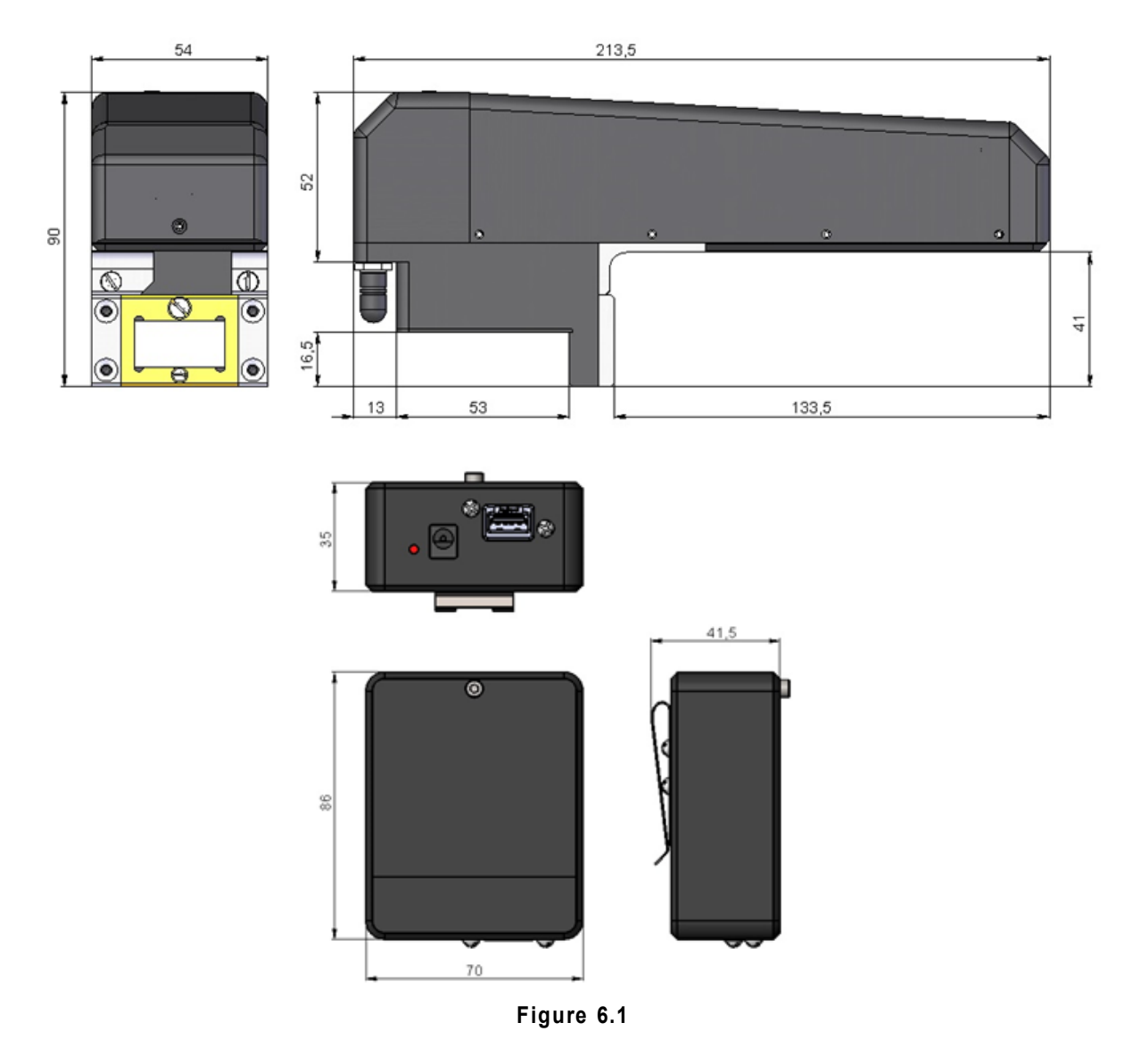

#### 8.1.3. Калибровочный блок

Калибровочный блок предназначен для калибровки прибора, проверки его работоспособности. Калибровочный блок - это изготовленный из металла имитатор части колеса с заданным профилем.

Габаритные размеры калибровочного блока показаны на рисунке 1П параграфа <u>30.3.</u> Возможна поставка блока с профилем, выполненным по чертежам заказчика.

# 9. Принцип работы

Оператор устанавливает лазерный сканирующий модуль на измеряемое колесо. По команде с КПК или ПК лазерный модуль выполняет бесконтактное сканирование поверхности колеса. Результаты измерения (геометрические параметры и профиль поверхности) отображаются на дисплее КПК, могут быть сохранены в памяти КПК и переданы в базу данных ПК. Одновременно сохраняются дополнительные параметры: номер оператора, идентификатор стороны (левое или правое колесо), номер оси, номер локомотива (вагона), номер колесной пары и т.д.

Видео демонстрация:

https://riftek.com/ru/products/~show/equipment/railway-devices/railway-wheelprofile-gauge-ikp

# 10. Контролируемые параметры колеса

Геометрические параметры колеса рассчитываются автоматически после лазерного сканирования колеса. Для расчета геометрических параметров используются опорные точки на профиле колеса. Положение опорных точек программно задается L- и P-параметрами. Предустановленные в КПК значения L- и P-параметров приведены в параграфе <u>14.4.</u> и могут быть изменены пользователем.

#### 10.1. Высота гребня, sH

Расчет высоты гребня определяется параметром L2.

Высота гребня рассчитывается как расстояние, измеренное по вертикали между вершиной гребня и точкой на поверхности катания колеса, расположенной на любом предустановленном расстоянии L2 от внутренней грани колеса.

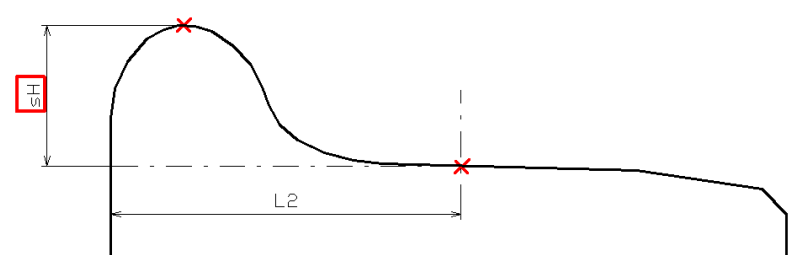

### 10.2. Толщина гребня, sD

Расчет толщины гребня определяется параметром L3, который задает точку 1 на поверхности гребня. Предлагается два варианта задания параметра:

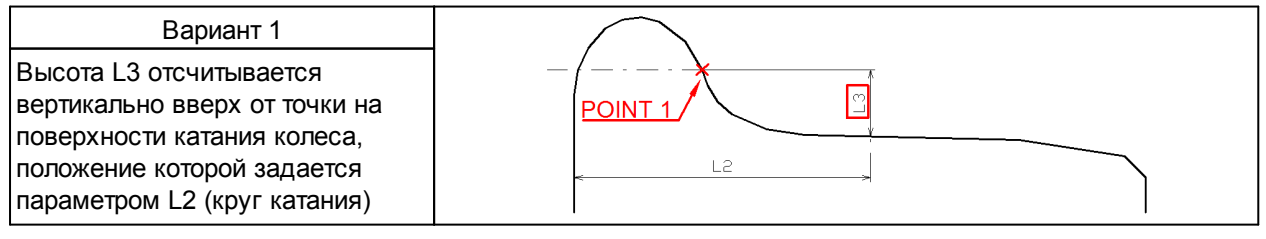

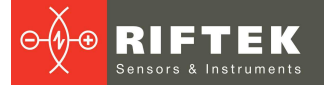

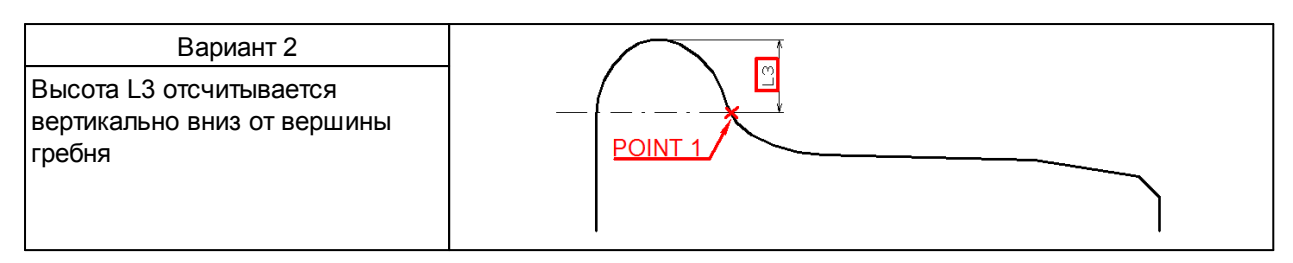

Толщина гребня рассчитывается как расстояние, измеренное по горизонтали на заданной высоте L3 между двумя точками (далее точки 1 и 2), лежащими по разные стороны от вершины гребня.

#### Предлагается 2 варианта расчета толщины гребня:

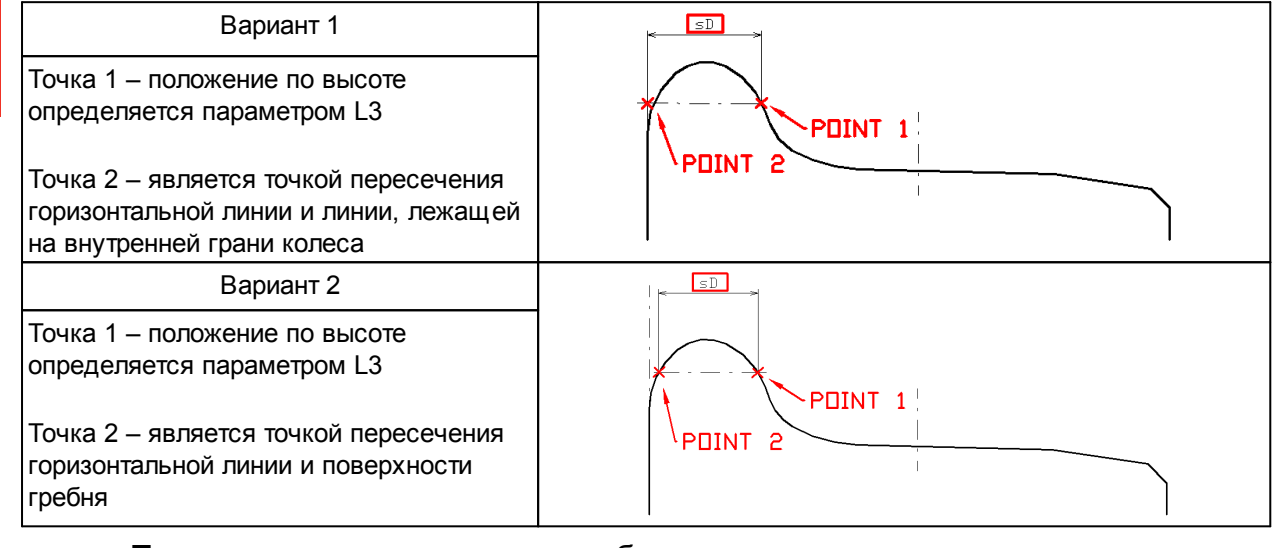

Примечание: расчеты по обоим вариантам могут выполняться и индицироваться одновременно.

#### 10.3. Крутизна гребня, qR

Расчет крутизны гребня определяется параметрами L1и (L3 или L4).

Высота L1 отсчитывается вертикально вниз от вершины гребня и определяет точку 3 на поверхности гребня. Высота L4 отсчитывается вертикально вверх от точки на поверхности катания колеса, положение которой задается параметром L2 (круг катания), и определяет точку 4 на поверхности гребня. Определение высоты L3 дано в п. <u>10.2</u>.

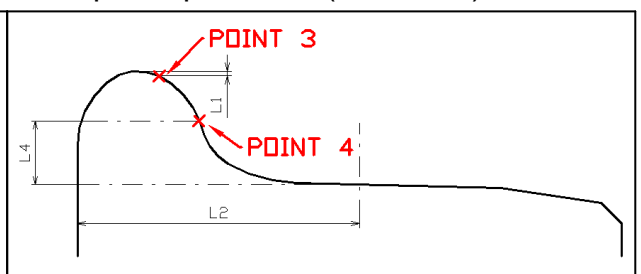

#### Предлагается 3 варианта расчета/индикации крутизны:

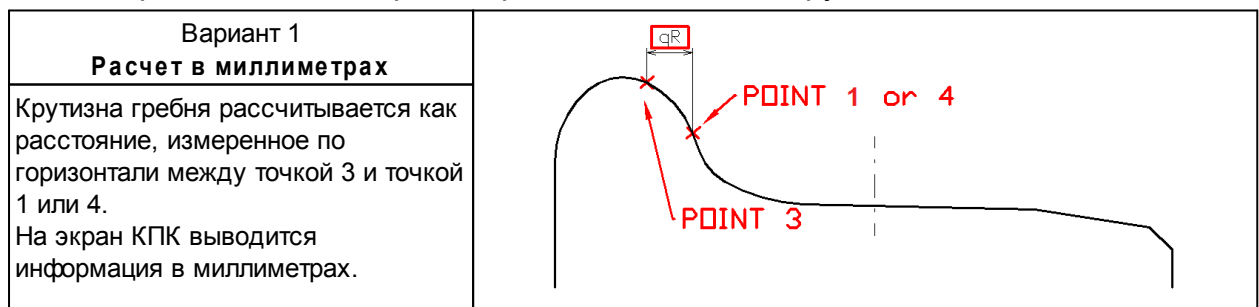

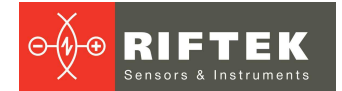

| Вариант 2<br>Расчет в градусах<br>Крутизна рассчитывается как угол<br>наклона прямой, проходящей через<br>точку 1 и точку 1 или 4.<br>На экран КПК выводится<br>информация в градусах. | PDINT 3<br>PDINT 1 or 4 |
|----------------------------------------------------------------------------------------------------|-------------------------|
| Вариант 3<br>Годен/негоден                                                                                                    |                         |
| Расчет выполняется по варианту 1.<br>На экран КПК выводиться только<br>информация удовлетворяет или нет<br>измеренная крутизна условиям<br>допуска.                                    |                         |

# 10.4. Параметры износа

#### Автоматически рассчитываются следующие параметры износа:

| Износ<br>вертикальный   | Wt                  | Рассчитывается как разность между измеренной высотой гребня и высотой гребня высотой гребня выбранного эталона.                                                                                               |
|-------------------------|---------------------|----------------------------------------------------------------------------------------------------|
| Износ<br>горизонтальный | Wf                  | Рассчитывается как разность между измеренной толщиной гребня и толщиной гребня, выбранного эталона на высоте L3.                                                                                              |
| Износ<br>угловой        | Wr                  | Рассчитывается как расстояние по нормали к касательной в точке на высоте L5 от круга катания измеренного профиля и выбранного эталона.                                                                        |
| * Красным цветог        | л<br>у<br>м обознач | с с с с с с с с с с с с с с с с с с с                                                                                                    |
| Впадина                 | HI                  | Рассчитывается как разность максимального и минимального значений в<br>заданных границах.<br>Границы поиска:<br>- минимального значения параметры [P7_1P7_2]<br>- максимального значения параметры [P8_1P8_2] |
|                         |                     | P7_1<br>P7_2<br>P8_1<br>P8_2                                                                                                    |
| Разность<br>диаметров   | dD                  | Рассчитывается как разность диаметра в точке D1 и диаметра в точке D2.                                                                                                    |

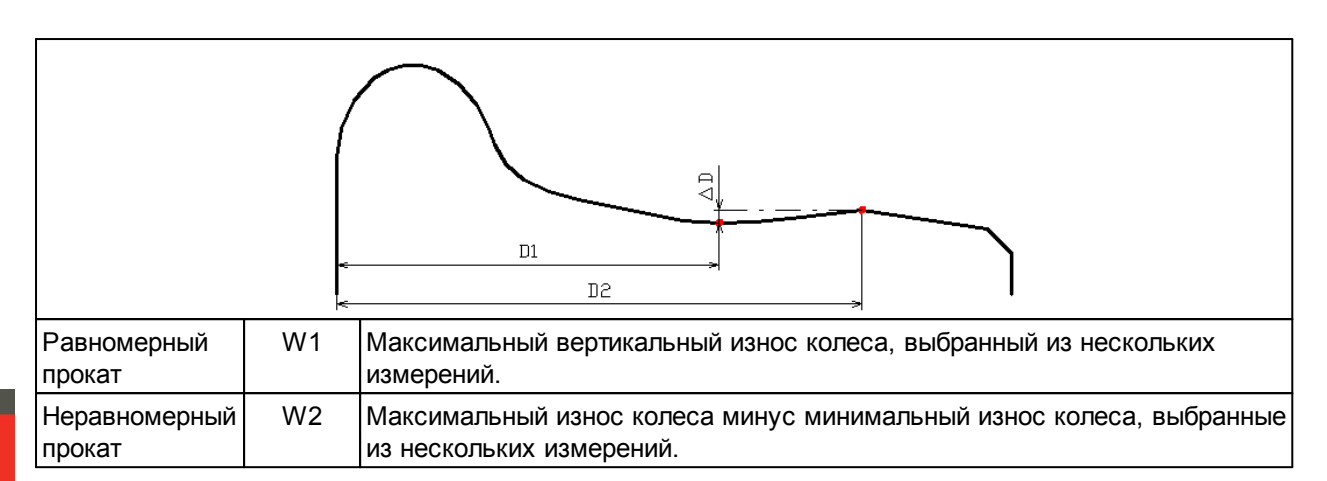

## 10.5. Угловые параметры профиля

#### Автоматически рассчитываются следующие параметры профиля:

| Наклон | A  | ассчитывается как угол наклона профиля (в градусах) в точке с<br>оординатой L8                                                                                                    |  |  |  |
|--------|----|----------------------------------------------------------------------------------------------------|--|--|--|
| Угол 1 | S1 | Рассчитывается как угол наклона прямой (в процентах), проходящей через точки на поверхности колеса, находящиеся на предустановленном расстоянии L6 от грани колеса, и расстоянии L6+10мм от грани колеса |  |  |  |
| Угол 2 | S2 | Рассчитывается как угол наклона прямой (в процентах), проходящей через точки на поверхности колеса, находящиеся на предустановленном расстоянии L7 от грани колеса, и расстоянии L7+10мм от грани колеса |  |  |  |
|        |    |                                                                                                    |  |  |  |

## 10.6. Параметры бандажа

#### Автоматически рассчитываются следующие параметры бандажа:

| Ширина бандажа  | L  | Рассчитывается как расстояние, измеренное по вертикали между<br>внутренней и внешней базовой поверхностью колеса                                                                                                 |
|-----------------|----|----------------------------------------------------------------------------------------------------|
| Толщина бандажа | sТ | Рассчитывается как расстояние, измеренное по вертикали между<br>внутренним диаметром бандажа и точкой на поверхности круга<br>катания, расположенной на любом предустановленном расстоянии<br>L2 от грани колеса |
|                 |    | L11 – внешний диаметр колеса                                                                                                    |
| ;<br>E          |    |                                                                                                    |

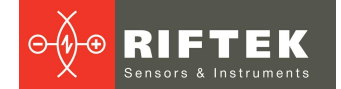

## 10.7. Диаметр колеса

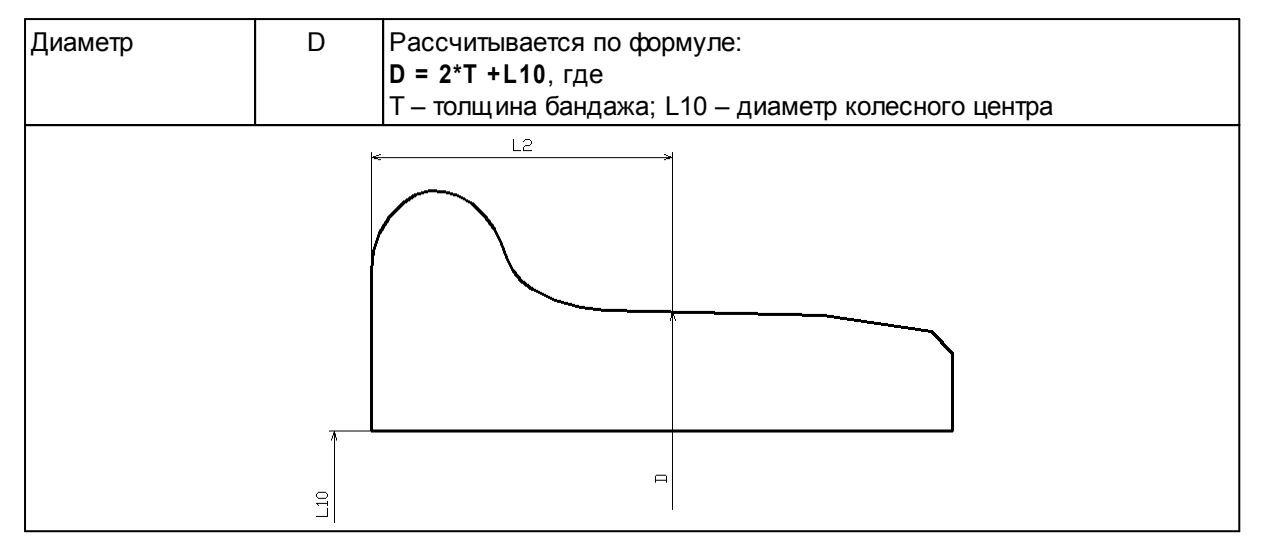

## 10.8. Параметры трамвайных колес

Автоматически рассчитываются следующие параметры профиля колес:

| Толщина гребня                                                                  | sD15 | Рассчитывается как расстояние, измеренное по горизонтали на заданной высоте L15 между двумя точками: одна точка располагается на внутренней поверхности гребня, вторая - на линии, лежащей на внутренней грани поверхности колеса |
|---------------------------------------------------------------------------------|------|----------------------------------------------------------------------------------------------------|
| Толщина гребня                                                                  | Df   | Рассчитывается как расстояние, измеренное по горизонтали на заданной высоте L3 от поверхности круга катания колеса между двумя точками, лежащими по разные стороны от вершины гребня                                              |
| Обратная крутизна                                                               | f    | Рассчитывается как расстояние, измеренное по горизонтали от<br>точки на внутренней стороне гребня на заданной высоте L3, до<br>точки на линии, лежащей на внутренней грани колеса                                                 |
| tr<br>tr<br>tr<br>tr<br>tr<br>tr<br>tr<br>tr<br>tr<br>tr<br>tr<br>tr<br>tr<br>t |      |                                                                                                    |

## 10.9. Дефекты колеса

#### Рассчитываются следующие параметры дефектов поверхности колес:

| Ползун           | sP | Рассчитывается величина равная разности измерений износа в двух местах колеса - на ползуне и рядом с ним (в месте без дефекта) в точке на поверхности круга катания, расположенной на любом предустановленном расстоянии L2 от грани колеса. |
|------------------|----|----------------------------------------------------------------------------------------------------|
| Глубина раковины | hR | Рассчитывается величина, равная разности измерений износа в двух местах колеса - на раковине и рядом с ней (в месте без дефекта) в любой точке профиля.                                                                                      |
| Площадь раковины | sR | Рассчитывается значение площади раковины в месте максимального отклонения.                                                                                                    |

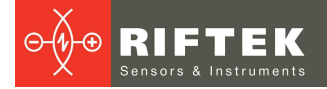

# 11. Координатная система

При сравнении профилей возможно использование двух вариантов расположения координатной системы колеса.

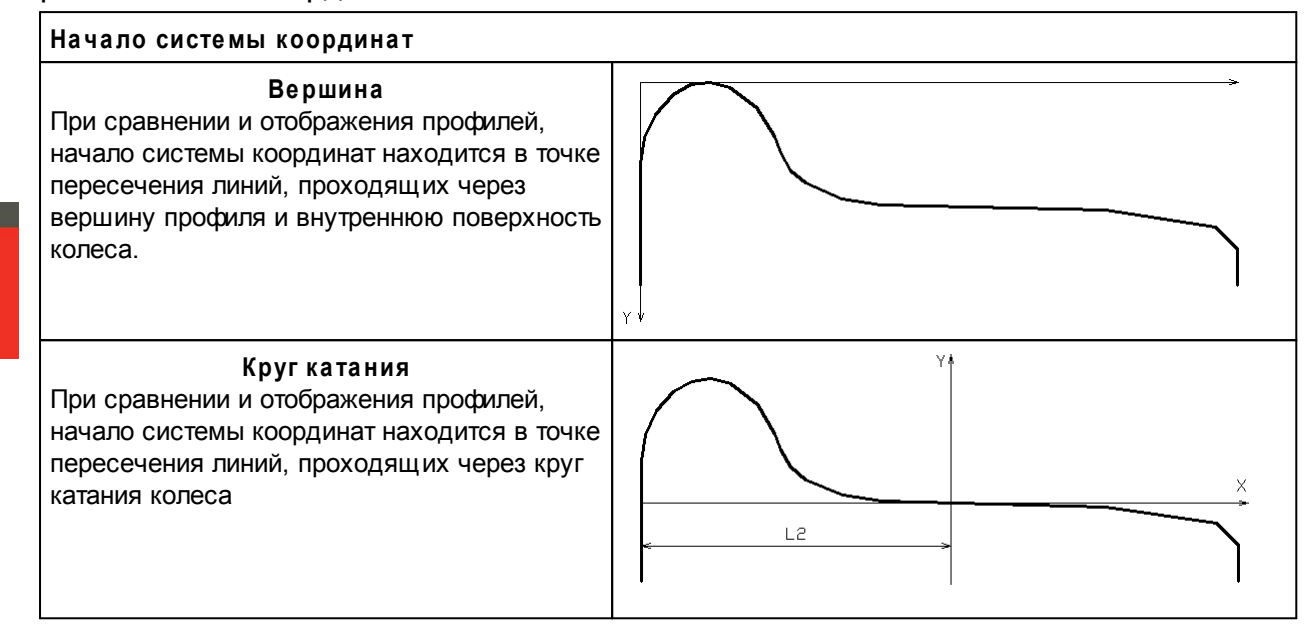

# 12. Первое включение и процедура измерения

Зарядить аккумуляторы лазерного модуля и устройства индикации, подключив их к зарядным устройствам (см. п. <u>28</u>).

#### 12.1. Включение

• Включить КПК, нажав кнопку (1), <u>рисунок 2</u>. На экране КПК появится главное окно программы, содержащее: основное меню; индикаторы степени заряда; индикатор Bluetooth соединения.

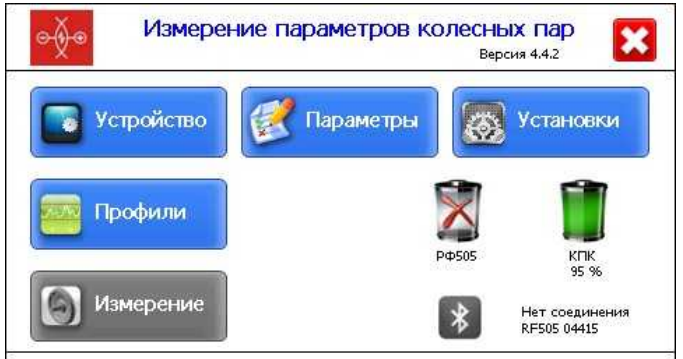

RIFTEK, Belarus, Minsk. tel/Fax +375-17-281-35-13 e-mail: info@riftek.com, http:// www.riftek.com

| Клавиша Назначение |                                                                   |  |
|--------------------|-------------------------------------------------------------------|--|
| Устройство         | Настройка базовых параметров КПК (п. <u>13</u> )                  |  |
| Параметры          | Настройка параметров измерения (п. <u>14</u> )                    |  |
| Установки          | Настройка параметров базы данных, допусков и т.п. (п. <u>15</u> ) |  |
| Профили            | Просмотр профиля колесной пары (п. <u>20.2.</u> )                 |  |
| Измерение          | Запуск процесса измерения (п. <u>12.2.</u> )                      |  |

- Включить лазерный модуль, нажав и удерживая кнопку (1), <u>рисунок 4</u>, несколько секунд. При включении лазерного модуля мигает красный светодиод (2).
- После включения лазерного модуля в течение некоторого времени производится автоматическая установка беспроводной связи между модулем и КПК, что сопровождается миганием синего светодиода (3) на лазерном модуле. После установки связи светодиод гаснет.
- Главное окно программы обновится:

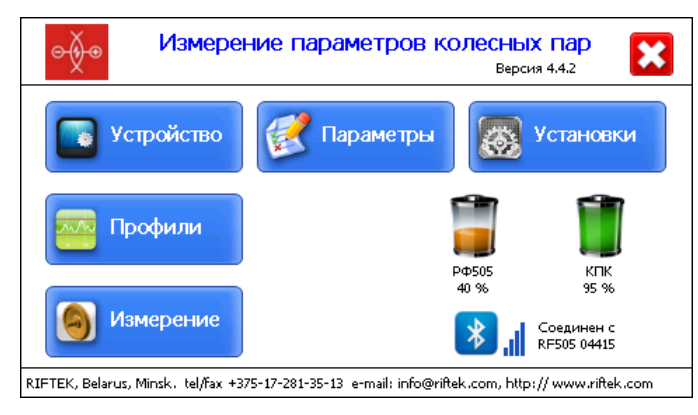

Кнопка **Измерение**, индикаторы Bluetooth соединения и серийный номер сканирующего модуля и заряда батареи сканирующего модуля становятся активными.

#### 12.2. Измерение

Предлагается два типа измерений:

1. Одиночные измерения без сохранения результатов.

2. Измерения по выбранной схеме с сохранением результатов в базу данных.

Процедура измерения по варианту 2 описана в главе <u>18</u>. Выбор типа измерений – в п. <u>13.1.</u>

Измерение по схеме (вариант 2) используется для полнофункциональной работы с профилометром с ведением базы данных измерений.

#### Внимание!

Перед установкой сканирующего модуля на колесо необходимо очистить от грязи участки контакта с поверхностью колеса базовых опор модуля

При установке модуля на колесо не допускать сильных ударов его опор о колесо, т.к. это может привести к некорректной работе профилометра.

Ö

Необходимо периодически осматривать выходное окно и базовые опоры сканирующего модуля и очищать их от загрязнения.

Запрещается чистить стекло абразивными материалами и агрессивными чистящими средствами.

Для выполнения одиночного измерения необходимо:

- Зафиксировать лазерный модуль на калибровочном блоке или колесе, для чего установить опору (5) модуля на гребень колеса, а магнитную опору (6) прижать к внутренней грани колеса.
- Для измерения толщины бандажа установить бандажную лапку на внутренний радиус бандажа.

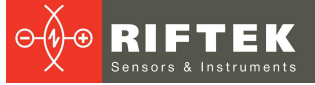

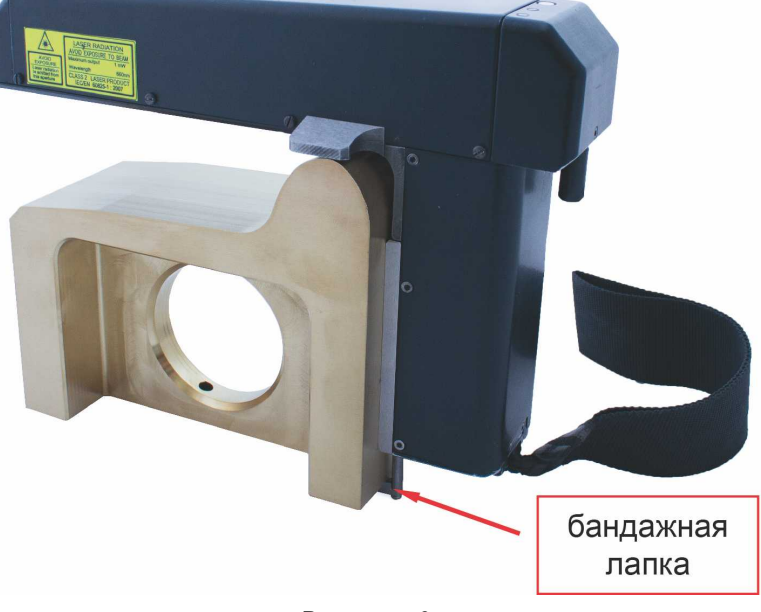

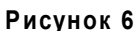

- Убедиться в правильности установки модуля, отсутствии перекосов и зазоров.
- Нажать кнопку Измерение на экране КПК.
- По нажатию кнопки Измерение лазерный модуль выполнит сканирование поверхности колеса. Время сканирования – 1-2 секунды, в течение которого горит красный светодиод (2).
- После завершения сканирования КПК покажет значения измеренных параметров, выбранных для отображения (см. п. <u>14.2.</u>).

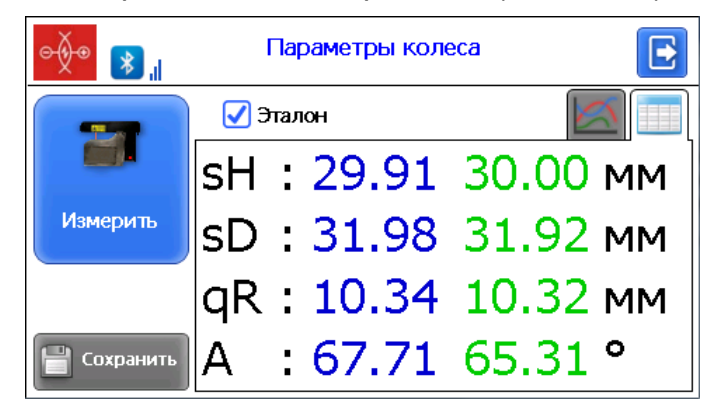

При выходе параметра за установленный допуск его значение выделяется красным цветом:

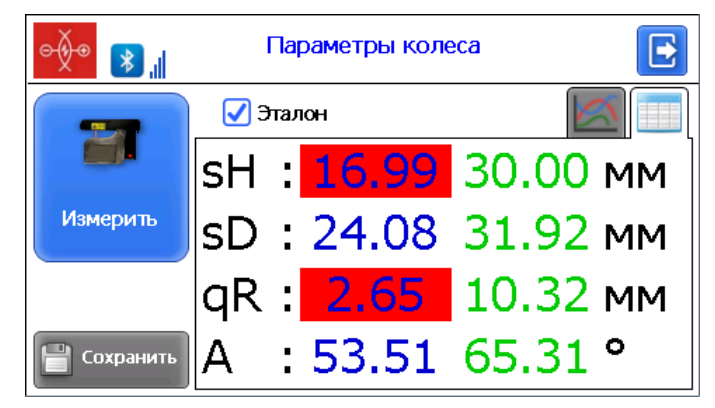

Опция **Эталон** разрешает/запрещает отображение параметров эталонного профиля на экране (зеленые цифры).

 Для просмотра профиля колеса нажать кнопку Профиль, на экране КПК отобразится отсканированный профиль колеса, а также измеренные параметры и параметры калибровочного блока (либо колеса, выбранного в качестве эталона):

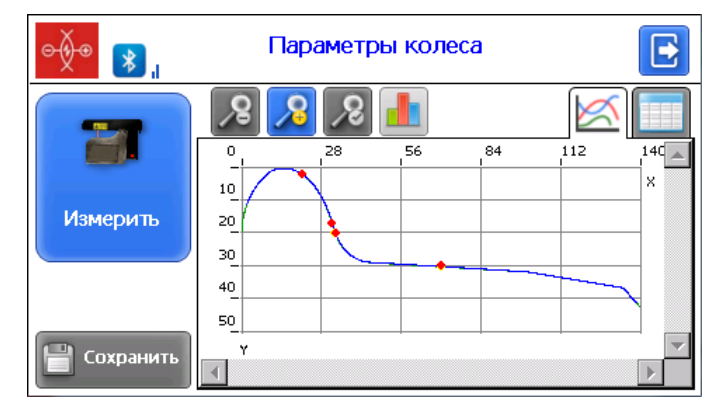

• Если производилось сканирование калибровочного блока или эталонного колеса и результаты сканирования отличаются от номинальных значений не более чем на 0,1 мм, прибор готов к работе, в противном случае необходимо откалибровать прибор в соответствии с п. <u>27.1</u> или <u>30</u>.

В режиме оперативного измерения кнопка Сохранить неактивна.

C

# 13. Настройка базовых параметров КПК

Перед началом работы с профилометром необходимо выполнить настройку программного обеспечения КПК.

Нажатие кнопки **Устройство** в главном окне программы (п. <u>12.1</u>) вызывает окно настройки базовых параметров:

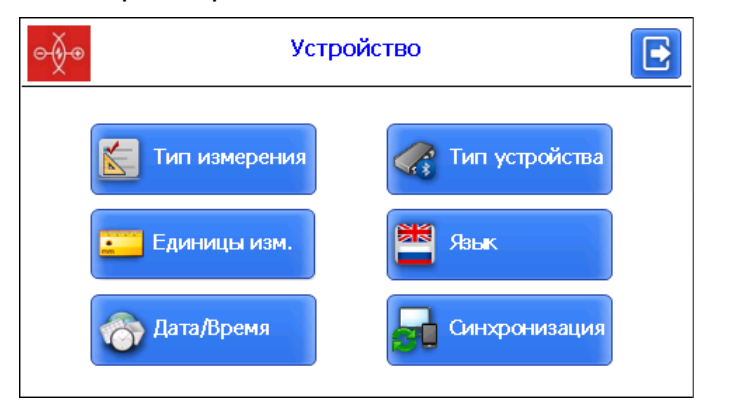

| Клавиша           | Назначение                                         |  |
|-------------------|----------------------------------------------------|--|
| Тип измерения     | Одиночные измерения/измерения с сохранением данных |  |
| Единицы измерения | Выбор миллиметры/дюймы                             |  |
| Дата/время        | Установка даты/времени                             |  |
| Тип устройства    | Выбор устройства (ИКП, ИДК, ИМР)                   |  |
| Язык              | Выбор рабочего языка                               |  |
| Синхронизация     | Синхронизация с ПК                                 |  |

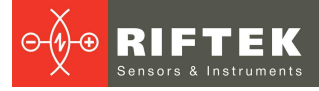

#### 13.1. Тип измерения

Предлагается два варианта типа измерений:

1. Одиночные измерения без сохранения результатов.

2. Измерения по выбранной схеме с сохранением результатов в базу данных.

Для установки типа измерения нажать кнопку **Тип измерения**. Далее выбрать пункт **Оперативное измерение** или **Измерения по схеме** и нажать кнопку **Сохранить**.

| ⊝∳⊛ | Настройка типа измерения                                              | E |
|-----|-----------------------------------------------------------------------|---|
|     | <ul> <li>Оперативное измерение</li> <li>Измерение по схеме</li> </ul> |   |
|     | Сохранить                                                             |   |

#### 13.2. Единицы измерения

Все параметры, а также результаты измерения могут быть представлены в Метрической системе (миллиметры), либо в Английской системе (дюймы). Для установки единиц измерения нажать кнопку Единицы изм. Далее выбрать пункт Миллиметры или Дюймы и нажать кнопку Сохранить.

| ⊝∳⊛ | Настройка единиц измерения |  |
|-----|----------------------------|--|
|     | Миллиметры(мм) О Дюймы(in) |  |
|     | Сохранить                  |  |

#### 13.3. Установка даты и времени

Для установки даты и времени нажать кнопку **Дата/Время**. Далее при помощи кнопок **с** установить нужные значения даты и времени и нажать кнопку **Сохранить**.

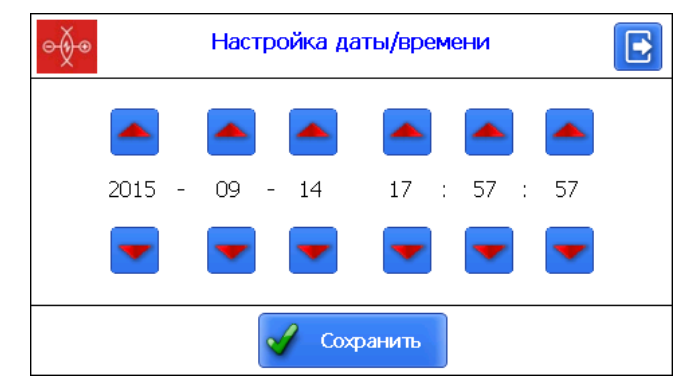

#### 13.4. Выбор устройства измерения

Вluetooth-соединение КПК по умолчанию настроено для работы с лазерным сканирующим модулем, поставляемым в комплекте с КПК. Кроме того, КПК обеспечивает работу с другими сканирующими модулями ИКП и измерительными приборами для железнодорожного транспорта, выпускаемыми компанией РИФТЭК (Скоба для измерения диаметра колесной пары, ИДК; Измеритель межбандажного расстояния, ИМР).

Для подключения другого устройства нажать кнопку **Тип устройства**. В окне выбора есть три доступных устройства для подключения к КПК: ИКП, ИДК и ИМР.

Для каждого типа устройства есть список доступных устройств (устройств, с которыми проводилось соединение и которые сохранены в памяти ИКП):

| <u>⊖</u> ∲⊛ Настр                      | ойка устройства измерения 🛛 💽 |
|----------------------------------------|-------------------------------|
| Тип:<br>● <u>ИКП</u><br>О ИДК<br>О ИМР | Доступные устройства:         |
| Добавить                               | Удалить 🥳 Выбрать             |

Если нужное устройство содержится в списке, достаточно выбрать его и нажать кнопку **Выбрать**. После этого КПК будет пытаться соединиться с выбранным устройством по умолчанию.

Если номера нужного устройства нет в списке, то можно его добавить. Для этого необходимо нажать кнопку **Добавить** и перейти в окно поиска Bluetooth устройств.

| о Пои                                                      | 🖗 Поиск устройства 💽 |  |  |
|------------------------------------------------------------|----------------------|--|--|
| Нажмите "Старт" для поиска нового Bluetooth<br>устройства. |                      |  |  |
| Наименование Адрес                                         |                      |  |  |
|                                                            |                      |  |  |
|                                                            |                      |  |  |
|                                                            |                      |  |  |
| 0 Устройств найдено                                        |                      |  |  |
| 🐼 Старт 🗸 Сохранить                                        |                      |  |  |

Для сканирования доступных устройств необходимо нажать кнопку Старт и подождать, пока пройдет поиск:

| e∳e ∏o                    | 💿 Поиск устройства 💽 |  |
|---------------------------|----------------------|--|
| Поиск Bluetooth устройств |                      |  |
| Наименование Адрес        |                      |  |
|                           |                      |  |
| 0 Устройств найдено       |                      |  |
| 📿 Старт 🖌 Сохранить       |                      |  |

Найденные устройства (с указанием серийного номера) появятся на экране:

| e Dov                                                        | 💿 Поиск устройства 💽 |  |  |
|--------------------------------------------------------------|----------------------|--|--|
| Выберите устройство для соединения и нажмите<br>"Сохранить". |                      |  |  |
| Наименование                                                 | Адрес                |  |  |
| RF505 00615                                                  | 00:12:6f:2b:fe:c6    |  |  |
| 1 Устройств найдено                                          |                      |  |  |
| 🕂 Старт                                                      | 🖌 Сохранить          |  |  |

Далее выбрать устройство и нажать кнопку **Сохранить** для сохранения адреса нового устройства.

| <u>ө∳</u> ⊛ Настро | ойка устройства измерения | } |
|--------------------|---------------------------|---|
| Тип:               | Доступные устройства:     |   |
| Добавить           | 🦧 Удалить 🧖 Выбрать       |   |

Вы можете также удалить устройство, которое больше не используется – кнопка Удалить.

| ⊝∳⊙                              | Настройка устройства измерения                                |  |
|----------------------------------|---------------------------------------------------------------|--|
| • ИКП<br>• ИКП<br>• ИДК<br>• ИМР | ИКП5<br>Вы действительно хотите<br>удалить данное устройство? |  |
| До                               | бавить 🥳 Удалить 🎻 Выбрать                                    |  |

#### 13.5. Настройка языка

Пользователю предоставлена возможность изменения языка программы, формирования собственных файлов языковой поддержки, а также изменения/редактирования используемой терминологии.

Для выбора языка нажать кнопку **Язык**. Далее выбрать требуемый файл языковой поддержки и нажать кнопку **Выбрать**.

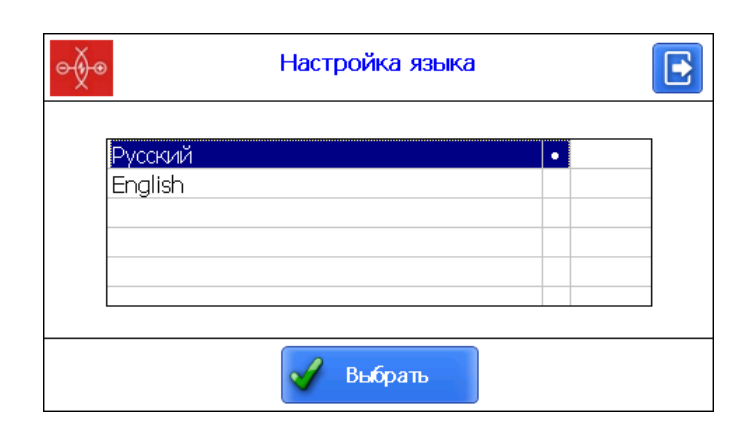

Если требуемый файл отсутствует, необходимо воспользоваться процедурой подготовки новых файлов, которая описана в п. <u>22.2.4.1.</u>, а затем загрузить новый языковый файл из ПК в КПК, как показано в п. <u>23.1.3.</u>

#### 13.6. Настройка синхронизации с ПК

Для передачи данных между КПК и ПК необходимо их синхронизировать. Предлагается два способа синхронизации через USB кабель.

При выборе пункта **MS ActiveSync** синхронизация с ПК происходит через дополнительное ПО **ActiveSync** (Windows XP) или **Windows Mobile Device Center** (Windows 7).

При выборе пункта **Mass Storage** при подключении КПК к ПК устройство определиться в системе Windows как внешнее запоминающее устройство.

Для выбора типа синхронизации в окне **Устройство** нажать кнопку **Синхронизация**. Далее выбрать нужный пункт и нажать кнопку **Сохранить**.

| ⊝∳⊛ | Настройка синхронизации с ПК |  |
|-----|------------------------------|--|
| ſ   |                              |  |
|     | MS ActiveSync                |  |
|     | O Mass Storage               |  |
|     | )                            |  |
|     | 🖌 Сохранить                  |  |

Для вступления сделанных изменений в силу КПК запросит о перезагрузке. Если в настоящий момент синхронизация с ПК не требуется можно перезагрузить КПК позже.

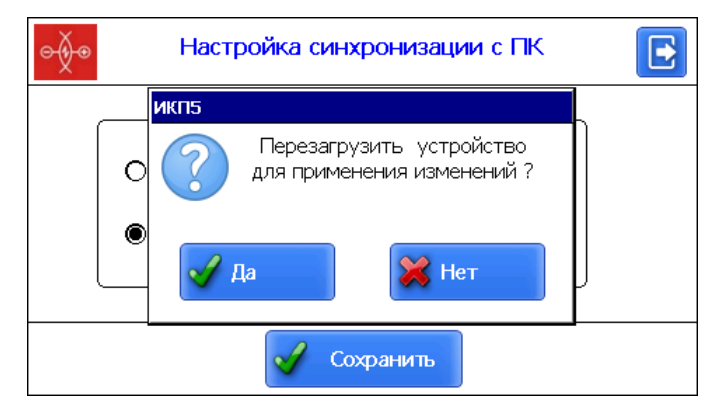

# 14. Настройка параметров измерения

Пункт меню Параметры основного окна программы отвечает за настройки расчета контролируемых параметров колеса.

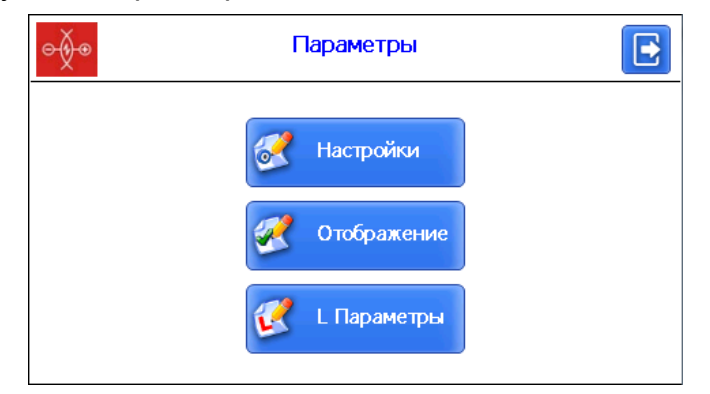

| Клавиша     | Назначение                    |
|-------------|-------------------------------|
| Настройки   | Настройка методов расчета     |
| Отображение | Выбор отображаемых параметров |
| L параметры | Настройка L параметров        |

#### 14.1. Настройка методов расчета

Для выбора метода расчета геометрических параметров нажать кнопку **Настройки**. На экране отобразится окно с настройками методов измерения в соответствии с п.<u>10</u>:

| ⊝∲⊛                                                                   | Метод измерения                                                |                                                             |
|-----------------------------------------------------------------------|----------------------------------------------------------------|-------------------------------------------------------------|
| Параметр L3 от:<br>Круга катания<br>О Вершины<br>Столщина от:         | Расчет крутизны:<br>От L1 до L3<br>От L1 до L4<br>(Крутизна в: | Износ:<br>По высоте<br>О Равн./Неравн.<br>-Центр координат: |
| <ul> <li>Внутр.грани</li> <li>Гребня</li> <li>Два значения</li> </ul> | О Миллиметры<br>О Градусах<br>О Удовл./Неуд.                   | Вершина Круг катания                                        |
|                                                                       | 🖌 Сохранить                                                    |                                                             |

После выбора нужных параметров нажать кнопку Сохранить для сохранения настроек.

#### 14.2. Настройка отображаемых параметров

Для входа в режим нажать кнопку Отображение.

| о Отображение параметров |                   |  |  |
|--------------------------|-------------------|--|--|
| Название                 | Показать/скрыть 🔺 |  |  |
| Высота гребня(sH)        | $\checkmark$      |  |  |
| Толщина гребня(sD)       | $\checkmark$      |  |  |
| Крутизна гребня(qR)      | $\checkmark$      |  |  |
| Диаметр колеса(D)        |                   |  |  |
| Толщина бандажа(Т)       |                   |  |  |
| Прокат(Wt)               |                   |  |  |
| Уклоны(S)                | •                 |  |  |
| Coxp                     | ранить            |  |  |

Для выбора/отмены параметра нужно сделать двойное нажатие в колонке **Показать/скрыть** нужного параметра. После выбора необходимо нажать кнопку **Сохранить**.

#### 14.3. Настройка L-параметров

Для выбора настроек L-параметров нажать кнопку L параметры.

В таблице отобразятся только те параметры, которые необходимы для вычисления выбранных геометрических параметров колеса.

| ⊖∳⊙       | L-пара   | метры |  |
|-----------|----------|-------|--|
| Код       | Значение |       |  |
| L1        | 2.00     | MM    |  |
| L2        | 70.00    | MM    |  |
| L3        | 13.00    | MM    |  |
| L15       | 15.00    | MM    |  |
|           |          |       |  |
|           |          |       |  |
|           |          |       |  |
| Сохранить |          |       |  |

Для корректировки параметра необходимо сделать двойное нажатие в колонке **Значение** нужного параметра и в появившемся окне ввести нужное значение. После ввода нажать кнопку **Ввод** - *с*.

| ⊖∳⊙          |            | Ввод д   | анных |     |   |
|--------------|------------|----------|-------|-----|---|
| Значение     | : параметр | а L1(мм) |       |     |   |
| 2.00         |            |          |       |     | + |
| 1            | 2          | 3        | 4     | 5   |   |
| 6            | 7          | 8        | 9     | 0   | • |
| Caps<br>Lock |            |          |       | ENG | 4 |

После установки нужных параметров нажать кнопку Сохранить для сохранения.

#### 14.4. Предустановленные значения параметров

Предустановленные в КПК значения L-параметров приведены в таблице:

| L-<br>параметр | Значение по<br>умолчанию | Назначение                                                                                                    |
|----------------|--------------------------|----------------------------------------------------------------------------------------------------|
| L1             | 2 мм                     | Используется для расчета крутизны (qR) гребня                                                                                                    |
| L2             | 70 мм                    | Задает положение круга катания колеса, используется для расчета: - высоты гребня (sH); - толщины гребня (sD); - крутизны гребня (qR); - угла наклона (A); - диаметра колеса (D); - толщины бандажа (T); - износа (Wt, Wf, Wr). |
| L3             | 13 мм                    | Используется для расчета:                                                                                                    |

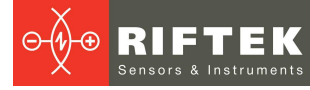

|                              |                                     | <ul> <li>толщины гребня (sD);</li> <li>крутизны гребня (qR);</li> <li>износа (Wf).</li> </ul> |
|------------------------------|-------------------------------------|-----------------------------------------------------------------------------------------------|
| L4                           | 13 мм                               | Дополнительная точка для расчета ( <b>qR</b> ) гребня.                                        |
| L5                           | 10 мм                               | Используется для расчета углового износа ( <b>Wr</b> ).                                       |
| L6                           | 70 мм                               | Используется для расчета крутизны участка поверхности катания (S1).                           |
| L7                           | 105 мм                              | Используется для расчета крутизны участка поверхности катания (S2).                           |
| L8                           | 10 мм                               | Используется для измерения угла наклона профиля в требуемой точке (A).                        |
| L9                           | 140 мм                              | Используется для инвертирования направления измерения (L9 – ширина профиля)                   |
| L10                          | 599,35 мм                           | Используется для расчета диаметра профиля (D)                                                 |
| L11                          | 767 мм                              | Используется для расчета толщины бандажа эталонного профиля (Т)                               |
| L15                          | 13 мм                               | Используется для расчета толщины гребня трамвайных колес (sD15)                               |
| P7_1<br>P7_2<br>P8_1<br>P8_2 | 50 мм<br>105 мм<br>110 мм<br>130 мм | Используется для расчета впадины ( <b>HI</b> ).                                               |
| D1<br>D2                     | 70 мм<br>107,5 мм                   | Используется для расчета впадины (НІ).                                                        |

# 15. Настройки параметров БД, допусков, схем измерения

Пункт меню **Установки** в главном окне программы отвечает за настройки базы данных, допусков, схем измерения и т.д.

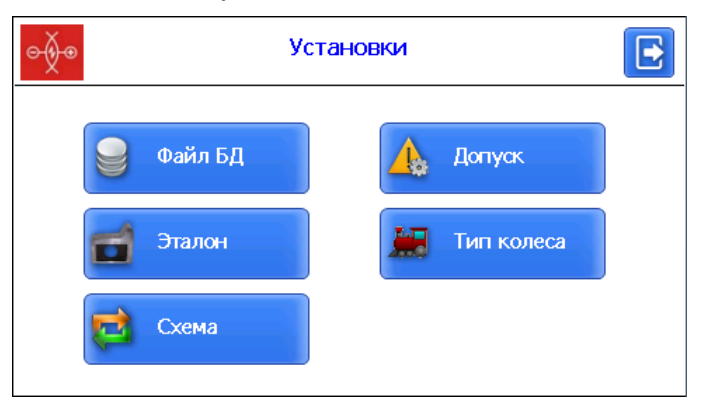

| Клавиша    | Назначение                |
|------------|---------------------------|
| Файл БД    | Выбор текущей базы данных |
| Эталон     | Выбор эталонного профиля  |
| Схема      | Настройка схемы измерения |
| Допуск     | Настройка допусков        |
| Тип колеса | Выбор типа колеса         |

## 15.1. Выбор текущей базы данных

При необходимости результаты измерения сохраняются в базе данных КПК. Программа позволяет создавать и хранить одновременно несколько файлов баз данных, связанных с конкретной датой измерений.

Для выбора файла БД нажать кнопку Файл БД.

| ⊖ <b>≬</b> ⊛        | Файл БД        |          | E |
|---------------------|----------------|----------|---|
| Текущая БД          | wp_15_09_04_01 |          |   |
| Список файлов данны | IX             |          |   |
| wp_15_09_04_01.ikp  |                | •        |   |
|                     |                |          |   |
|                     |                |          |   |
|                     |                |          |   |
|                     |                |          |   |
| 😪 Добавить          | 😽 Удалить      | 😽 Выбрат | Ь |

Для создания новой базы данных нажать кнопку **Добавить**. На экране появится окно с окном ввода имени новой БД. По умолчанию будет предложено сформировать файл БД с именем **wp\_rr\_мм\_дд.ikp**, где гг\_мм\_дд – текущая дата:

**гг** – последние две цифры года;

мм – месяц;

дд — число.

Можно согласиться с предложенным именем либо ввести другое:

| е∲⊛ Ввод            | ц данных |
|---------------------|----------|
| Введите название БД |          |
| Наименование        | <b>+</b> |
| й цукен             | ГШЩЗХЪ   |
| Фывап               | ролджэ 🖊 |
| _ я ч с м и         | тьбю     |
| Caps<br>Lock ?123   | ENG      |

После ввода нажать кнопку Ввод - 🛀.

| ⊝∮⊛                | Файл БД        |          | E |
|--------------------|----------------|----------|---|
| Текущая БД         | wp_15_09_04_01 |          |   |
| Список файлов данн | ых             |          |   |
| wp_15_09_04_01.ikp |                | •        | • |
| Наименование.ikp   |                |          |   |
|                    |                |          |   |
|                    |                |          |   |
|                    |                |          |   |
| 😪 Добавить         | 😡 Удалить      | 😡 Выбрат | ъ |

Для выбора имеющейся базы данных активировать строку с именем файла и нажать кнопку **Выбрать**. Выбранный файл будет помечен символом "·".

Для удаления файла БД активировать строку с именем файла, нажать кнопку Удалить. В случае попытки удалить текущую БД будет отображено сообщение об ошибке.

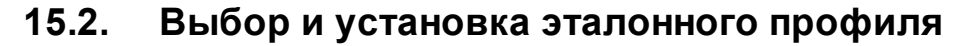

Программа позволяет сравнить отсканированный профиль колеса с эталонным профилем. Для выбора файла эталона нажать кнопку **Эталон**.

| ⊖ <del>≬</del> ⊛       | Эталон               | E |
|------------------------|----------------------|---|
| Текущий эталон         | ro_33                |   |
| Список файлов эталонов | Наименование эталона |   |
| BRU_Car_33.ref         | Car_33               |   |
| BRU_Loco_33.ref        | Loco_33              | • |
|                        |                      |   |
|                        |                      |   |
|                        |                      |   |
| 式 Удалить 🗖            | Выбрать              |   |

Для выбора файла эталона активировать строку с именем файла и нажать кнопку **Выбрать**. Выбранный файл будет помечен символом "·".

Для удаления файла эталона активировать строку с именем файла и нажать кнопку **Удалить**. В случае попытки удалить текущий эталон будет отображено сообщение об ошибке.

#### 15.2.1. Запись эталонного профиля в базу данных

Эталонные профили хранятся в базе данных КПК в виде файлов описания профиля с расширением **.ref**. КПК поставляется с несколькими предустановленными профилями.

Если требуемый эталонный профиль отсутствует в базе данных, пользователь может запросить **РИФТЭК** (бесплатная услуга) и далее перенести полученный файл в КПК, как показано в п. <u>23.1.4.</u>

#### 15.3. Выбор и формирование схемы измерения

Под схемой измерения подразумевается последовательность выполнения замеров/обхода колес подвижного состава с заданными параметрами каждой колесной пары (номера КП, номера вагона, серии и т.д.). Программа автоматически предлагает оператору выполнить замер конкретного колеса в соответствии с выбранной схемой обхода колес. Программа содержит несколько предустановленных схем. Кроме того, пользователь имеет возможность сформировать свою собственную схему измерения.

#### 15.3.1. Выбор или удаление схемы измерения

Для выбора файла схемы измерения нажать кнопку Схема.

| ⊖ <u>∮</u> ⊛       | Схема          |      | E     |
|--------------------|----------------|------|-------|
| Текущая схема      | Scheme2        |      |       |
| Список файлов схем | Название схемы |      |       |
| Pendolino.sch      | Pendolino      |      |       |
| Scheme2.sch        | Scheme2        |      | •     |
| Scheme3.sch        | Scheme3        |      |       |
| Scheme4.sch        | Scheme4        |      |       |
| Scheme5.sch        | Scheme5        |      | •     |
| 🙀 Добавить !       | 🙀 Удалить !    | 📦 Вы | брать |

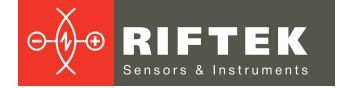

Для просмотра схемы необходимо активировать строку с именем файла и нажать кнопку **Просмотр**

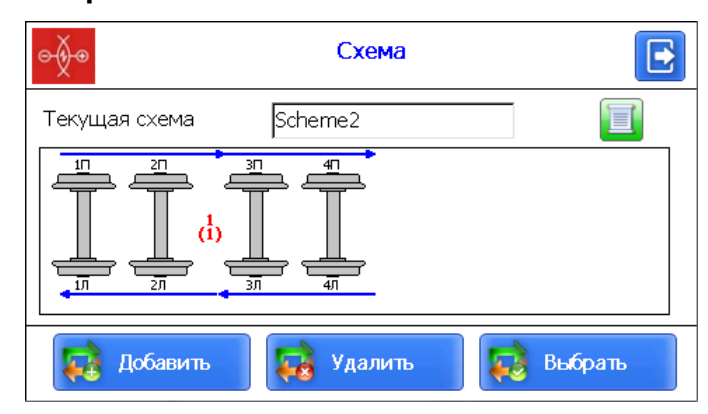

На рисунке стрелками показано направление обхода колесных пар, а также имена, присваиваемые колесам (1Л-первая ось, левая сторона; 2Л-вторая ось, левая сторона; 1П-первая ось, правая сторона и т.д.);

Для выбора файла схемы активировать строку с именем файла и нажать кнопку **Выбрать**. Выбранный файл будет помечен символом "."

Для удаления файла эталона активировать строку с именем файла нажать кнопку **Удалить**. В случае попытки удалить текущую схему будет отображено сообщение об ошибке.

#### 15.3.2. Формирование новой схемы измерения

Для формирования новой схемы измерения нажать **Добавить**. На экране появится окно с окном ввода имени схемы измерения. С помощью клавиатуры ввести название новой схемы или согласиться с предложенным названием. После ввода нажать кнопку **Ввод** - **На** экране появится окно формирования новой схемы:

| ¢∳⊛            | Новая схема |  |
|----------------|-------------|--|
| Название схемы | Новая схема |  |
| Число вагонов  | 1           |  |
| Число осей     | 4           |  |
| Тип схемы      | 1           |  |
|                | 🗹 Сохранить |  |

Далее:

- выбрать количество осей;
- выбрать количество вагонов в составе;
- выбрать способ обхода из предлагаемых вариантов;
- нажать кнопку Сохранить.
- В процессе выбора параметров Количества осей и Тип схемы можно

увидеть, как выглядит формируемая схема - кнопка Просмотр 왿.

Данный способ создания схемы измерения позволяет сформировать только простейшие схемы без заполнения номера колесных пар, вагонов серий и т.д. Для формирования полной схемы см. п. <u>29</u>.

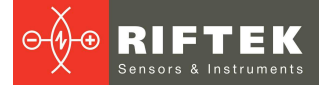

#### 15.3.3. Загрузка новой схемы измерения

Если новую схему не удается создать в соответствии с предыдущим пунктом, можно воспользоваться программой для ПК (см п. <u>29</u>), а затем загрузить схему в КПК, как показано в п. <u>23.1.5.</u>

#### 15.4. Работа с допусками

Программа автоматически контролирует выход измеренных геометрических параметров за установленные допуски. Пользователю предоставлена возможность создания групп допусков. Контроль параметров производится для выбранной группы.

Для выбора текущей группы допусков нажать кнопку Допуск.

В таблице отобразятся допуска только для выбранных геометрических параметров колеса.

Красным цветом выводятся максимальные/минимальные критические значения параметров. Оранжевым цветом выводятся максимальные/минимальные значения параметров, которые близки к критическим.

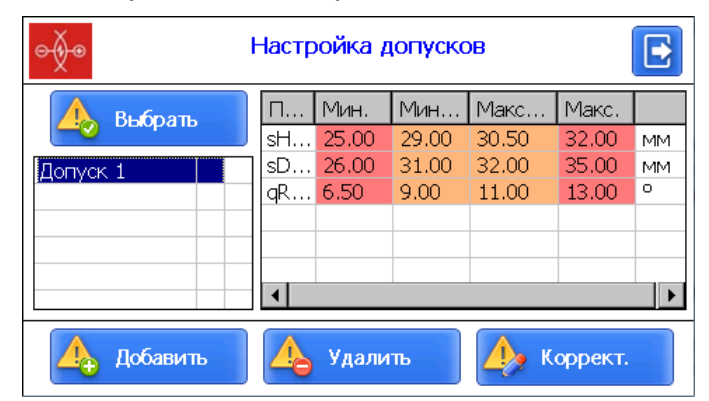

Для выбора группы допусков активировать строку с именем файла и нажать кнопку **Выбрать**. Выбранный файл будет помечен символом "·"

Для удаления допуска активировать строку с именем файла и нажать кнопку Удалить. В случае попытки удалить текущий допуск будет отображено сообщение об ошибке

Для корректировки допуска активировать строку с именем файла и нажать кнопку **Коррект**.

Для добавления нового допуска активировать строку с именем типа и нажать кнопку **Добавить**. На экране:

| е Новый допуск                |      |              |           |       |    |
|-------------------------------|------|--------------|-----------|-------|----|
| Название допуска Новый допуск |      |              |           |       |    |
| Параметр                      | Мин. | Мин.предупр. | Макс.пред | Макс. |    |
| sH-Высота                     | 0.00 | 0.00         | 0.00      | 0.00  | MM |
| sD-Толщин                     | 0.00 | 0.00         | 0.00      | 0.00  | MM |
| qR-Крутизн                    | 0.00 | 0.00         | 0.00      | 0.00  | 0  |
|                               |      |              |           |       |    |
|                               |      |              |           |       |    |
| 🖌 Сохранить 🔀 Отмена          |      |              |           |       |    |

Чтобы изменить название типа необходимо установить курсор в поле Название допуска и в появившемся окне ввести нужное значение. После ввода нажать кнопку Ввод - . Далее, для корректировки значения необходимо сделать двойное нажатие в колонке **Мин/Макс/Мин. предупр./Макс. предупр**. для конкретного параметра и в появившемся окне ввести требуемое значение. После ввода нажать кнопку **Ввод**. Если оставить какое-либо значение нулевым, то допуск использоваться не будет. После корректировки допусков параметров нажать кнопку **Сохранить**.

| Новый допуск |       |              |           |       |    |
|--------------|-------|--------------|-----------|-------|----|
| Название доп | уска  | ювый допуск  |           |       |    |
| Параметр     | Мин.  | Мин.предупр. | Макс.пред | Макс. |    |
| sH-Высота    | 0.00  | 0.00         | 0.00      | 0.00  | MM |
| sD-Толщин    | 0.00  | 0.00         | 0.00      | 0.00  | MM |
| qR-Крутизн   | 0.00  | 0.00         | 0.00      | 0.00  | 0  |
|              |       |              |           |       |    |
|              |       |              |           |       |    |
| V            | Сохра | анить        | Отмена    |       |    |

Чтобы изменить название типа необходимо установить курсор в поле **Название допуска** и в появившемся окне ввести нужное значение. После ввода нажать кнопку **Ввод** - <del>•</del>.

Далее, для корректировки значения необходимо сделать двойное нажатие в колонке Мин/Макс/Мин. предупр./Макс. предупр. для конкретного параметра и в появившемся окне ввести требуемое значение. После ввода нажать кнопку Ввод. Если оставить какое-либо значение нулевым, то допуск использоваться не будет.

После корректировке допусков параметров нажать кнопку Сохранить.

| Новый допуск                  |      |              |           |       |    |
|-------------------------------|------|--------------|-----------|-------|----|
| Название допуска Новый допуск |      |              |           |       |    |
| Параметр                      | Мин. | Мин.предупр. | Макс.пред | Макс. |    |
| sH-Высота                     | 0.00 | 0.00         | 0.00      | 0.00  | MM |
| sD-Толщин                     | 0.00 | 0.00         | 0.00      | 0.00  | MM |
| qR-Крутизн                    | 0.00 | 0.00         | 0.00      | 0.00  | 0  |
|                               |      |              |           |       |    |
|                               |      |              |           |       |    |
| 🗸 Сохранить 🔀 Отмена          |      |              |           |       |    |

Чтобы изменить название типа необходимо установить курсор в поле **Название допуска** и в появившемся окне ввести нужное значение. После ввода нажать кнопку **Ввод** - <del>•</del>.

Далее, для корректировки значения необходимо сделать двойное нажатие в колонке Мин/Макс/Мин. предупр./Макс. предупр. для конкретного параметра и в появившемся окне ввести требуемое значение. После ввода нажать кнопку Ввод. Если оставить какое-либо значение нулевым, то допуск использоваться не будет.

После корректировке допусков параметров нажать кнопку Сохранить.

#### 15.5. Выбор и установка типа колеса

Если измеряются колеса не одного, а нескольких типов, то существует возможность задать определённую схему, эталонный профиль и L-параметры для каждого типа колеса.

Например, мы имеем три типа колес: WheelType1, WheelType2, WheelType3. Мы можем каждый раз при переходе к новому типу колеса изменять L-параметры,

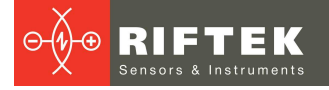

схему, эталон и допуска, а можем определить данные значения для каждого типа колеса и, в дальнейшем, выбирать только нужный тип.

#### Пример.

| Тип Колеса 1:           | Эталон 1, Схема 1, Допуск 1, L-Параметры 1; |
|-------------------------|---------------------------------------------|
| Тип Колеса 2:           | Эталон 2, Схема 2, Допуск 2, L-Параметры 2  |
| Тип Колеса 3:           | Эталон 3, Схема 3, Допуск 3, L-Параметры 3  |
| Лпя выбора текущего тиг | па колеса нажать кнопку Тип колеса          |

цего типа колеса нажать кн

| ⊖∳⊙              | Тип колеса | E         |
|------------------|------------|-----------|
| Текущий тип      | Вагон      | 🔛 Принять |
| Список типов кол | пес        |           |
| Трамвай          |            |           |
| Вагон            |            | •         |
|                  |            |           |
|                  |            |           |
|                  |            |           |
| 🚂 Добавить       | Удалить    | Коррект.  |

Для выбора типа колеса активировать строку с именем типа и нажать кнопку Принять. Выбранный файл будет помечен символом "."

Для удаления типа колеса активировать строку с именем типа и нажать кнопку Удалить. В случае попытки удалить текущий тип будет отображено сообщение об ошибке.

Для корректировки типа колеса активировать строку с именем типа и нажать кнопку Коррект.

Для добавления нового типа колеса активировать строку с именем типа и нажать кнопку Добавить. На экране:

| ⊝∳⊛           | Новый тип   | E             |  |  |
|---------------|-------------|---------------|--|--|
| Название типа | Новый тип   | 🛃 Настройки   |  |  |
| Эталон        | Loco_33 🔹   |               |  |  |
| Схема         | Pendolino 💌 | Отооражение   |  |  |
| Допуск        | Tolerance 1 | 🔣 L Параметры |  |  |
| 🖌 Сохранить   |             |               |  |  |

Чтобы изменить название типа необходимо установить курсор в поле Название типа и в появившемся окне ввести нужное значение. После ввода нажать

кнопку Ввод - 🛃

Далее:

- выбрать эталонный профиль (поле Эталон);
- выбрать схему (поле Схема);
- выбрать допуск (поле Допуск);
- установить Настройки (кнопка Настройки см. п. <u>14.1.</u>);
- установить отображаемые параметры (кнопка Отображение см. п. 14.2.);
- установить L параметры (кнопка L Параметры см. п. <u>14.3.</u>);
- нажать кнопку Сохранить.

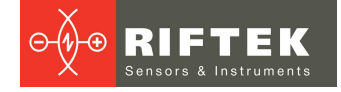

# 16. Обновление ПО

Номер версии ПО можно увидеть в главном окне программы. На экране:

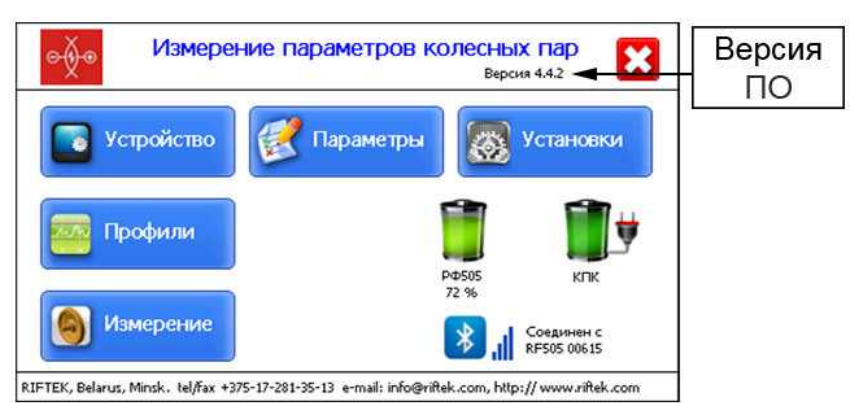

Актуальную версию ПО можно скачать с сайта по адресу: www.riftek.com/media/documents/ikp/lkp5\_PDA\_Software.zip Процедура обновления ПО КПК описана в п. <u>23.1.6.</u>

# 17. Выключение

Для выключения КПК нажать кнопку Выключить - 🔀.

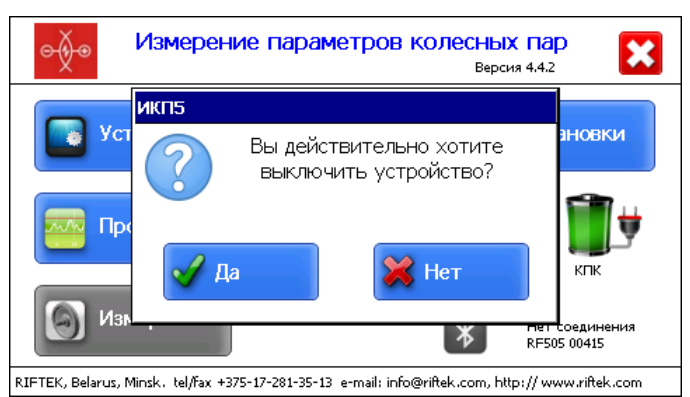

# 18. Проведение измерений с сохранением данных

Предлагается два варианта типа измерений:

1. Одиночные измерения без сохранения результатов.

2. Измерения по выбранной схеме с сохранением результатов в базу данных.

Процедура измерения по варианту 1 описана в п. <u>12.</u> Выбор типа измерений – в п. <u>12.2</u>.

Измерение по схеме используется для полнофункциональной работы с профилометром с ведением базы данных измерений.

Для перехода к измерению, после установки Bluetooth соединения, в главном окне нажать кнопку **Измерение**. На экране отобразится окно для ввода параметров колесной пары.

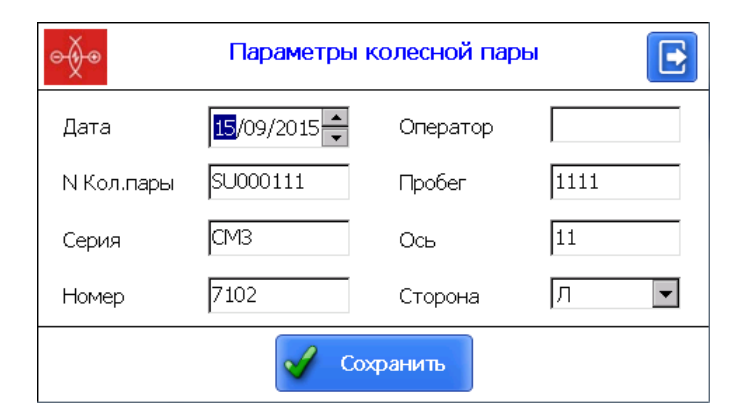

35

Параметры будут заполнены в соответствии с выбранной схемой измерения. При необходимости можно заполнить/отредактировать требуемые поля и, далее, для сохранения параметров нажать кнопку **Сохранить**. На экране отобразится выбранная схема измерения.

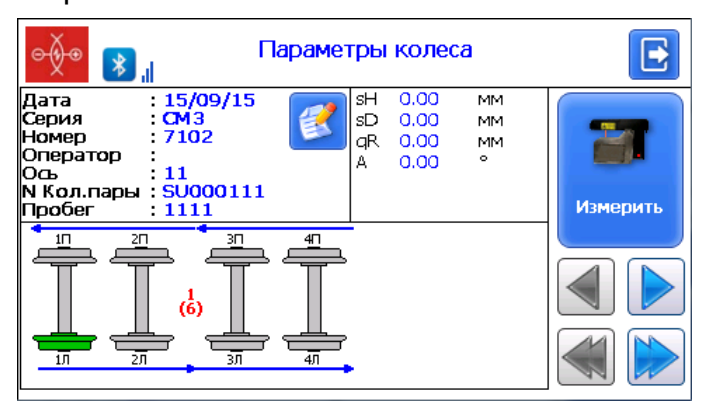

#### Обозначения и кнопки:

| (6)      | Порядковый номер измеряемого вагона (число вагонов в составе) |
|----------|---------------------------------------------------------------|
| 2        | Редактирование введенных параметров колесной пары             |
|          | Переход к предыдущему/следующему колесу                       |
|          | Переход к предыдущему/следующему вагону                       |
| -        | Измеренное колесо                                             |
| ÷        | Колесо, которое будет измеряться                              |
|          | Неизмеренное колесо                                           |
| -        | Измеренное колесо, которое будет измеряться повторно          |
| Измерить | Измерение профиля                                             |

#### 18.1. Измерение

- измерить колесо, предлагаемое программой (выделено зеленым цветом).
   Для этого нажать на кнопку Измерить. Лазерный модуль выполнит сканирование поверхности колеса.
- после сканирования на экран КПК выводятся измеренные значения выбранных для отображения геометрических параметров колеса.

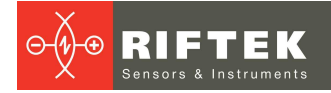

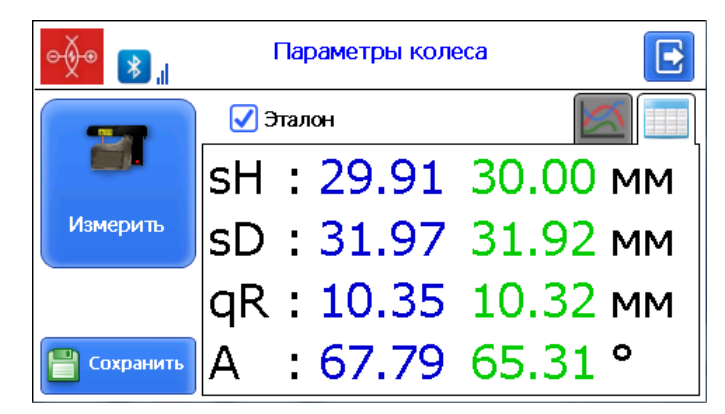

При выходе параметра за установленный допуск его значение выделяется красным цветом:

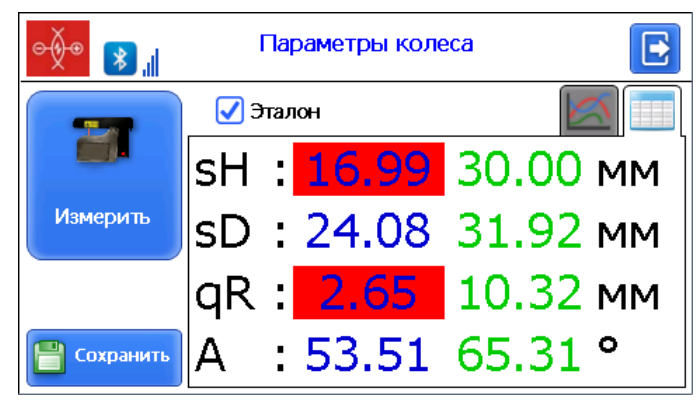

Программа позволяет вывести на экран только параметры измеренного профиля. Для этого нужно убрать отметку поля **Эталон**.

| ● <b>∲</b> ● <b>隊</b> ∥ | Параме | етры колеса |    |
|-------------------------|--------|-------------|----|
|                         | Эталон |             |    |
|                         | sH :   | 29.91       | мм |
| Измерить                | sD :   | 31.98       | мм |
|                         | qR :   | 10.34       | мм |
| Сохранить               | A :    | 67.71       | 0  |

• Для просмотра профиля колеса нажать кнопку **Профиль** - [126], на экране КПК отобразится отсканированный профиль колеса и профиль выбранного эталона.

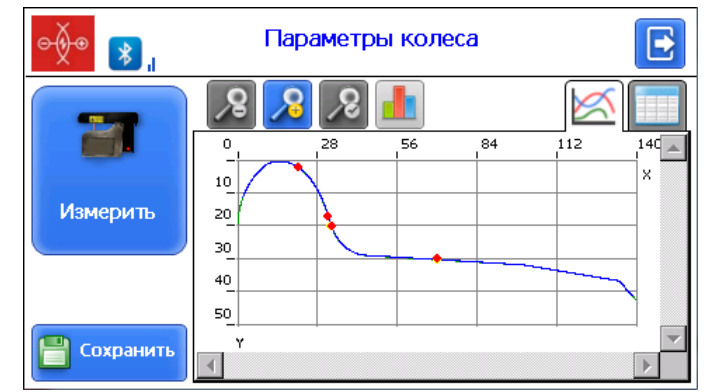
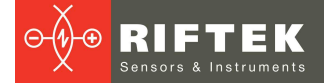

Более подробно о работе с профилем см. п. 20.2.

- Для проведения повторного измерения нажать кнопку Измерить.
- При получении удовлетворительного результата занести данные в память, нажав кнопку **Сохранить**.
- Программа предложит перейти к измерению следующего колеса в соответствии со схемой обхода.

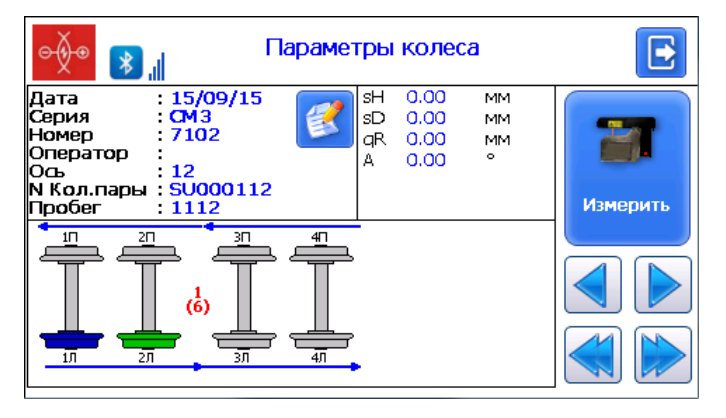

• Для просмотра результатов предыдущего измерения можно воспользоваться стрелками перехода. Если выбрать измеренное колесо, то на экран будут выведены сохраненные параметры колеса.

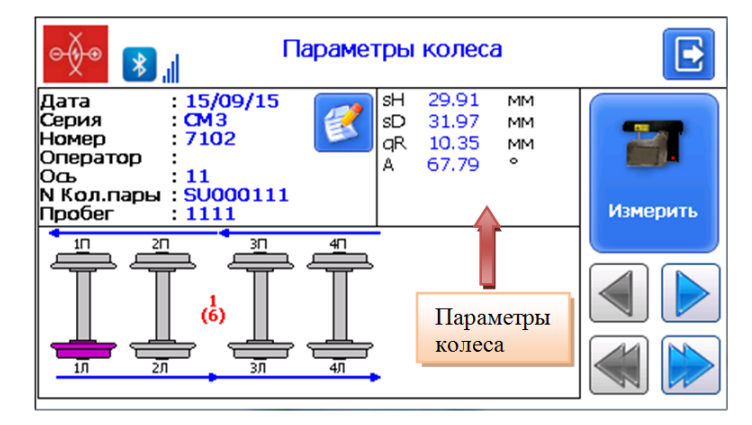

 При выборе измеренного колеса и его повторном измерении программа выдаст предупреждение о том, что запись с такими параметрами уже сохранена в БД и предложит сохранить новое измерение вместо имеющегося значения.

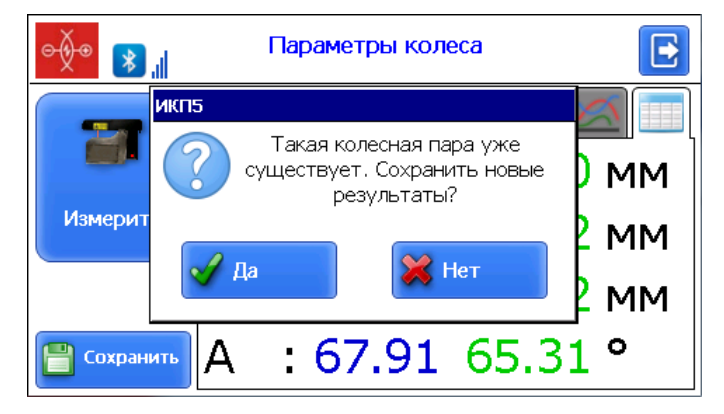

# 18.2. Измерение равномерного/неравномерного прокатов

Измерение равномерного/неравномерного проката немного отличается от стандартного измерения. Для получения результата проката необходимо произвести несколько измерений в разных точках колеса. При переходе к окну измерения на экране отображается дополнительная кнопка **Принять**.

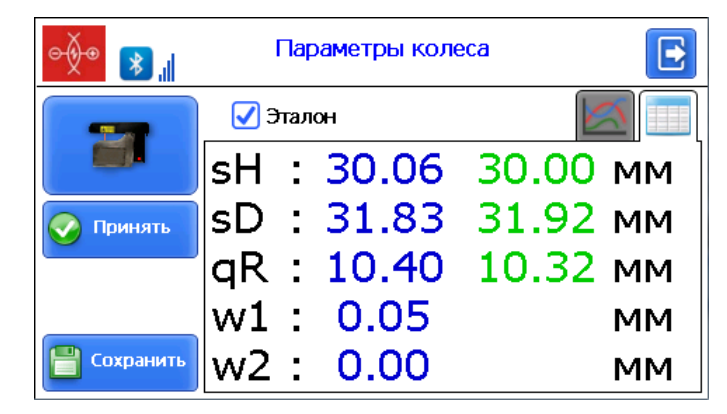

После каждого проведенного измерения, для того, чтобы сохранить текущие показатели прокатов нужно нажать кнопку **Принять**. При последующих измерениях программа будет автоматически находить максимальный и минимальный износ колеса, и рассчитывать равномерный и неравномерный прокат.

| ● <b>∲</b> ● <b>▶</b> ,, |     |     |       |       |    |
|--------------------------|-----|-----|-------|-------|----|
|                          | 💽 Э | тал | он    |       |    |
|                          | sH  | :   | 30.06 | 30.00 | мм |
| 🐼 Принять                | sD  | :   | 31.56 | 31.92 | мм |
|                          | qR  | :   | 10.13 | 10.32 | мм |
|                          | w1  | :   | 0.05  |       | мм |
| 💾 Сохранить              | w2  | :   | 1.41  |       | мм |

При получении удовлетворительного результата для сохранения данных в БД, нажать кнопку Сохранить.

# 18.3. Измерение дефектов

ИКП дает возможность измерения дефектов колесных пар

- Размер ползуна (sP)
- Размер раковины (hR)
- Площадь раковины (sR)

Измерение дефектов также отличается от стандартного измерения. Порядок измерения ползуна (раковины):

• произвести измерение в точке профиля где визуально нет никаких дефектов (ползунов, раковин).

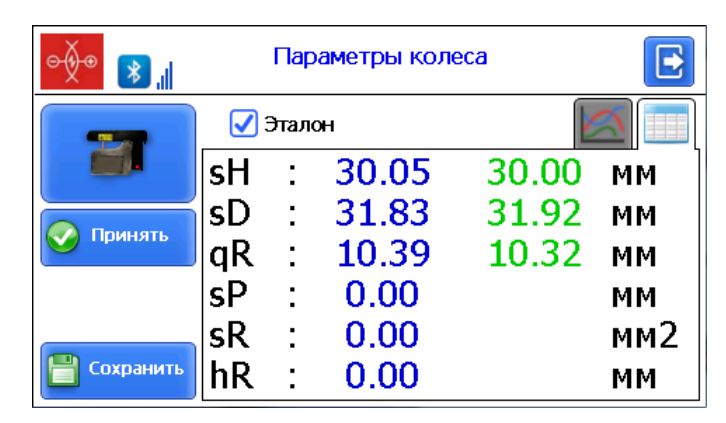

• в случае получения приемлемого результата нажать кнопку **Принять**. На экране появятся поля **Ползун** и **Раковина** 

| ● <b>∲</b> ● 💦 " |    | E     |       |       |          |
|------------------|----|-------|-------|-------|----------|
|                  |    | Этало | н     |       | <u> </u> |
|                  | sH | :     | 30.05 | 30.00 | ММ       |
| Панинат          | sD | :     | 31.82 | 31.92 | ММ       |
| Гринять          | qR | :     | 10.39 | 10.32 | ММ       |
| Ползун           | sP | :     | 14.35 |       | ММ       |
| Раковина         | sR | :     | 0.00  |       | мм2      |
| 💾 Сохранить      | hR | :     | 0.00  |       | ММ       |

- Отметить дефект, который будет измеряться (поставить «галочку»)
- Установить профилометр таким образом, чтобы сканирующий луч проходил через измеряемый дефект
- Произвести измерение кнопка Измерить

После проведенного измерения программа рассчитает значение отмеченного параметра.

При получении удовлетворительного результата для сохранения данных в БД, нажать кнопку Сохранить.

# 19. Измерение ИКП, ИДК, ИМР и сохранение в БД

Использование КПК при работе с другими устройствами описано в соответствующих РЭ.

Часто нужно, чтобы результаты измерений, которые были произведены разными типами устройств, были сохранены в одной базе данных. В таком случае при вводе параметров колесных пар, перед началом измерения все ключевые данные должны совпадать.

Это поля:

- Дата
- N Кол. пары
- Серия
- Номер
- Ось
- Сторона (кроме ИМР)

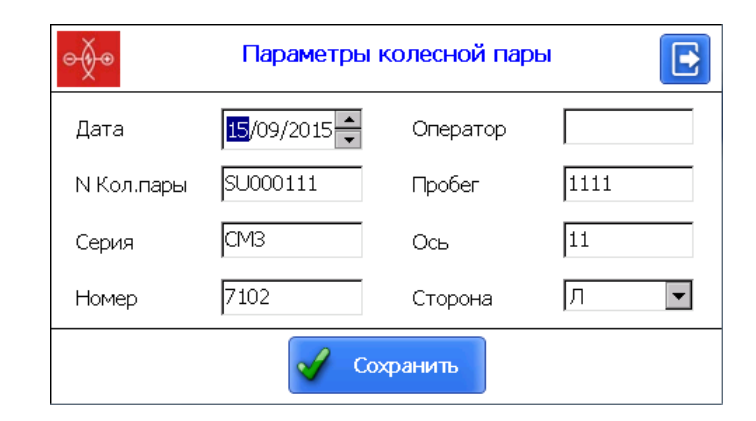

# 20. Просмотр базы данных

Для просмотра сохраненных данных в главном окне нажать кнопку **Профили**. На экране отобразится информация о текущей БД, количестве сохраненных профилей, таблица с сохраненными профилями и измеренные значения выбранных для отображения геометрических параметров колеса.

| ⊝∳⊛                    | Профили        |                |          |        |          |          |                |                |          |
|------------------------|----------------|----------------|----------|--------|----------|----------|----------------|----------------|----------|
| База данн<br>Кол-во пр | ных<br>рофилей | :wp_15<br>ă :4 | _09_     | 04_0   |          |          |                |                |          |
| Дата                   | Серия          | Номер          | Oæ       | П/Л    | N Кол.па | Изм      | еренны         | й∕Этало        | н        |
| 07/09/15<br>07/09/15   |                | 1              | 1<br>2   |        | 1        | sH<br>sD | 29.92<br>31.95 | 30.00<br>31.92 | MM<br>MM |
| 10/09/15<br>11/09/15   | CM3<br>CM3     | 7102<br>7102   | 11<br>11 | л<br>Л | SU0001:  | qR<br>A  | 10.33<br>67.73 | 10.32<br>65.31 | MM<br>°  |
|                        |                |                |          |        |          |          |                |                |          |
|                        |                |                |          |        |          |          |                |                |          |
|                        |                |                |          |        |          |          |                |                | _        |
| •                      | 1              | 1              |          |        |          | G        |                |                |          |

Кнопки:

|    | Перейти к просмотру профиля выбранного колеса |
|----|-----------------------------------------------|
|    | Удалить выбранное колесо                      |
|    | Добавить фильтр при просмотре БД              |
|    | Удалить заданный фильтр                       |
| 12 | Сохранить файл эталона                        |

| ⊝∳⊛                    |                |                | Πţ   | эοфи | ли       |     |          |        | •  |
|------------------------|----------------|----------------|------|------|----------|-----|----------|--------|----|
| База данн<br>Кол-во пр | њіх<br>рофилей | :wp_15<br>i :7 | _09_ | 04_0 |          |     |          |        |    |
| Дата                   | Серия          | Номер          | Oљ   | П/Л  | N Кол.па | Изм | 1еренный | /Этало | н  |
| 07/09/15               |                | 1              | 1    | П    | 1        | sH  | 29.91    | 30.00  | MM |
| 07/09/15               |                | 1              | 2    | П    | 2        | sD  | 31.97    | 31.92  | MM |
| 10/09/15               | амз            | 7102           | 11   | Л    | SU0001   | Df  | 31.78    | 31.73  | MM |
| 11/09/15               | амз            | 7102           | 11   | Л    | SU0001   | qR  | 10.34    | 10.32  | MM |
| 15/09/15               | амз            | 7102           | 11   | Л    | SU0001   | D   | 901.0    | 0.0    | MM |
| 15/09/15               | амз            | 7102           | 12   | Л    | SU0001   | M   | 1393.3   | 0.0    | MM |
| 15/09/15               | CTM 3          | 7102           | 11   |      | SU0001   |     |          |        |    |
|                        |                |                |      |      |          |     |          |        |    |
| •                      |                |                |      |      |          |     |          | 7      | 2  |

# 20.1. Фильтрация данных

Для добавления фильтра необходимо нажать на кнопку **Фильтр** и в дополнительном окне выбрать поле, по которым будет происходить фильтрация данных. Пример фильтра по параметру **Ось**:

| -Фильтрация данных        |                       |
|---------------------------|-----------------------|
| Дата<br><b>-</b><br>Номер | Серия<br>– – –<br>Ось |
|                           | 11                    |
| 🖌 ок                      | 🔀 Отмена              |

41

Фильтруемое поле будет отмечено желтым цветом.

| ⊝∳⊛                    | Профили        |                        |      |      |          |     |          | [      | •  |
|------------------------|----------------|------------------------|------|------|----------|-----|----------|--------|----|
| База данн<br>Кол-во пр | њіх<br>рофилей | : <b>wp_15</b><br>ă :2 | _09_ | 15_0 |          |     |          |        |    |
| Дата                   | Серия          | Номер                  | Oæ   | П/Л  | N Кол.па | Изг | иеренный | ∦Этало | н  |
| 15/09/15               | амз            | 7102                   | 11   | Л    | SU0001:  | sН  | 0.00     | 30.00  | MM |
| 15/09/15               | ам з           | 7102                   | 11   | П    | SU0001   | sD  | 0.00     | 31.92  | MM |
|                        |                |                        |      |      |          | Df  | 0.00     | 31.73  | MM |
|                        |                |                        |      |      |          | qR  | 0.00     | 10.32  | MM |
|                        |                |                        |      |      |          | A   | 0.00     | 65.31  | •  |
| •                      |                |                        |      |      |          |     |          | 7      |    |

Для того чтобы удалить текущий фильтр необходимо нажать кнопку **Удалить фильтр** - 3

# 20.2. Графическое изображение профиля колеса

Для просмотра профиля колеса нажать кнопку **Профиль** - [66], на экране КПК отобразится отсканированный профиль колеса и профиль выбранного эталона.

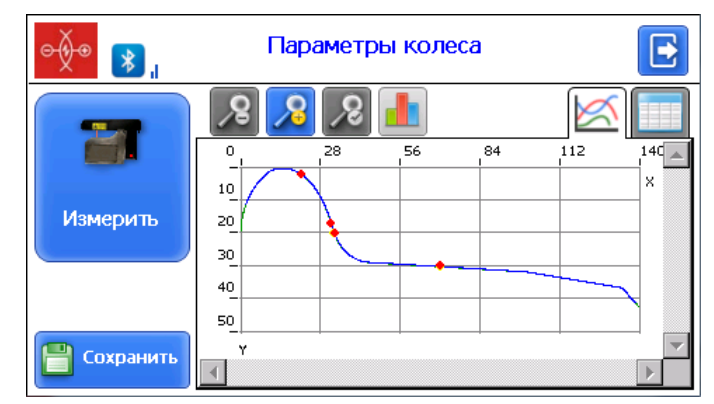

### Операции с профилем:

| 2 | Увеличить изображение профиля   |
|---|---------------------------------|
| 2 | Уменьшить изображение профиля   |
| R | Стандартное изображение профиля |
|   | Просмотр износа профиля         |

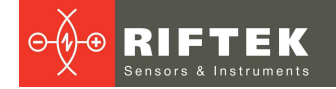

Пример увеличенного изображения профиля:

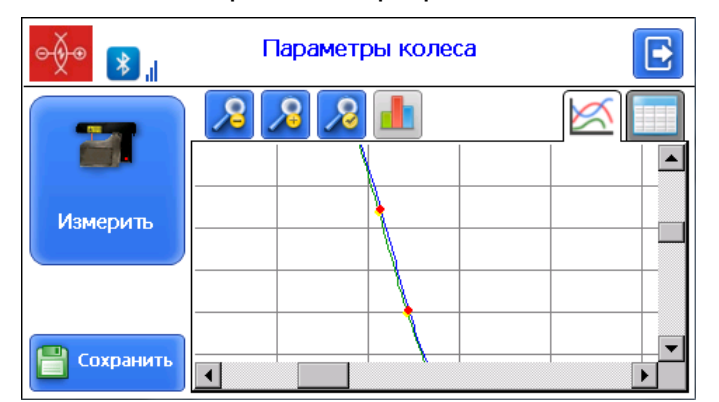

Пример изображения износа профиля.

На экране отображается информация о площади износа. Зеленым цветом - положительная, синим – отрицательная.

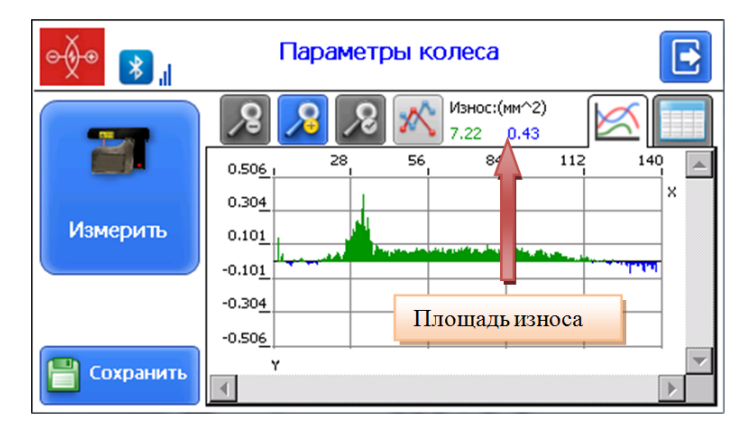

# 21. Установка ПО для ПК и запуск

# 21.1. Установка ПО поддержки базы данных

Программное обеспечение **ikp5\_DB** предназначено для ведения базы данных износа колесных пар на персональном компьютере (актуальную версию программы можно скачать с адреса <u>www.riftek.com/media/documents/ikp/lkp5\_PC\_Software.zip</u>).

Для установки ПО вставьте компакт-диск в дисковод ПК и в папке **Software** выберите и запустите файл **Install\_lkp5.exe**. Следуйте инструкциям мастера установки. По умолчанию программа устанавливается в папке **c:\Program Files (x86) \Riftek, LLC\lkp5\_db**\.

# 21.2. Синхронизация КПК и ПК

Для передачи данных между КПК и ПК возможны два способа синхронизации через USB кабель:

- ActiveSync
- Mass Storage

При выборе пункта **MS ActiveSync** синхронизация с КПК происходит через дополнительное ПО **ActiveSync** (Windows XP) или **Windows Mobile Device Center** (Windows 7), которое необходимо установить на ПК. Установочные файлы находятся на поставляемом диске с ПО.

В параметрах КПК также должен быть выбран тип синхронизации **ActiveSync** (см. п. <u>13.6.</u>).

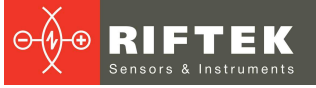

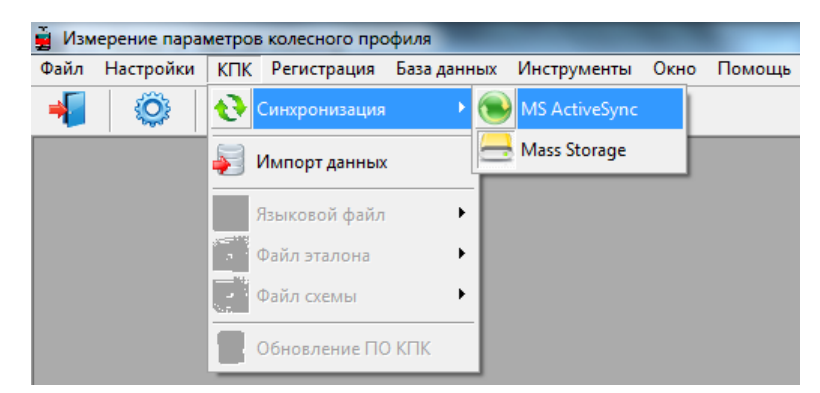

При выборе пункта **Mass Storage** при подключении КПК к ПК устройство определиться в системе Windows как внешнее запоминающее устройство.

В пареметрах КПК также должен быть выбран тип синхронизации **Mass Storage** (см. п. <u>13.6.</u>).

Для проверки корректности синхронизации типа **ActiveSync** включите КПК и подключите его к USB порту ПК посредством кабеля, входящего в комплект поставки. В случае успешного соединения на экране появится сообщение, что устройство подключено:

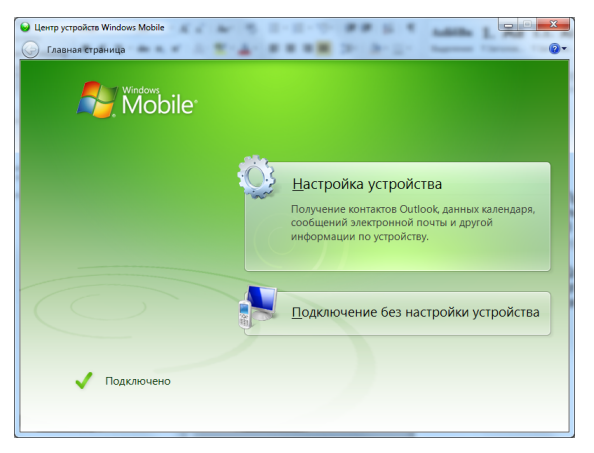

# 21.3. Запуск программы

Для запуска программы щелкните

Пуск > Все программы > Riftek, LLC > IKP5\_DB > Ikp5\_DB.exe. Вид главного окна программы показан на рисунке.

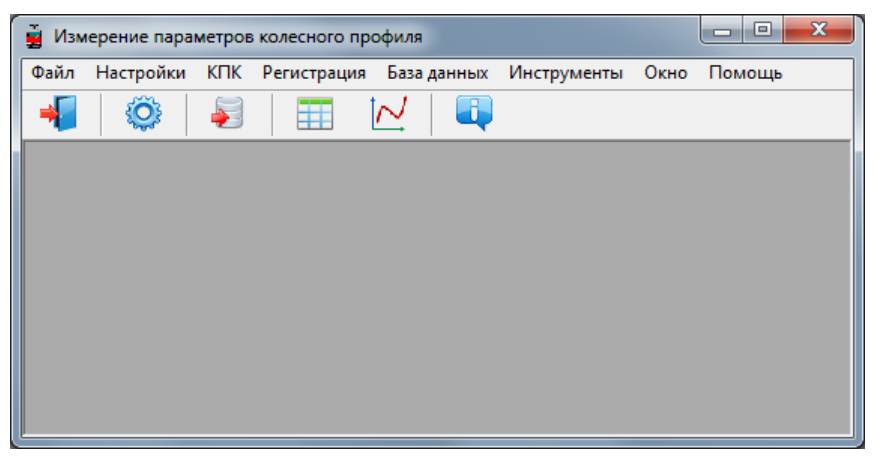

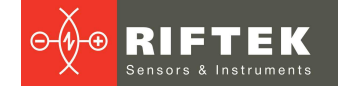

# 22. Пользовательские настройки программы

# 22.1. Настройки параметров

Для перехода к окну настройки параметров программы в меню главного окна выбрать **Настройки > Параметры** или кликнуть на иконку.

| 🔅 Параметры                                      | ×                                                                                                    |
|--------------------------------------------------|----------------------------------------------------------------------------------------------------|
| Параметры кол.пары Вычисляемые параметры   L-пар | аметры   Метод измерения                                                                                                    |
| Название                                         | Показать/скрыть                                                                                                    |
| Дата замера                                      |                                                                                                    |
| Время замера                                     |                                                                                                    |
| Кол. пара                                        | ✓                                                                                                    |
| Номер                                            | <ul> <li>Image: A start of the start of the start of</li></ul> |
| Серия                                            |                                                                                                    |
| Ось                                              | ✓                                                                                                    |
| Оператор                                         |                                                                                                    |
| Пробег                                           |                                                                                                    |
|                                                  |                                                                                                    |
| Сохрани                                          | пь 🕢 Отмена                                                                                                    |

В окне настроек доступны 4 вкладки:

- Параметры колесной пары;
- Вычисляемые параметры;
- L-параметры;
- Метод измерения.

# 22.1.1. Вкладка «Параметры кол. пары»

В данной вкладке пользователь может выбрать параметры, которые будут выводиться на экран при просмотре БД.

| Параметры кол.пары Вычисляемые параметры   L-параметры   Метод измерения |                 |  |  |  |  |  |  |  |
|--------------------------------------------------------------------------|-----------------|--|--|--|--|--|--|--|
| Название                                                                 | Показать/скрыть |  |  |  |  |  |  |  |
| Дата замера                                                              | ✓               |  |  |  |  |  |  |  |
| Время замера                                                             |                 |  |  |  |  |  |  |  |
| Кол. пара                                                                |                 |  |  |  |  |  |  |  |
| Номер                                                                    | ✓               |  |  |  |  |  |  |  |
| Серия                                                                    | ✓               |  |  |  |  |  |  |  |
| Ось                                                                      | ✓               |  |  |  |  |  |  |  |
| Оператор                                                                 |                 |  |  |  |  |  |  |  |
| Пробег                                                                   |                 |  |  |  |  |  |  |  |
| Сторона                                                                  |                 |  |  |  |  |  |  |  |

Если параметр отмечен, то его значение будет показано в таблице результатов и таблице профилей, и наоборот.

# 22.1.2. Вкладка «Вычисляемые параметры»

В данной вкладке пользователь может выбрать геометрические параметры колесной пары, которые будут рассчитываться и выводиться на экран при просмотре БД.

Параметры кол.пары Вычисляемые параметры L-параметры Метод измерения

| Название                    | Показать/скрыть |
|-----------------------------|-----------------|
| Высота (sH)                 | ✓               |
| Толщина [sD]                | ✓               |
| Толщина (sD1)               |                 |
| Параметр [sF]               |                 |
| Крутизна (qR)               | ✓               |
| Диаметр [D]                 |                 |
| Бандаж [Т]                  |                 |
| Уклон (SI)                  |                 |
| Угол (A)                    | ✓               |
| Полость (НІ)                |                 |
| Ширина обода [L]            |                 |
| Фаска [f20]                 |                 |
| Фаска [f7]                  |                 |
| Разность диаметров          |                 |
| Прокат (Wt)                 |                 |
| Прокат [Wf]                 |                 |
| Прокат [Wr]                 |                 |
| Межбандажное расстояние [М] |                 |
| Несколько измерений (М)     |                 |

Описание и функции параметров такие же, как в ПО для КПК (см. п. <u>10.</u>).

# 22.1.3. Вкладка «L-Параметры»

В данной вкладке пользователь может задать значения опорных точек для рассчитываемых геометрических параметров колесной пары.

| Параметры кол.пары Вычисляемые | иетры кол.пары   Вычисляемые параметры |  | аметры | Met | год измерения |
|--------------------------------|----------------------------------------|--|--------|-----|---------------|
| Код                            | Значение                               |  |        |     |               |
| Параметр L1                    | 5,00                                   |  | мм     |     |               |
| Параметр L2                    | 70,00                                  |  | мм     |     |               |
| Параметр L3                    | 13,00                                  |  | мм     |     |               |
| Параметр L5                    | 250,00                                 |  | мм     |     |               |
| Параметр L8                    | 10,01                                  |  | мм     |     |               |

Описание и функции опорных точек такие же, как в ПО КПК (см. п. 10.).

# 22.1.4. Вкладка «Метод измерения»

В данной вкладке пользователь может задать метод расчета геометрических параметров колесной пары.

| Параметры кол.пары   Вычисляемые пара                       | метры   L-параметры   Метод измерения                                      |
|-------------------------------------------------------------|----------------------------------------------------------------------------|
| Параметр L3 от:                                             | Голщина от:                                                                |
| <ul> <li>Круга катания</li> <li>Вершины</li> </ul>          | <ul> <li>Внутренней грани</li> <li>Гребня</li> <li>Два варианта</li> </ul> |
| Расчет кругизны:                                            | Износ:                                                                     |
| <ul> <li>От L1 до L3</li> <li>От L1 до L4</li> </ul>        | <ul> <li>По высоте</li> <li>Равномерный/Неравномерный</li> </ul>           |
| Крутизна в:<br>О Миллиметры<br>О Градусах<br>О Удовл./неуд. | Центр координат:<br>• Вершина<br>• Круг катания                            |
| Единицы измерения                                           | Инвертированный профиль                                                    |
| • мм                                                        | • нет                                                                      |
| С дюйм                                                      | • да                                                                       |

Описание и функции методов расчета такие же, как в ПО КПК (см. п. 10.).

# 22.1.5. Выбор единиц измерения

Все параметры, а также результаты измерения могут быть представлены в Метрической системе (миллиметры), либо в Английской системе (дюймы).

Для установки системы измерения в поле **Единицы измерения** выбрать **мм** либо **дюйм**. После сохранения параметров информация будет отображаться в выбранных единицах измерения.

# 22.2. Настройки базы данных

# 22.2.1. Настройки пути к базе данных

Программа предоставляет пользователю возможность изменить диск и директорию хранения БД профилей. В меню главного окна выбрать **Файл > Путь к БД...** 

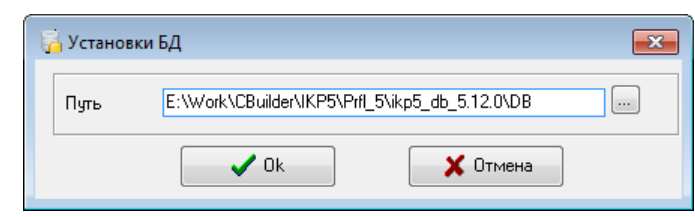

Далее:

- нажать на кнопку выбора
- указать новый путь к БД
- подтвердить создание новой БД

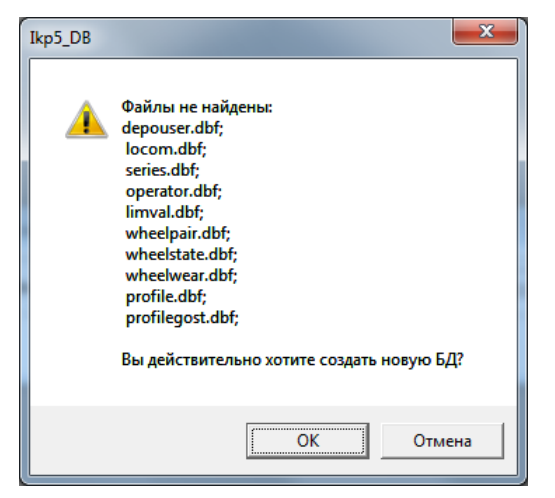

После этого все файлы БД будут скопированы по указанному пути.

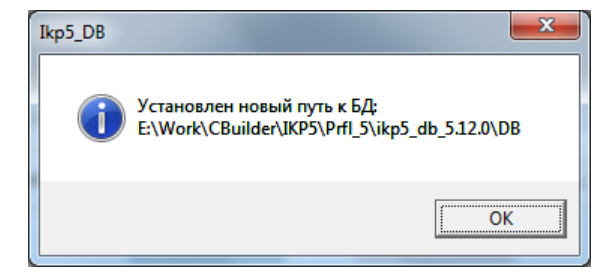

# 22.2.2. Создание пустой базы данных

Для создания пустой БД выбрать в главном меню Файл > Новая БД.

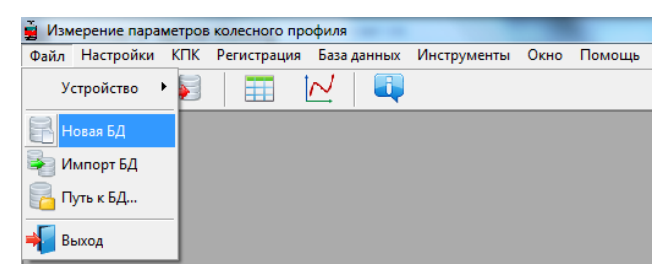

47

Все данные, за исключением эталонных профилей, будут удалены из базы. При этом в установочной директории будет создан каталог **DB(dd.mm.yy)**, в который будут скопированы все удаленные данные. **dd.mm.yy** – текущая дата. В дальнейшем, при необходимости, эти данные могут быть восстановлены (см. п. <u>22.2.3</u>).

# 22.2.3. Импорт базы данных

Для импорта данных в базу из другой базы данных (ранее сохраненной):

- выбрать пункт меню Файл > Импорт БД.
- выбрать в левом окне папку, где располагаются файлы БД. Все файлы должны появиться в правом окне:

| Ныпорт БД<br>Текущий | E:\Work\CBuilder\IKP5\Prt[_5\ikp5_db_5.12.0\DB1  E:\Work\CBuilder\IKP5\Prt[_5\ikp5_db_5.12.0\DB1  E:\Work\CBuilder\IKP5\Prt[_5\ikp5_db_ |
|----------------------|----------------------------------------------------------------------------------------------------|
| •                    | B- Inc Wheekweer                                                                                                    |
|                      | 🐼 Dk 🕜 Отмена                                                                                                    |

• нажать кнопку ОК для импорта данных.

# 22.2.4. Выбор языка программы

Для выбора языка программы в меню главного окна выбрать Настройки > Язык и выбрать требуемый файл языковой поддержки.

| измерение параметров колесного профиля |           |     |             |             |             |      |        |  |
|----------------------------------------|-----------|-----|-------------|-------------|-------------|------|--------|--|
| Файл                                   | Настройки | КПК | Регистрация | База данных | Инструменты | Окно | Помощь |  |
| -                                      | Параметры |     | M 🗐         |             |             |      |        |  |
|                                        | Язык 🔸    |     | ENG.II      | ng          |             |      |        |  |
|                                        |           |     | ✓ RUS.Ir    | ng          |             |      |        |  |

# 22.2.4.1. Подготовка и установка файла языковой поддержки

Пользователь имеет возможность изменить язык программы, сформировать собственные файлы языковой поддержки, а также изменить/отредактировать используемую терминологию. Файлы языковой поддержки находятся в каталоге, принятом при установке. По умолчанию: C:\Program Files (x86)\Riftek, LLC\lkp5\_db\Language\.

Каталог содержит два файла, **RUS.Ing** и **ENG.Ing** поддержки русского и английского языков, соответственно.

Для создания файла поддержки другого языка необходимо:

- скопировать один из существующих файлов, например ENG.Ing под другим именем, например DEU.Ing;
- отредактировать переименованный файл в любом текстовом редакторе, а именно, заменить все термины и фразы на аналоги из требуемого языка;
- сохранить отредактированный \*.lng файл в папке Language.
- Для изменения, редактирования терминологии программы необходимо:
- отредактировать соответствующий языковый файл в любом текстовом редакторе;
- сохранить отредактированный \*.lng файл в папке Language.

# 22.3. Регистрационные данные

# 22.3.1. Выбор организации

Для добавления или выбора организации-пользователя в меню главного окна выбрать **Регистрация > Организация**. В дальнейшем данная информация будет использована при получении данных по выбранному депо и формировании отчетов.

| 😹 Регистрация | 😹 Регистрация организации |                                    |          |  |  |
|---------------|---------------------------|------------------------------------|----------|--|--|
| Код депо      | Наименование              | Полное наименование                |          |  |  |
| 3725          | T43-9                     | Локомотивное эксплуатационное депо | <b>v</b> |  |  |
| 7534          | 43-8                      | Вагонное эксплуатационное депо     |          |  |  |
|               |                           |                                    |          |  |  |
| Добавит       | ь 🛛 📴 Удалить             | Редактир.                          | Выход    |  |  |

#### Функции кнопок:

| Добавить    | Добавить организацию                    |
|-------------|-----------------------------------------|
| 📴 Удалить   | Удалить выбранную организацию           |
| 🦻 Редактир. | Редактировать выбранную организацию     |
| Выход       | Выход из режима регистрации организации |

# Для выбора текущей организации:

- Нажать кнопку Редактировать
- Отметить птичкой депо
- Нажать кнопку Сохранить

| Организация         |                          |   | Сохранить |
|---------------------|--------------------------|---|-----------|
| Код депо            | 3725                     | • |           |
| Наименование        | T43-9                    |   | 🕗 Отмена  |
| Полное наименование | Локомотивное эксплуатаци |   |           |

# 22.3.2. Регистрация операторов

Действия: меню **Регистрация > Операторы**. Данные по операторам используются для идентификации оператора по **Номеру**.

| 🌻 Регистра | ция оператора               |       |
|------------|-----------------------------|-------|
| Номер      | ФИО                         |       |
| 1643       | Иванов И.И.                 |       |
| 2234       | Петров П.П.                 |       |
| 3322       | Сидоров С.С.                |       |
|            |                             |       |
|            |                             |       |
|            |                             |       |
|            |                             |       |
|            |                             |       |
|            |                             |       |
| Доба       | івить 📴 Удалить 🦻 Редактир. | Выход |

Функции кнопок см. п. 22.3.1.

# 22.3.3. Регистрация серий

Действия: меню **Регистрация > Серия**. В появившемся окне отображаются зарегистрированные серии вагонов или локомотивов.

| 📄 Регистрация серий                |         |   |
|------------------------------------|---------|---|
| Наименование серии                 | REFER   |   |
| СЕРИЯ 1                            | LOCO_33 |   |
| СЕРИЯ 2                            |         |   |
|                                    |         |   |
|                                    |         |   |
|                                    |         |   |
|                                    |         |   |
|                                    |         |   |
|                                    |         |   |
|                                    |         |   |
|                                    |         |   |
|                                    |         |   |
| 📮 Добавить 🛛 🙀 Удалить 🌍 Редактир. | 🔀 Выход | 1 |
|                                    |         |   |

При регистрации новой серии автоматически добавляется новая запись для данной серии в таблицу допусков (см. п. <u>22.3.5</u>).

Функции кнопок см. п. 22.3.1.

При добавлении новой серии необходимо ввести название серии и выбрать эталонный профиль для неё. Значения параметров гребня выбранного профиля будут рассчитаны и занесены в таблицу допусков автоматически, после сохранения серии (см. п. <u>22.3.6</u>).

# 22.3.4. Регистрация номеров вагонов или локомотивов

Действия: меню **Регистрация > Номер**. В появившемся окне отображаются зарегистрированные номера вагонов или локомотивов.

| 📄 Регистрация вагонов |                     |       |
|-----------------------|---------------------|-------|
| Серия                 | Номер вагона        |       |
| СЕРИЯ 1               | 346677              |       |
| СЕРИЯ 2               | 43543               |       |
|                       |                     |       |
| Добавить 🔤 Уда        | элить 🦳 🌍 Редактир. | Выход |

Функции кнопок см. п. 22.3.1.

# 22.3.5. Регистрация допусков

Действия: меню **Регистрация > Допуск**. В появившемся окне отображаются зарегистрированные серии вагонов или локомотивов с граничными значениями по рассчитываемым геометрическим параметрам колесной пары.

| 🔼 Граничные значения 📃 💽 |             |       |         |              |               |          |    |
|--------------------------|-------------|-------|---------|--------------|---------------|----------|----|
| Серия                    | Параметр    | Норма | Минимум | Мин предупр. | Макс предупр. | Максимум |    |
| СЕРИЯ 1                  | Высота sH   | 30,00 | 27,00   | 30,00        | 30,50         | 34,00    | мм |
| СЕРИЯ 2                  | Толщина sD  | 29,00 | 28,00   | 28,00        | 29,50         | 31,00    | мм |
| SERIES1                  | Крутизна qR | 7,00  | 4,00    | 5,00         | 8,00          | 9,00     | мм |
| SM3                      |             |       |         |              |               |          |    |
| SERIES                   |             |       |         |              |               |          |    |
| 2S10G                    |             |       |         |              |               |          |    |
|                          |             |       |         |              |               |          |    |
|                          |             |       |         |              |               |          |    |
|                          |             |       |         |              |               |          |    |
|                          |             |       |         |              |               |          |    |
|                          |             |       |         |              |               |          |    |
| Репактир                 |             |       |         |              |               |          |    |
|                          |             |       |         |              |               |          |    |

Для редактирования предлагаются только те геометрические параметры, которые были выбраны в списке параметров (см. п. <u>22.1.2.</u>).

Красным цветом выводятся максимальные/минимальные критические значения параметров. Оранжевым цветом выводятся максимальные/минимальные значения параметров, которые близки к критическим.

Значение в колонку **Норма** рассчитывается и заносится автоматически при вставке/корректировке серии по выбранному эталону (см. п. <u>22.3.3</u>).

# 22.3.6. Регистрация эталонных профилей

Программа поставляется с несколькими предустановленными профилями. Также на диске с ПО находиться база эталонных профилей. Профили находятся в директории **Reference Profiles** и разбиты по отдельным папкам для каждой страны.

Кроме того, пользователь имеет возможность сформировать описание требуемого профиля самостоятельно, либо запросить **РИФТЭК** (бесплатная услуга).

Для просмотра доступных профилей выбрать меню **Регистрация > Эталон**:

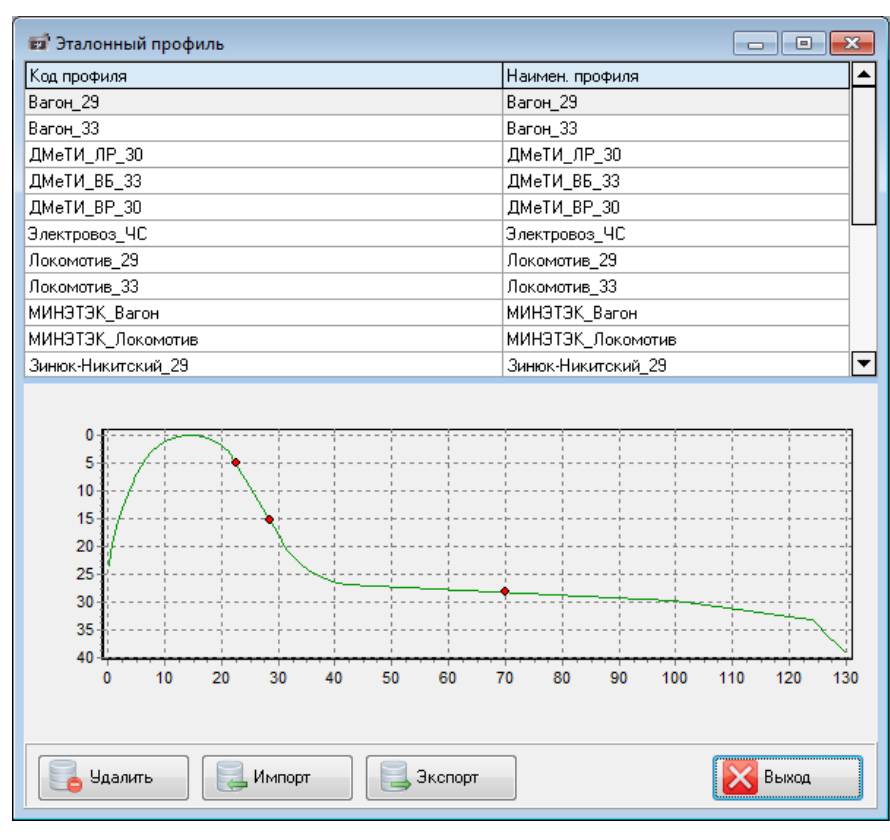

# В окне профилей отображается таблица с списком эталонных профилей, сохраненных в БД, и графический вид выбранного профиля.

# Функции кнопок:

| 9далить | Удалить эталонный профиль                      |
|---------|------------------------------------------------|
| Импорт  | Импортировать эталонный профиль из *.ref файла |
| Экспорт | Экспортировать эталонный профиль в *.ref файл  |
| Выход   | Выход из режима регистрации организации        |

# 22.3.6.1. Запрос и регистрация файла профиля

Для получения файла описания профиля выслать чертеж профиля в компанию **РИФТЭК** (<u>info@riftek.com</u>). Зарегистрировать полученный **.ref** файл, для чего:

- нажать кнопку Импорт
- в появившемся окне указать путь к файлу
- нажать кнопку Открыть

Профиль будет добавлен в базу эталонных профилей.

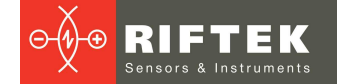

# 23. Обмен данными между КПК и ПК

Для обмена данными между ПК и КПК необходимо выбрать устройство, выполнив **Файл > Устройство > RF303M-КПК**.

| 🚊 Изм | 🙀 Измерение параметров колесного профиля |     |               |             |             |      |        |
|-------|------------------------------------------|-----|---------------|-------------|-------------|------|--------|
| Файл  | Настройки                                | КПК | Регистрация   | База данных | Инструменты | Окно | Помощь |
| У     | стройство 🖓                              |     | RF303M - КПК  |             |             |      |        |
| н     | овая БД                                  | 1   | RF505 - Профи | лометр      |             |      |        |
| 🖣 и   | мпорт БД                                 |     |               |             |             |      |        |
| П     | уть к БД                                 |     |               |             |             |      |        |
| 📲 В   | ыход                                     |     |               |             |             |      |        |

Обмен данными между ПК и КПК осуществляется путем прямого подключения КПК к USB-порту ПК посредством поставляемого кабеля **РФ505.42**.

Возможны два способа синхронизации через USB кабель:

- ActiveSync
- Mass Storage

Более подробно см. п. 21.2.

# 23.1. Синхронизация ActiveSync

При выборе данного пункта становятся доступны дополнительные возможности обмена данными с КПК.

- Импорт БД
- Передача языкового файла
- Передача файла эталона
- Передача файла схемы
- Обновление КПК

# 23.1.1. Передача файла базы данных в ПК

Для передачи файла базы данных из КПК в ПК необходимо: - выбрать КПК > Импорт данных

| 🚊 Изм | ерение пара | метро    | в колесного про | филя      |    |             |      |        |
|-------|-------------|----------|-----------------|-----------|----|-------------|------|--------|
| Файл  | Настройки   | КПК      | Регистрация     | База данн | ых | Инструменты | Окно | Помощь |
| -     | Ô           | Ð        | Синхронизация   | •         |    |             |      |        |
|       |             | ş        | Импорт данных   |           | Γ  |             |      |        |
|       |             | 2        | Языковой файл   | •         |    |             |      |        |
|       |             | <b>F</b> | Файл эталона    | +         | Ŀ  |             |      |        |
|       |             | <b>4</b> | Файл схемы      | •         | L  |             |      |        |
|       |             |          | Обновление ПО   | КПК       | Ŀ  |             |      |        |

- отметить требуемые файлы в появившемся окне и нажать ОК.

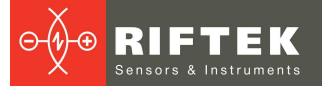

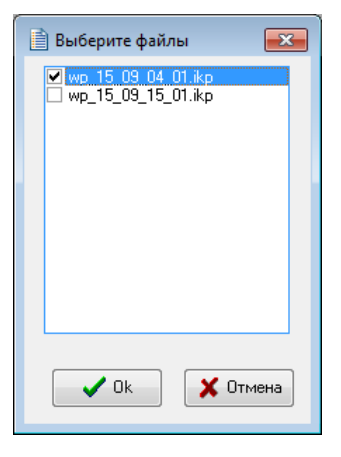

# 53

# 23.1.2. Передача языкового файла из ПК в КПК

Для передачи языкового файла из ПК в КПК необходимо: - выбрать КПК > Языковой файл > Экспорт

| 🚊 Изм | ерение паран | метров      | в колесного про | филя      |    |             |      |        |
|-------|--------------|-------------|-----------------|-----------|----|-------------|------|--------|
| Файл  | Настройки    | КПК         | Регистрация     | База данн | ых | Инструменты | Окно | Помощь |
| -     | Ô            | <b>e</b>    | Синхронизация   | •         | Į  |             |      |        |
|       |              | <b>\$</b> 3 | Импорт данных   |           |    |             |      |        |
|       |              |             | Языковой файл   | ×         | Ð  | Импорт      |      |        |
|       |              | <b>F</b>    | Файл эталона    | •         | Ð  | Экспорт     |      |        |
|       |              | <b>5</b>    | Файл схемы      | •         | Г  |             | •    |        |
|       |              | 2           | Обновление ПО   | КПК       |    |             |      |        |

- выбрать требуемый файл

![](_page_52_Picture_8.jpeg)

При успешной передаче сообщение на экране:

![](_page_52_Picture_10.jpeg)

![](_page_53_Picture_0.jpeg)

# 23.1.3. Передача языкового файла из КПК в ПК

Для передачи языкового файла из КПК в ПК необходимо: - выбрать КПК > Языковой файл > Импорт

|       |             |          | -                |             | -           |      |        |
|-------|-------------|----------|------------------|-------------|-------------|------|--------|
| 🚊 Изм | ерение пара | метров   | в колесного проф | риля        | -           |      | -      |
| Файл  | Настройки   | КПК      | Регистрация      | База данных | Инструменты | Окно | Помощь |
| -     | Ô           | <b>•</b> | Синхронизация    | • 🖡         |             |      |        |
|       |             | <b>-</b> | Импорт данных    |             |             |      |        |
|       |             |          | Языковой файл    | · 2         | Импорт      |      |        |
|       |             | <b>F</b> | Файл эталона     | • 🚽         | Экспорт     |      |        |
|       |             | <b>5</b> | Файл схемы       | • [         |             | ļ    |        |
|       |             |          | Обновление ПО    | кпк         |             |      |        |
|       |             |          |                  |             |             |      |        |

- выбрать требуемый файл

| 📄 Выберите файлы 🛛 💌 |
|----------------------|
| RUS.LNG              |
| LI ENGLING           |
|                      |
|                      |
|                      |
|                      |
|                      |
|                      |
| 🗸 Ок 🔀 Отмена        |
| 🗸 Ок 🕺 👗 Отмена      |

При успешной передаче выбранные файлы будут сохранены по указанному пути на диске.

# 23.1.4. Передача файла эталонного профиля из ПК в КПК

Для передачи файла эталонного профиля из ПК в КПК необходимо: - выбрать КПК > Файл эталона > Экспорт

|                        | 🛓 Изм       | ерение пара      | метро      | в колесного про      | филя           |                |      |        |
|------------------------|-------------|------------------|------------|----------------------|----------------|----------------|------|--------|
|                        | Файл        | Настройки        | КПК        | Регистрация          | База данных    | Инструменты    | Окно | Помощь |
|                        | -           | Ô                | ð          | Синхронизация        | + 📮            |                |      |        |
|                        |             |                  | Ş          | Импорт данных        |                |                |      |        |
|                        |             |                  | <b>1</b>   | Языковой файл        | •              |                |      |        |
|                        |             |                  | <b>F</b>   | Файл эталона         | <u> </u>       | Экспорт        |      |        |
|                        |             |                  | <b>F</b>   | Файл схемы           | · · [          |                | 1    |        |
|                        |             |                  |            | Обновление ПС        | к⊓к            |                |      |        |
| - выбрать<br>При успеш | тре(<br>ной | буемый<br>переда | і фа<br>че | айл с рас<br>сообщен | ширени<br>ие:  | ем <b>.ref</b> |      |        |
|                        |             |                  | 1          | IKP5                 |                | ×              |      |        |
|                        |             |                  | ſ          | 🚺 Файл               | 1 ресурсов пер | едан!          |      |        |
|                        |             |                  |            |                      |                | ОК             |      |        |

![](_page_54_Picture_1.jpeg)

# 23.1.5. Передача файла схемы обхода из ПК в КПК

Для передачи файла схемы обхода из ПК в КПК необходимо: - выбрать КПК > Файл схемы > Экспорт

![](_page_54_Picture_4.jpeg)

- выбрать требуемый файл с расширением **.sch** При успешной передаче сообщение:

![](_page_54_Picture_6.jpeg)

# 23.1.6. Обновление программного обеспечения КПК

Актуальную версию ПО можно скачать с сайта по адресу <u>www.riftek.com/media/documents/ikp/lkp5\_PDA\_Software.zip</u>. Для передачи файла обновления в КПК необходимо:

- выбрать КПК > Обновление ПО КПК

![](_page_54_Picture_10.jpeg)

- выбрать файл для передачи При успешной передаче сообщение:

![](_page_54_Picture_12.jpeg)

![](_page_55_Picture_0.jpeg)

# 23.2. Синхронизация Mass Storage

При выборе данного пункта, КПК, при соединении к ПК доступен в качестве обычного дискового накопителя. Поэтому активен только пункт меню **Импорт данных**. Перенос файлов языковой поддержки, схем, эталонов из КПК в ПК и обратно можно произвести простым копированием

![](_page_55_Picture_4.jpeg)

Для переноса файлов базы данных из КПК в ПК необходимо:

- выбрать **КПК > Импорт данных**
- указать путь к БД на КПК (по умолчанию SDMMC\Autorun\DB)

![](_page_55_Picture_8.jpeg)

- отметить требуемые файлы в появившемся окне и нажать ОК.

| 📄 Выберите файлы 🛛 💌                         |  |
|----------------------------------------------|--|
| ♥ wp 15 09 04 01.ikp<br>□ wp_15_09_15_01.ikp |  |
|                                              |  |
|                                              |  |
|                                              |  |
|                                              |  |
| 🗸 Ок 🗶 Отмена                                |  |
|                                              |  |

![](_page_56_Picture_1.jpeg)

# 24. Работа с профилограммами и расчеты износа

# 24.1. Просмотр графика и координат профиля

Для просмотра сохраненных профилей поверхности катания выбрать **База данных > Профили**, либо нажать кнопку **Профили** 

![](_page_56_Figure_5.jpeg)

В левой части расположена вкладка **Таблица профилей** со списком сохраненных профилей. В таблице выводятся только те идентификационные параметры колеса, которые были выбраны в окне параметров (см. <u>п. 22.1.</u>).

Выбирая профиль, можно просмотреть графическое изображение и геометрические параметры измеренного колеса. Для просмотра координат выбранного профиля нужно нажать на кнопку **Значения профиля**. После этого появится дополнительная вкладка с измеренными координатами.

### Функции кнопок:

|           | Показать/скрыть график <b>Износ</b>               |
|-----------|---------------------------------------------------|
|           | Показать/скрыть вкладку Значения профиля          |
| *         | Показать/скрыть вкладку Выравнивание профиля      |
|           | Сохранение изображения профиля в файл (.bmp файл) |
|           | Вывод изображения профиля на принтер              |
|           | Изменить цвет фона графика                        |
|           | Увеличить/уменьшить график профиля                |
| Вычислить | Рассчитать геометрические параметры колеса        |

![](_page_57_Picture_0.jpeg)

# 24.2. Вкладка "Параметры"

Снизу окна находится вкладка Параметры, где выводятся рассчитанные геометрические параметры профиля, а также значения L-параметров.

| Сравнить        | - L Параметры                       | Код         | Значение |    | Код           | Эталон |    |
|-----------------|-------------------------------------|-------------|----------|----|---------------|--------|----|
| Этелон И ВООСТЕ |                                     | Параметр L1 | 5,00     | ММ | Высота [sH]   | 29,37  | MM |
| 4-R0867F -      | <ul> <li>Параметры общие</li> </ul> | Параметр L2 | 70,00    | MM | Толщина [sD]  | 27,18  | MM |
| 🗆 Измеренный    | О Параметры профиля                 | Параметр L3 | 13,00    | MM | Крутизна (qR) | 4,69   | MM |
|                 |                                     |             |          |    |               |        |    |
| Вычислить       |                                     |             |          |    |               |        |    |
| Параметры       |                                     |             |          |    |               |        |    |

При необходимости можно изменить настройки рассчитываемых параметров или опорных точек (см. п. <u>22.1</u>).

### 24.2.1. Выбор профиля сравнения

Для сравнения профиля с эталонным нужно отметить галочкой поле **Сравнить**. Возможно два варианта сравнения:

- с эталоном
- с измеренным профилем

При сравнении с эталоном, в выпадающем списке выбрать требуемый эталонный профиль.

![](_page_57_Picture_11.jpeg)

Для сравнения двух произвольных измеренных профилей друг с другом, (например, профилей левого и правого колес) следует выбрать сравнение с Измеренным профилем. Во вкладке Таблица профилей появится дополнительная таблица для выбора профиля для сравнения.

### 24.2.2. Выбор значений L-параметров

При расчете геометрических параметров колесных пар используются заданные опорные точки (см. п. <u>22.1.3</u>). При этом возможно два варианта L-параметров:

- параметры общие
- параметры профиля

При выборе значения **Параметры общие**, значения L-параметров будут взяты из файла параметров БД, заданных по умолчанию (см. п. <u>22.1.3</u>).

При выборе значения **Параметры профиля**, значения L-параметров будут взяты из сохраненного файла профиля БД, т.е. значения, которые были заданы в КПК при измерении колесной пары (см. п. <u>14.3</u>).

Значения L-параметров выводятся на экран в таблице параметров

| Код         | Значение |    |
|-------------|----------|----|
| Параметр L1 | 5,00     | мм |
| Параметр L2 | 70,00    | мм |
| Параметр L3 | 13,00    | мм |

При необходимости можно отредактировать любое значение и пересчитать значения геометрических параметров гребня. Для этого нужно нажать кнопку **Вычислить**. Будут пересчитаны параметры измеренного профиля и выбранного эталона.

# 24.2.3. Геометрические параметры профиля

В таблице рассчитываемых геометрических параметров выводятся только те параметры, которые были выбраны в окне параметров (см. п. <u>22.1.2</u>).

| Код           | Эталон | Измеренный |    |
|---------------|--------|------------|----|
| Высота [sH]   | 29,37  | 28,20      | мм |
| Толщина [sD]  | 27,18  | 28,51      | мм |
| Крутизна (qR) | 4,69   | 5,90       | мм |

**59** 

Параметры, которые выходят за границы заданных допусков, выводятся красным или оранжевым цветом (см. п. <u>22.3.5</u>).

# 24.3. Расчет износа

# 24.3.1. Быстрый расчет износа

Для быстрого расчета износа профиля (в одной точке) относительно эталона, в определенной точке навести курсор на любой из профилей и при появлении курсора мыши виде креста (+) нажать левую кнопку мыши. На изображении появится значение разности координат между профилями по оси X и оси Y, отмеченное стрелками:

![](_page_58_Figure_11.jpeg)

Для того чтобы убрать размеры с экрана необходимо навести курсор на любой из профилей и нажать правую кнопку мыши.

# 24.3.2. Расчет износа по всем точкам

Для расчета износа по всем точкам измеренного профиля нужно нажать на кнопку **Износ**. На экране появится графическое изображение износа:

![](_page_59_Figure_3.jpeg)

На графике выводятся положительное и отрицательное значения площади износа. Площадь рассчитывается в миллиметрах квадратных относительно выбранного эталонного профиля.

Износ(мм^2): 108,331 40,465

Для просмотра таблицы значений износа нужно выбрать вкладку **Значения профиля > Прокат**. В таблице представлены отклонения выбранного профиля от эталонного в двух направлениях (Х и Ү).

|    | Значения | Значения Измеренный | Значения Элалон | Прокам |
|----|----------|---------------------|-----------------|--------|
|    | no ocu X | no ocu Y            | no ocu Y        | no ocu |
| 1  | 1,66     | 12,07               | 11,55           | -0,52  |
| 2  | 1,91     | 11,50               | 10,99           | -0,51  |
| 3  | 2,16     | 10,95               | 10,48           | -0,46  |
| 4  | 2,41     | 10,44               | 10,01           | -0,43  |
| 5  | 2,66     | 9,95                | 9,57            | -0,39  |
| 6  | 2,91     | 9,49                | 9,13            | -0,36  |
| 7  | 3,16     | 9,04                | 8,68            | -0,37  |
| 8  | 3,41     | 8,60                | 8,26            | -0,34  |
| 9  | 3,66     | 8,19                | 7,87            | -0,32  |
| 10 | 3,91     | 7,80                | 7,45            | -0,35  |
| 11 | 4,16     | 7,45                | 7,05            | -0,40  |
| 12 | 4,41     | 7,10                | 6,70            | -0,40  |
| 13 | 4,66     | 6.76                | 6,39            | -0,37  |
| 14 | 4,91     | 6,44                | 6,07            | -0,38  |
| 15 | 5,16     | 6,15                | 5,76            | -0,39  |
| 16 | 5,41     | 5,85                | 5,48            | -0,37  |
| 17 | 5,66     | 5,54                | 5,18            | -0,36  |
| 18 | 5,91     | 5,23                | 4,88            | -0,34  |
| 19 | 6,16     | 4,93                | 4,61            | -0,32  |
| 20 | 6,41     | 4,66                | 4,35            | -0,31  |
| 21 | 6,66     | 4,39                | 4,10            | -0,29  |
| 22 | 6,91     | 4,14                | 3,86            | -0,28  |
| 23 | 7,16     | 3,90                | 3,60            | -0,30  |
| 24 | 7,41     | 3,67                | 3,35            | -0,32  |
| 25 | 7.66     | 3.41                | 3.12            | -0.30  |

Для сохранения таблицы в **Excel-формате** необходимо кликнуть правой кнопкой мыши в области таблицы значений. Появиться всплывающее меню:

- Редактировать
- Сохранить в файл

При выборе пункта **Редактировать** появится окно редактора, в котором можно отредактировать значения и далее сохранить в XLS формате.

Для сохранения:

- в окне выбрать пункт Файл> Сохранить
- выбрать тип Excel 5 (\*.xls)
- ввести имя файла, и сохранить

![](_page_60_Picture_1.jpeg)

| Formula One Workbook Designer           |                             | Write File                         | X                 |
|-----------------------------------------|-----------------------------|------------------------------------|-------------------|
| <u>File Edit View Data Sheet Format</u> | <u>O</u> bject <u>H</u> elp | Папка: 🚺 lkp5_PA(4.4.2)(IKP_IDK)   | <b>- ← ⓑ ☆ </b> , |
|                                         |                             | Имя                                | Дата изменения Т  |
|                                         | Dunnan 1/2002               | 🔋 Autorun                          | 24.09.15 17:27 П  |
| по оси Х                                | по оси У                    | 🔋 📔 example_LIB                    | 28.04.15 13:18    |
| 1 1,63                                  | 9,85                        | 📕 Ikp5_PA                          | 01.10.15 16:56    |
| 2 1,68                                  | 9,75                        | Res .                              | 25.06.14 16:33    |
| 3 1,73                                  | 9,62                        |                                    |                   |
| 4 1,78                                  | 9,48                        |                                    |                   |
| 5 1,83                                  | 9,37                        |                                    | F                 |
| 61,88                                   | 9,24                        | Имя файла: Name                    | Сохранить         |
| 7 1,93                                  | 9,12                        |                                    | Cogodianto        |
| ↓ ) Значения /                          | ►                           | <u>Т</u> ип файла: Excel 5 (*.xls) | • Отмена          |
| For Help, press F1                      |                             |                                    |                   |

При выборе пункта Сохранить, появится стандартный диалог сохранения файла.

# 24.4. Выравнивание профилей и изменение масштаба

Для наложения (вертикального перемещения) профилей нужно нажать на кнопку **Выравнивание**. Появится дополнительная вкладка, где можно выбрать перемещаемый профиль: **Эталонный** или **Измеренный**. Выбранный профиль будет отмечен красным цветом.

| Выравнивание<br>— Эталон<br>— Измеренный | Выравнивание<br>☑ Эталон<br>☐ Измеренный | War     • 0.25 •       Min dY     • 5.95 MM       Max dY     21.03 MM       dX     0.00 MM       dY     0.00 MM |
|------------------------------------------|------------------------------------------|----------------------------------------------------------------------------------------------------|
| Параметры <mark>Выравнивание</mark>      | Параметры <mark>Выравнивание</mark>      |                                                                                                    |

После выбора профиля, на экране будет выведено максимальное и минимальное отклонения выбранного профиля от эталона [**Min dY..Max dY**]

Далее задайте шаг перемещения и при помощи кнопок **Вверх/Вниз**, **Вправо/Влево** переместите профиль на требуемую величину.

![](_page_60_Figure_9.jpeg)

Для сохранения измененного профиля нужно перейти на вкладку с идентификационными параметрами профиля и нажать кнопку **Сохранить**:

![](_page_61_Picture_0.jpeg)

| Таблица профилей | Сохраните | 2              |
|------------------|-----------|----------------|
| Па               | араметрі  | ы колеса.      |
| Организация      | Mot       | ve-power depot |
| Дата замера      | 03.1      | 2.15 💌         |
| Серия            | SSF       | •              |
| Номер            | 162       | 3 🗸            |
| Кол. пара        | 1         |                |
| Ось              | 1         |                |
| Сторона          | L         | •              |
| Оператор         | BB        |                |
| Пробег           | 278       |                |
| Сохранить        |           |                |

Для того, чтобы создать новый профиль нужно изменить идентификационные параметры профиля.

# 24.5. Наложение профилей

Для наложения нескольких измеренных профилей, отметьте «птичкой» нужные профили в таблице слева. На экране отмеченные профили отобразятся разными цветами.

![](_page_61_Figure_6.jpeg)

# 24.6. Изменение масштаба

Для изменения масштаба изображения выделите участок изображения левой клавишей мыши, перемещайте изображение, захватив его нажатием правой клавиши, либо при помощи кнопок **Увеличить** -  $\mathbb{R}$ , **Уменьшить** -  $\mathbb{R}$  и **Показать все** -  $\mathbb{R}$ .

![](_page_62_Picture_1.jpeg)

![](_page_62_Picture_2.jpeg)

![](_page_62_Figure_3.jpeg)

# 25. Реализация функции минимальной обточки

Выберите пункт меню **Инструменты > Анализ КП**. Анализ профилей правого и левого колеса позволяет подобрать из эталонных профилей такой тип профиля, при котором общая глубина среза двух колес была бы минимальной.

В первой таблице профилей выберите первый требуемый профиль колесной пары (левое колесо), во второй - второй требуемый профиль колесной пары (правое колесо).

Программа дает возможность проводить автоматический анализ по всем эталонным профилям, которые хранятся в БД, или только по выбранному профилю.

• автоматический анализ

Для автоматического анализа профилей нужно отметить кнопку **Анализ** и нажать ее. При этом профили в таблице эталонов не должны быть отмечены.

![](_page_62_Figure_10.jpeg)

Далее будет произведен расчет по всем эталонам и найдено значение минимальной обточки в точке круга катания.

• анализ по выбранному профилю

Для анализа профилей нужно выбрать эталонный профиль, по которому требуется произвести анализ и нажать кнопку **Анализ**. Будет произведен расчет и найдено значение минимальной обточки в точке круга катания для выбранного профиля.

| 🗹 📑 Анализ    |  |
|---------------|--|
| Эталон        |  |
| Вагон_29      |  |
| Вагон 33      |  |
| ДМеТИ_ЛР_30   |  |
| ДМеТИ_ВБ_33   |  |
| ДМеТИ_ВР_30   |  |
| BRENTROPOR UP |  |

![](_page_63_Picture_0.jpeg)

![](_page_63_Figure_2.jpeg)

Для того чтобы узнать глубину среза колеса в определенной точке наведите курсор на любой из профилей и при появлении курсора мыши виде креста (+) нажмите левую кнопку мыши. На изображении появится значение разности между профилями по оси X и оси Y, отмеченное стрелками. Для того чтобы убрать размеры с экрана наведите курсор на любой из профилей и нажмите правую кнопку мыши.

# 26. Просмотр и редактирование данных

# 26.1. Просмотр и фильтрация данных

Для просмотра данных выбрать пункт меню **База данных > Таблица**, нажать кнопку **Таблица** . Форма с результатами выглядит следующим образом:

| 🚊 Измер        | ение парамет    | ров колесного    | профиля -   | [Колесные парь | ы]            |           |                |                |                 |                 | R.a.             | C                |          |
|----------------|-----------------|------------------|-------------|----------------|---------------|-----------|----------------|----------------|-----------------|-----------------|------------------|------------------|----------|
| 🔲 Файл         | Настройки       | Регистрация      | Профило     | ометр База дан | нных Инструме | енты Окно | Помощь         |                |                 |                 |                  |                  | - 8 ×    |
| -              | <u> </u>        | 1 🗹              |             | 区   🔍          |               |           |                |                |                 |                 |                  |                  |          |
| Органи         | изация          |                  |             | Ваго           | н             |           |                |                |                 |                 |                  |                  |          |
| Наимен         | ювание          |                  |             | Сери           | я             | 2510      |                |                |                 |                 |                  |                  |          |
| Опера          | гор             |                  |             | Номо           | 2             | 000       |                |                |                 |                 |                  |                  |          |
| Номер          |                 | arskov           |             | TIONE          | γ             | 003       |                |                |                 |                 |                  |                  |          |
| ФИО            |                 |                  |             | Дата           | замера        | 02.07.15  |                |                |                 |                 |                  |                  |          |
|                |                 |                  |             | ,              |               |           |                |                |                 |                 |                  |                  | <b>•</b> |
| Перетаці       | ите сюда загол  | ювок колонки, д. | ля группиро | вки по неи     |               |           |                | -              | -               |                 |                  |                  |          |
| Дата<br>замера | Время<br>замера | Кол. пара        | Номер       | Cep            | рия           | Ось       | Высота<br>[sH] | Высота<br>[sH] | Толщина<br>[sD] | Толщина<br>[sD] | Крутизна<br>[пВ] | Крутизна<br>[аВ] |          |
| - and pa       | ounopu          |                  |             |                |               |           | (Левое)        | (Правое)       | (Левое)         | (Правое)        | (Левое)          | (Правое)         |          |
| 28.07.15       | 12:05:50        | 000000000001     | 19          | 251            | 10G           | 1         | 29,37          | 28,75          | 29,13           | 30,18           | -0,63            | -1,25            |          |
| 28.07.15       | 12:05:50        | 000000000002     | 19          | 251            | 10G           | 2         | 33,00          | 33,18          | 28,40           | 27,96           | 3,00             | 3,18             |          |
| 28.07.15       | 12:05:50        | 000000000003     | 19          | 251            | 10G           | 3         | 32,77          | 31,65          | 28,10           | 29,16           | 2,77             | 1,65             |          |
| 28.07.15       | 12:05:50        | 000000000004     | 19          | 251            | 10G           | 4         | 32,60          | 31,85          | 28,35           | 29,58           | 2,60             | 1,85             |          |
| 28.07.15       | 12:05:50        | 000000000005     | 19          | 251            | 10G           | 5         | 33,74          | 32,58          | 26,44           | 28,04           | 3,74             | 2,58             |          |
| 28.07.15       | 12:05:50        | 000000000006     | 19          | 251            | 10G           | 6         | 32,15          | 31,89          | 29,36           | 29,72           | 2,15             | 1,89             |          |
| 28.07.15       | 12:05:50        | 000000000007     | 19          | 251            | 10G           | 7         | 32,43          | 31,93          | 27,95           | 0,00            | 2,43             | 1,93             |          |
| 28.07.15       | 12:05:50        | 000000000008     | 19          | 251            | 10G           | 8         | 32,12          | 31,51          | 28,74           | 29,27           | 2,12             | 1,51             |          |
| 28.07.15       | 14:49:41        | 0000000000001    | 154         | 230            | C10           | 1         | 0,00           | 21,80          | 0,00            | 58,67           | -28,00           | -6,20            |          |
| 02.07.15       | 16:34:01        | 0000000000000    | 003         | 251            | 10            | 1         | 29,58          | 29,13          | 25,38           | 25,05           | 1,58             | 1,13             |          |
| 02.07.15       | 16:34:01        | 000000000002     | 003         | 251            | 10            | 2         | 29,51          | 29,29          | 25,97           | 25,83           | 1,51             | 1,29             |          |
| 02.07.15       | 16:34:01        | 000000000003     | 003         | 251            | 10            | 3         | 30,04          | 28,95          | 26,32           | 24,36           | 2,04             | 0,95             |          |
| 02.07.15       | 16:34:01        | 0000000000004    | 003         | 251            | 10            | 4         | 30,03          | 29,47          | 26,01           | 24,08           | 2,03             | 1,47             |          |
| 02.07.15       | 16:34:01        | 000000000005     | 003         | 251            | 10            | 5         | 29,43          | 29,45          | 25,84           | 25,84           | 1,43             | 1,45             |          |
| 02.07.15       | 16:34:01        | 000000000006     | 003         | 251            | 10            | 6         | 29,87          | 29,55          | 26,98           | 25,23           | 1,87             | 1,55             |          |
|                | 1               |                  |             |                |               |           |                |                |                 | 1               |                  |                  |          |
| Д              | обавить         | ᡖ Удалить        | ) 🛃 y       | Ідалить всё    | 🥜 Редактир.   | Excel     |                | Отчет          |                 |                 |                  | Be               | лход     |

# • Скрыть/показать поле

В таблице отображаются идентификационные и геометрические параметры колесной пары, которые отмечены для отображения в настройках параметров (см. п. <u>22.1.1</u> и <u>22.1.2</u>).

# • Сортировка данных

Для сортировки данных по любому из полей нужно «кликнуть» левой кнопкой мыши по заголовку столбца поля:

| Дата<br>замера | Время<br>замера | Кол. пара    | Дата<br>замера | Время<br>замера | Кол. пара<br>Д |
|----------------|-----------------|--------------|----------------|-----------------|----------------|
| 28.07.15       | 12:05:50        | 000000000001 | <br>28.07.15   | 12:05:50        | 0000000000001  |
| 28.07.15       | 12:05:50        | 00000000002  | 28.07.15       | 14:49:41        | 0000000000001  |
| 28.07.15       | 12:05:50        | 00000000003  | 13.07.15       |                 | 000000000001   |
| 28.07.15       | 12:05:50        | 00000000004  | 13.07.15       |                 | 000000000001   |
| 28.07.15       | 12:05:50        | 00000000005  | 13.07.15       |                 | 000000000001   |
| 28.07.15       | 12:05:50        | 00000000006  | 13.07.15       |                 | 000000000001   |
| 28.07.15       | 12:05:50        | 00000000007  | 28.07.15       | 12:05:50        | 000000000002   |

Для отмены сортировки данных нужно нажать кнопку **Ctrl** и кликнуть левой кнопкой мыши по заголовку столбца поля.

# • Фильтрация данных

Для фильтрации данных по любому из полей нужно «кликнуть» левой кнопкой мыши по заголовку поля группировки и в выпадающем списке выбрать нужное значение:

| Дат<br>а ∆ - :<br>зам | Зремя<br>замера | Кол. пара    |
|-----------------------|-----------------|--------------|
| (All)                 |                 | 000000000001 |
| (Custom)              |                 | 000000000001 |
| 13.07.15              |                 | 000000000001 |
| 15.07.15              |                 | 000000000001 |
| 16.07.15              |                 | 0000SU000111 |
| 28.07.15              |                 | 0000SU000112 |
| 15.07.15              |                 | 0000SU000111 |

| Д<br>За | ата<br>амера 🛆 | Время<br>замера | Кол. пара     |
|---------|----------------|-----------------|---------------|
| 13      | 3.07.15        |                 | 0000000000001 |
| 13      | 3.07.15        |                 | 000000000001  |
| 13      | 3.07.15        |                 | 000000000001  |
| 13      | 3.07.15        |                 | 000000000001  |

Для отмены фильтрации проделать все действия в обратном порядке.

# • Группировка данных

Для группировки данных по любому из полей нужно "кликнуть" левой кнопкой мыши по заголовку столбца поля и, не отпуская кнопки мыши, перетащить его на заголовок таблицы:

| ♥ Дата<br>Перезаме | ра стеда загол  | овок колонки, дл | Дата заме        | pa ∆            |           |  |
|--------------------|-----------------|------------------|------------------|-----------------|-----------|--|
| Дата<br>замера     | Время<br>замера | Кол. пара<br>Д   | Дата<br>замера ∆ | Время<br>замера | Кол. пара |  |
| 28.07.15           | 12:05:50        | 000000000001     |                  |                 |           |  |
| 28.07.15           | 14:49:41        | 000000000001     | 🛨 Дата зан       | мера : 13.07.1  | 5         |  |
| 13.07.15           |                 | 000000000001     |                  |                 |           |  |
| 13.07.15           |                 | 000000000001     | 🛨 Дата за        | мера : 15.07.1  | 5         |  |

### • Изменение порядка расположения полей

Для изменения расположение поля нужно "кликнуть" левой кнопкой мыши по заголовку столбца поля и не отпуская кнопки мыши перетащить его на нужную позицию:

![](_page_65_Picture_0.jpeg)

| Дата<br>замера | Время<br>замера Дат | Кол. пара<br>а       |
|----------------|---------------------|----------------------|
|                | зам                 | épa 🔻                |
| 28.07.15       | 12:05:50            | <b>100000</b> 000001 |
| 28.07.15       | 12:05:50            | 000000000002         |
| 28.07.15       | 12:05:50            | 000000000003         |
| 28.07.15       | 12:05:50            | 000000000004         |
| 28.07.15       | 12:05:50            | 000000000005         |
| 28.07.15       | 12:05:50            | 000000000000         |

| Время<br>замера | Дата<br>замера | Кол. пара    |
|-----------------|----------------|--------------|
| 12:05:50        | 28.07.15       | 000000000000 |
| 12:05:50        | 28.07.15       | 000000000002 |
| 12:05:50        | 28.07.15       | 00000000003  |
| 12:05:50        | 28.07.15       | 00000000004  |
| 12:05:50        | 28.07.15       | 000000000005 |
| 12:05:50        | 28.07.15       | 00000000000  |

### Функции кнопок:

| Добавить    | Добавить колесную пару                  |
|-------------|-----------------------------------------|
| Удалить     | Удалить выбранную колесную пару         |
| Удалить всё | Удалить все колесные пары               |
| 🦻 Редактир. | Редактировать выбранную колесную пару   |
| Excel       | Экспорт координат колесных пар в эксель |
| Отчет       | Формирование отчетов                    |

# 26.2. Редактирование данных

Вы можете редактировать, добавлять и удалять данные в базе данных.

# • Редактирование данных

Для редактирование текущей записи нажмите кнопку введите/измените нужные значения параметров, после редактирования нажмите кнопку Сохранить.

| Параметры колесных пар | Параметры     | Левое | Правое |    |
|------------------------|---------------|-------|--------|----|
|                        | Высота [sH]   | 27,97 | 27,96  | MM |
| Дата замера            | Толщина [sD]  | 31,13 | 31,11  | MM |
| 27.01.15 🔹             | Крутизна (qR) | 9,74  | 9,72   | MM |
| V                      | Прокат (Wt)   | 0,00  | 0,00   | MM |
| кол. пара              |               |       |        |    |
| 0000000005             |               |       |        |    |
| Номер                  |               |       |        |    |
| 1 🔹                    |               |       |        |    |
|                        |               |       |        |    |
| Серия                  |               |       |        |    |
| 009-9 🗸                |               |       |        |    |
| Псь                    |               |       |        |    |
| E                      |               |       |        |    |
| 5                      |               |       |        |    |
| Оператор               |               |       |        |    |
| 0                      |               |       |        |    |
| · ·                    |               |       |        |    |
| Пробег                 |               |       |        |    |
| 0                      |               |       |        |    |
|                        |               |       |        |    |
|                        |               |       |        |    |
|                        |               |       |        |    |

# • Добавление данных

Для добавления новой записи нажмите кнопку значения параметров, после редактирования нажмите кнопку **Сохранить**.

![](_page_66_Picture_1.jpeg)

| Добавление колесной пары                                                                    | 10 10 10 1     |           |        |           |   |               |
|---------------------------------------------------------------------------------------------|----------------|-----------|--------|-----------|---|---------------|
|                                                                                             | Параметры      | Левое     | Правое |           |   |               |
| Параметры колесных пар                                                                      | Высота [sH]    | 0,00      | 0,00   | MM        |   |               |
| Дата замера                                                                                 | Толщина [sD]   | 0,00      | 0,00   | MM        |   |               |
| 06.10.15 👻                                                                                  | Крутизна [qR]  | 0,00      | 0,00   | MM        |   |               |
|                                                                                             | Прокат [Wt]    | 0,00      | 0,00   | MM        |   |               |
| Кол. пара<br>Номер<br>346677 •<br>Серия<br>СЕРИЯ 1 •<br>Ось<br>Оператор<br>1643 •<br>Пробег |                |           |        |           |   |               |
|                                                                                             |                | 💽 Сохрани | гь     | 🕗 Отмена  |   |               |
| • Удаление данных                                                                           |                |           |        |           |   |               |
| Для удаления текущей<br>удаление.                                                           | записи нажмите | кнопку    | y 📑    | 9 Удалить | , | и подтвердите |

![](_page_66_Picture_3.jpeg)

### • Удаление всех выбранных данных

Если необходимо удалить не одну запись, а несколько записей, объединенных каким либо условием, отфильтруйте данные по нужному признаку (см. п. <u>26.1.</u>), нажмите кнопку <sup>Ц</sup> Удалить всё и подтвердите удаление.

![](_page_66_Picture_6.jpeg)

# 26.3. Формирование отчетов

Находясь в режиме просмотра и редактирования данных, пользователь имеет возможность сформировать отчет в форматах Excel, RTF, PDF либо вывести отчет на печать. При формировании отчета учитывается сортировка, используемая на данный момент.

Для формирования отчета нажать кнопку Отчет - предлагает сделать выбор:

Программа

Отчет

![](_page_67_Picture_0.jpeg)

![](_page_67_Picture_2.jpeg)

# 26.3.1. Отчет в формате Excel

Для формирования отчета в формате Excel выбрать Отчет в Excel, нажать ОК. После ввода имени файла, все видимые данные будут перенесены в Excelтаблицу:

| 🗶 🔒 🗉 -          | (H ~  =             | -                                       |               |            |        |            | -              | _              | _                   | -               | Report1 [F       | ежим соз         | местимости]           | - Microsoft Exce |         |            |          |    |           | -             | -           |             |            |          |
|------------------|---------------------|-----------------------------------------|---------------|------------|--------|------------|----------------|----------------|---------------------|-----------------|------------------|------------------|-----------------------|------------------|---------|------------|----------|----|-----------|---------------|-------------|-------------|------------|----------|
| Файл D           | авная В             | ставка Разм                             | етка страниці | ы Формулы  | Данные | Рецензиров | ание Биџ       |                |                     |                 |                  |                  |                       |                  |         |            |          |    |           |               |             |             | ۵          | () - # X |
| - K              | ырезать             | MS San                                  | s Serif 👻     | 8 ' A' A'  | =      | »» 🔚       | Переностек     | cra            |                     | Общий           |                  | v                |                       |                  | Обычный | Нейтральны | й Плохой |    | 3.        | >             | Σ Автосумма | AT          | æ          |          |
| Brrasura         | опировать ч         |                                         |               | - /h - A - |        | zie die 12 |                |                |                     |                 | / ana   •.0      | .00              | V(408HOR              | CONVATIONA       | Vopouui | Roop       | Runon    |    | Brrasurra | Yaanim doowaa | Заполнить   | Conteneera  | Найтии     |          |
|                  | ормат по об         | Spasuy A A                              | a             | · · · · ·  |        | 10- 10- CM | осъединить     | ипомест        | ить в центре        |                 | ne UUU ,60       | ÷,0 φ0           | рматирования          | е - как таблицу  | корошии | высд       | овнод    | Ŧ  | *         |               | Очистить *  | и фильтр т  | выделить * |          |
| Буфер            | обмена              | <u>a</u>                                | Шрифт         | 6          |        | Выр        | авнивание      |                |                     | G               | Нисло            | Gi .             |                       |                  | Стили   |            |          |    |           | Ячейки        | Pe;         | актирование |            |          |
| R1C              | L •                 | • (° 5                                  | Дата зам      | ера        |        |            |                |                |                     |                 |                  |                  |                       |                  |         |            |          |    |           |               |             |             |            | ~        |
| × 1              | 2                   | 3                                       | 4             |            | 5      | 6          | 7              | 8              | 9                   | 10              | 11               | 12               | 13                    | 14               | 15 16   | 17 18      | 19       | 20 | 21        | 22            | 23 24       | 25          | 26         | 27       |
| Liara<br>Jarvepa | Sperrel<br>Satricoa | Kon, napa                               | Номер         | Leps       | ta .   | Ось        | Высота<br>(sH) | высота<br>[sH] | I on minima<br>[aD] | Голшина<br>[sD] | Крупизна<br>[gB] | Крупизна<br>(dR) | (Wt)                  | [pokar<br>[wh]   |         |            |          |    |           |               |             |             |            |          |
| 1                |                     |                                         |               |            |        |            | (Левое)        | (Правое)       | (fleece)            | (Правсе)        | (flesce)         | (Правое)         | (fleesee)             | (Правое)         |         |            |          |    |           |               |             |             |            |          |
| 2 28.08.15       | 17:53:46            | 70000000000                             | 8961          | TEST       | r      | 5          | 27,95          | 27,9           | 5 27.8<br>9 20.9    | 27,86           | 8.20             | 8.               | 27,35                 | 27,95            |         |            |          |    |           |               |             |             |            |          |
| 4 27.01.15       | 10.42.41            | 70000000002                             | ń             | TES        |        |            | 28.58          | 30,5           | 8 30.8              | 29.96           | 9,21             | 90               | 1 42                  | 0,30             |         |            |          |    |           |               |             |             |            |          |
| 5 27.01.15       | 10:42:41            | 00000000003                             | ń             | TES        | r      | 3          | 30,09          | 30,3           | 28,9                | 29,94           | 8,99             | 9,3              | 20 0,09               | 0,37             |         |            |          |    |           |               |             |             |            |          |
| 6 27.01.15       | 10:42:41            | 00000000004                             | 1             | TEST       | r      | 3          | 30,09          | 30,3           | 7 28,97             | 29,92           | 8,98             | 9,1              | 19 0,09               | 0,37             |         |            |          |    |           |               |             |             |            |          |
| 7 27.01.15       | 10:42:41            | 000000000005                            | 0             | TES        | r      | 5          | 30,09          | 30,3           | 8 28,9              | 29,95           | 8,98             | 9,3              | 21 0,09               | 0.38             |         |            |          |    |           |               |             |             |            |          |
| 8 27.01.15       | 10:42:41            | 00000000000                             | <u>r</u>      | TES        | r      | 6          | 30,09          | 30,3           | 7 28,9              | 29,94           | 8,99             | 9,               | 20 0,09               | 0,37             |         |            |          |    |           |               |             |             |            |          |
| 9 27.01.15       | 10.51:37            | 70000000000                             | -             | 0.094      | 1      | 6          | 27,93          | 27.9           | 2 31.2              | 31,14           | 9,75             | 9.               | 70 -2,07<br>74 -2,07  | -2.04            |         |            |          |    |           |               |             |             |            |          |
| 11 27.01.15      | 10.51:37            | 00000000000                             | ń             | 008-5      | ,<br>1 | 3          | 27.97          | 27.9           | 6 31.2              | 31.11           | 9.84             | 9                | 2.03                  | -2.04            |         |            |          |    |           |               |             |             |            |          |
| 12 27.01.15      | 10:51:37            | 00000000004                             | n i           | 009-5      | )      | 4          | 27,95          | 27,9           | 6 31,15             | 31,21           | 9,73             | 9,1              | -2,05                 | -2,04            |         |            |          |    |           |               |             |             |            |          |
| 13 27.01.15      | 10.51:37            | 00000000005                             | 1             | 008-       | 9      | 5          | 27,97          | 27,9           | 6 31,13             | 31,11           | 9,74             | 9.3              | 72 -2.03              | -2.04            |         |            |          |    |           |               |             |             |            |          |
| 14 27.01.15      | 10:51:37            | 000000000000                            | 0             | 009-5      | )      | 6          | 27,94          | 27,9           | 7 31,1              | 31,23           | 9,74             | 9,3              | 78 -2,06              | -2,03            |         |            |          |    |           |               |             |             |            |          |
| 15 27.01.15      | 15.58.19            | 00000000000                             | <u>[</u>      | 1204       | 3      | -          | 30,50          | 31,1           | 2 29.3              | 29.77           | 8,70             | 8,               | 56 0.50               | 1,12             |         |            |          |    |           |               |             |             |            |          |
| 16 27.01.15      | 10:58 19            | 70000000002                             | <u>n</u>      | 1204       | 3      | 2          | 29,63          | 31,1           | 23,65               | 27,97           | 9,15             | 8,               | 0,37<br>30 1.17       | 1.17             |         |            |          |    |           |               |             |             |            |          |
| 18 27.01.15      | 15/58/19            | 0000000000                              | 6             | 1204       | ,      | ň          | 28.37          | 28.3           | 26.6                | 26,30           | 8.37             | 8                | 27 1.63               | 1.62             |         |            |          |    |           |               |             |             |            |          |
| 19 27.01.15      | 15:58:19            | 00000000005                             | ń             | 120-1      |        | 5          | 28.54          | 28.9           | 1 28.97             | 29.05           | 8.76             | 91               | 1.46                  | -1.09            |         |            |          |    |           |               |             |             |            |          |
| 20 27.01.15      | 15:58:19            | 00000000006                             | 1             | 1204       | 3      | 6          | 29,09          | 28,9           | 6 25,9              | 27,47           | 9,00             | 9.               | 40 -0,91              | -1,04            |         |            |          |    |           |               |             |             |            |          |
| 21 27.01.15      | 17:05:18            | 000000000000                            | 1             | 095-3      | 2      | n          | 29,33          | 28,8           | 9 28,8              | 28,39           | 9,13             | 9,1              | -0,67                 | -1,11            |         |            |          |    |           |               |             |             |            |          |
| 22 27.01.15      | 17:05:18            | 00000000002                             | 0             | 095-       | 2      | 2          | 28.83          | 28.6           | 1 30,26             | 28,67           | 8.57             | 8.               | -1.17                 | -1,39            |         |            |          |    |           |               |             |             |            |          |
| 23 27.01.15      | 17:05:18            | 00000000000                             | <u>p</u>      | 095-3      | 2      | 3          | 28,46          | 28,3           | 2 25,14             | 25,39           | 8,06             | 8,               | 38 -1,54              | -1,68            |         |            |          |    |           |               |             |             |            |          |
| 24 27.01.15      | 17:05:10            | 0000000000                              |               | 095-       |        | -          | 20.43          | 20.0           | 20.0                | 20.14           | 0.03             | 0.               | 20 -1.37              | -1,50            |         |            |          |    |           |               |             |             |            |          |
| 26 27.01.15      | 17:05:18            | 70000000000                             | ń             | 035-       | -      | 6          | 28.95          | 28.7           | 7 28.8              | 28.17           | 8.58             | 7                | 36 -1.05              | -1.23            |         |            |          |    |           |               |             |             |            |          |
| 27 28.01.15      | 07:40:50            | 000000000001                            | ń             | 126-5      | 5      | ń          | 29,75          | 29,3           | 8 28,66             | 28,51           | 8,98             | 8,5              | -0,25                 | -0,62            |         |            |          |    |           |               |             |             |            |          |
| 28 28.01.15      | 07:40:50            | 00000000002                             | n             | 126-5      | 5      | 2          | 30,57          | 29,0           | 0 29,36             | 28,91           | 9,40             | 9,               | 32 0,57               | -1,00            |         |            |          |    |           |               |             |             |            |          |
| 29 28.01.15      | 07:40:50            | 00000000003                             | 0             | 126-5      | 5      | 3          | 28,19          | 27,6           | 7 27,16             | 27,58           | 8,67             | 8,               | 79 -1,81              | -2,33            |         |            |          |    |           |               |             |             |            |          |
| 30 28.01.15      | 07:40:50            | 100000000004                            | <u>r</u>      | 126-5      | 5      | 4          | 28,11          | 27,2           | 7 26,67             | 26,58           | 8,65             | 8,               | 75 -1,89              | -2,73            |         |            |          |    |           |               |             |             |            |          |
| 31 28.01.15      | 07:40:50            | 70000000000000000000000000000000000000  | 6             | 1264       | ,<br>5 | 2          | 29,42          | -101,9         | u 23,28<br>3 29,91  | 30,42           | 9,30             | -8.              | 10 -0,58<br>12 -0.59  | -131,90          |         |            |          |    |           |               |             |             |            |          |
| 33 2801.15       | 08.02.00            | 000000000000000000000000000000000000000 | ń             | 055-6      | ,      | ň          | 27.96          | 28,0           | 20,3                | 28.36           | 8.90             | 8                | -2.04                 | -1.97            |         |            |          |    |           |               |             |             |            |          |
| 34 28.01.15      | 08.02.00            | 00000000002                             | 1             | 055-6      | 3      | 2          | 27,95          | 27,9           | 4 28,76             | 28,41           | 9,04             | 8,1              | -2,05                 | -2,06            |         |            |          |    |           |               |             |             |            |          |
| 35 28.01.15      | 08.02.00            | 00000000003                             | h             | 055-6      | 3      | 3          | 27,77          | 27.8           | 6 28.12             | 28.39           | 8,33             | 8.               | 19 -2.23              | -2.14            |         |            |          |    |           |               |             |             |            |          |
| 36 28.01.15      | 08:02:00            | 00000000004                             | 0             | 055-6      | 3      | 4          | 27,76          | 28,8           | 6 28,25             | 28,31           | 8,43             | 8,1              | 32 -2,24              | -1,14            |         |            |          |    |           |               |             |             |            |          |
| 37 28.01.15      | 08.02.00            | 00000000005                             | 2             | 055-4      | 5      | 5          | 28.03          | 28,1           | 3 28,77             | 29,01           | 9,10             | 9,1              | -1.97                 | -1,87            |         |            |          |    |           |               |             |             |            |          |
| 38 28.01.15      | 081255              | 70000000000000000000000000000000000000  | 5             | 0554       | ,<br>, | 5          | 28,07          | 28,3           | u 28,91<br>n 28,91  | 28,70           | 9,14             | .29              | ль: -1,93<br>11 _р ос | -1,70            |         |            |          |    |           |               |             |             |            |          |
| 40 2801.15       | 081255              | 00000000000                             | ń             | (194.4     | ,      | 2          | 28,60          | -69.5          | 20,0                | 33.44           | 8.47             | -200             | 4 .1 40               | -99.50           |         |            |          |    |           |               |             |             |            |          |
| 41 28.01.15      | 08:12:55            | 00000000003                             | h             | 0844       | 3      | 5          | 27,64          | -113,6         | 8 25,86             | 35,60           | 8,23             | -3,1             | 33 -2,36              | -143,68          |         |            |          |    |           |               |             |             |            |          |
| 42 28.01.15      | 08:12:55            | 00000000004                             | n             | 084-6      | 6      | 4          | 28,00          | 28,0           | 9 26,8              | 25,48           | 8,45             | 8.5              | 38 -2,00              | -1,91            |         |            |          |    |           |               |             |             |            |          |
| 43 28.01.15      | 08:12:55            | 00000000005                             | 0             | 084-6      | 3      | 5          | 30,64          | 30,5           | 3 29,20             | 29,35           | 9,39             | 9,               | 39 0,64               | 0,53             |         |            |          |    |           |               |             |             |            |          |
| 44 28.01.15      | 08.12.55            | 0000000000000000                        | n             | 084-6      | i      | 16         | 34,32          | 32,9           | 2[ 31,15            | 28,83           | 11,31            | . 81             | 59° 4,32              | 2.92             |         |            |          |    |           |               |             |             |            |          |
| 45               |                     |                                         |               |            |        |            |                |                |                     |                 |                  |                  |                       |                  |         |            |          |    |           |               |             |             |            | _        |
| 47               |                     |                                         |               |            |        |            |                |                |                     |                 |                  |                  |                       |                  |         |            |          |    |           |               |             |             |            | -        |
| RAFER            | eport1 🥂            | 1/                                      |               |            |        |            |                |                |                     |                 |                  |                  |                       |                  | 14      |            |          |    |           |               |             |             |            | ▶        |
| Готово           |                     |                                         |               |            |        |            |                |                |                     |                 |                  |                  |                       |                  |         |            |          |    |           |               |             | 100         | 6 O        | 0 0      |

# 26.3.2. Отчет на принтер

Для формирования отчета на принтер выбрать **Отчет на принтер**, нажать **ОК**. Данные выводятся в виде отчета, готового к печати.

| Нан<br>Наи | инскование ТЧЗ-4 ДВОСТ<br>инскование ЭКСПЛУАТАЦИОННОЕ ЛОКОМОТИВНОЕ ДЕПО РУЖИНО - СТРУКТУРНОЕ ПОДРАЗДЕЛЕНИЕ ДАЛЬНЕВОСТОЧНОЙ,<br>Отчет по значениям геометрических параметров колесных пар |       |          |                                         |          |               |       |       |          |        |       |       |         |         |         |       |       |
|------------|----------------------------------------------------------------------------------------------------|-------|----------|-----------------------------------------|----------|---------------|-------|-------|----------|--------|-------|-------|---------|---------|---------|-------|-------|
|            |                                                                                                    | Идент | ификацио | нные пакамети                           | ы        |               |       | I     | Іараметр | ыгребн | я     |       |         | Параме  | тры бан | дрожа |       |
| -          |                                                                                                    |       |          |                                         | 1.       |               | Толи  | рина  | Вы       | ота    | Крут  | изна  | Д       | наметр  | -       | Толи  | ppna  |
| Ne         | Серня                                                                                                    | Номер | Дата     | Номер К/П Ос                            | ь Секция | <b>Hpe6er</b> | Лв    | Пр    | Лв       | Пр     | Лв    | Пр    | lis     | Пр      | Разн.   | Ля    | Пр    |
| 1          | 4T910C                                                                                                    | 154   | 28.06.12 | 00000000001 1                           | 1541     | 0             | 31,92 | 31,90 | 30,00    | 30,00  | 10,30 | 10,29 | 0,00    | 0,00    | 0,00    | 0,00  | 0,00  |
| 2          | 4T910C                                                                                                    | 154   | 28.06.12 | 00000000002 2                           | 1541     | 0             | 31,91 | 04.00 | 29,98    | 00.00  | 10,31 | 10.00 | 0,00    | 0.00    | 0,00    | 0,00  | 0.00  |
| 3          | 413100                                                                                                    | 154   | 28.06.12 | 00000000003 3                           | 1541     | 0             | 31,90 | 31,92 | 30,01    | 29,99  | 10,34 | 10,30 | 0,00    | 0,00    | 0,00    | 0,00  | 0,00  |
| 4          | 413100                                                                                                    | 134   | 28.06.12 | 00000000004 4                           | 1541     | 0             | 31,90 | 31,90 | 29,99    | 30,00  | 10,31 | 10,30 | 0,00    | 0,00    | 0,00    | 0,00  | 0,00  |
| 6          | 473000                                                                                                    | 154   | 28.06.12 | 00000000006 6                           | 1541     | 0             | 51,07 | 31.91 | 30,00    | 20.00  | 10,30 | 10,31 | 0,00    | 0,00    | 0,00    | 0,00  | 0,00  |
| 1          | 4T310C                                                                                                    | 154   | 28.06.12 |                                         | 1542     | 0             | 31.90 | 31.89 | 30.01    | 30.00  | 10.31 | 10,51 | 0.00    | 0,00    | 0,00    | 0.00  | 0,00  |
| 8          | 4T310C                                                                                                    | 154   | 28.06.12 | 00000000002 2                           | 1542     | 0             | 31,92 | 31,89 | 30.00    | 29,98  | 10,30 | 10,30 | 0.00    | 0.00    | 0,00    | 0.00  | 0.00  |
| 9          | 4T910C                                                                                                    | 154   | 28.06.12 | 00000000003 3                           | 1542     | 0             | 31,90 | 31,90 | 29,98    | 29,98  | 10,31 | 10,31 | 0,00    | 0,00    | 0,00    | 0,00  | 0,00  |
| 10         | 4T310C                                                                                                    | 154   | 28.06.12 | 00000000004 4                           | 1542     | 0             | 31,90 | 31,90 | 29,98    | 29,98  | 10,32 | 10,29 | 0,00    | 0,00    | 0,00    | 0,00  | 0,00  |
| 11         | 4T310C                                                                                                    | 154   | 28.06.12 | 00000000005 5                           | 1541     | 0             | 31,89 | 31,90 | 30,00    | 38,00  | 10,30 | 10,31 | 0,00    | 0,00    | 0,00    | 0,00  | 0,00  |
| 12         | 4T310C                                                                                                    | 154   | 28.06.12 | 00000000006 6                           | 1542     | 0             | 31,87 | 31,89 | 29,98    | 29,98  | 10,30 | 10,29 | 0,00    | 0,00    | 0,00    | 0,00  | 0,00  |
| 13         | THINDC                                                                                                    | 1334  | 28.06.12 | 000000000001 1                          | 13340    | 0             | 31,90 | 31,91 | 29,97    | 29,97  | 10,26 | 10,27 | 0,00    | 0,00    | 0,00    | 0,00  | 0,00  |
| 14         | THIRDEC                                                                                                    | 1334  | 28.06.12 | 00000000002 2                           | 13340    | 0             | 31,92 | 31,92 | 30,00    | 30,00  | 10,29 | 10,29 | 0,00    | 0,00    | 0,00    | 0,00  | 0,00  |
| 15         | THINDEC                                                                                                    | 1334  | 28.06.12 | 0000000003 3                            | 13340    | 0             | 31,91 | 31,90 | 29,99    | 30,00  | 10,30 | 10,31 | 0,00    | 0,00    | 0,00    | 0,00  | 0,00  |
| 16         | ZM16ZVC                                                                                                    | 1./87 | 20.07.12 | 000000000000000000000000000000000000000 | 17870    | 0             | 31,96 | 31,98 | .30,02   | 30,03  | 10,33 | 10,35 | 0,00    | 0,00    | 0,00    | 53,10 | 52,90 |
| 10         | 2016290                                                                                                    | 1787  | 19.07.12 | 000000000002 2                          | 17870    | 0             | 31,94 | 31,98 | 30,02    | 30,03  | 10,32 | 10,35 | 0.00    | 0,00    | 0,00    | 53.10 | 53,40 |
| 10         | TEP                                                                                                    | 1     | 31.07.12 | 000000000000000000000000000000000000000 | 30       | 0             | 36.22 | 26.00 | 28.67    | 28.14  | 2.47  | 7.22  | 1206.33 | 1206.12 | 0.21    | 75.78 | 74.06 |
| 20         | TEP                                                                                                    | 7     | 31.07.12 | 000000000000000000000000000000000000000 | 70       | 0             | 26.42 | 27.27 | 27,60    | 28,77  | 7.20  | 2.01  | 1211.99 | 1213.82 | 1.23    | 17,47 | 77.19 |
| 21         | TEP                                                                                                    | 2     | 31.07.12 | 00000000003 3                           | 70       | 0             | 27.48 | 27.20 | 28.77    | 28.29  | 8.02  | 7.90  | 1204.56 | 1205.64 | 1.08    | 73.46 | 73.93 |
| 22         | TEP                                                                                                    | 2     | 31.07.12 | 00000000004 4                           | 70       | 0             | 27.00 | 26.61 | 28.63    | 27.66  | 6.87  | 7.24  | 1218.59 | 1214.50 | 4.09    | 15.89 | 76.06 |
| 23         | TEP                                                                                                    | 2     | 31.07.12 | 00000000005 5                           | 70       | 0             | 26.99 | 27.34 | 28.24    | 28.29  | 8.16  | 8.54  | 1212.66 | 1213.77 | 1.11    | 74,75 | 74.55 |
| 24         | TEP                                                                                                    | 7     | 31.07.12 | 000000000000000000000000000000000000000 | 70       | 0             | 27,22 | 27,55 | 28,08    | 28,66  | 8,42  | 8,14  | 0,00    | 0,00    | 0,00    | 74,81 | 75,08 |
| 25         | TEP                                                                                                    | 7     | 31.07.12 | 00000000006 6                           | 70       | 0             | 26,99 | 27,65 | 28,24    | 28,37  | 8,16  | 7,38  | 1211,90 | 1214,41 | 2,51    | 74,75 | 74,36 |
| 26         | 4T310C                                                                                                    | 154   | 31.07.12 | 000000000001 1                          | 1541     | 0             | 26,16 | 25,81 | 29,76    | 29,25  | 6,86  | 6,85  | 0,00    | 0,00    | 0,00    | 52,39 | 54,45 |

В верхней части находится меню, которое позволяет производить различные действия с отчетом.

- Для печати отчета нажать иконку
- Для сохранения в формате PDF нажать иконку 📥.
- Для сохранения в формате Excel, RTF или PDF нажать иконку 🄤 и выбрать нужный формат:

![](_page_68_Figure_6.jpeg)

# 27. Проведение измерений под управлением ПК (без КПК)

Лазерный сканирующий модуль (RF505) может работать под прямым управлением ПК без КПК. Для работы непосредственно от ПК необходимо в главном меню программы выбрать Файл > Устройство > RF505-Профилометр.

| 🚊 Измерени | ие параме | тров | колесного про | филя        |             |      | -      |
|------------|-----------|------|---------------|-------------|-------------|------|--------|
| Файл Наст  | ройки К   | ПК   | Регистрация   | База данных | Инструменты | Окно | Помощь |
| Устрой     | ство 🔸    |      | RF303M - КПК  |             |             |      |        |
| Новая В    | 5д        | 7    | RF505 - Профи | ілометр     |             |      |        |
| 🔤 Импор    | т БД      | Г    |               |             | -           |      |        |
| 🔁 Путь к І | 5Д        |      |               |             |             |      |        |
| 🐳 Выход    |           |      |               |             |             |      |        |

После этого в главном меню программы вместо пункта КПК появится пункт Профилометр.

| 🙀 Измерение параметров колесного профиля |           |             |             |             |             |      |        |  |
|------------------------------------------|-----------|-------------|-------------|-------------|-------------|------|--------|--|
| Файл                                     | Настройки | Регистрация | Профилометр | База данных | Инструменты | Окно | Помощь |  |
| -                                        | Ô         | <b>1</b>    | 🚮 Калибровк | a 眞         |             |      |        |  |
|                                          |           |             | 🔝 Измерение | •           |             |      |        |  |

- В меню доступны два пункта:
- Калибровка
- Измерение

Перед тем как приступить к работе с профилометром, необходимо настроить СОМ порт для Bluetooth-соединения между сканирующим модулем и ПК. Процедура установки описана в руководстве пользователя, которое поставляется в комплекте с Bluetooth адаптером.

# 27.1. Калибровка

Для калибровки выбрать пункт меню **Профилометр > Калибровка** или нажать на кнопку

![](_page_69_Picture_0.jpeg)

| 🛓 Измерение параметров колесного профиля - [Измеренные профили] |                            |                     |                                         |                       |                                              |  |  |
|-----------------------------------------------------------------|----------------------------|---------------------|-----------------------------------------|-----------------------|----------------------------------------------|--|--|
| 🛃 Файл Настройки Регистрация Профилометр База данн              | ых Инструменты Окно Помощь |                     |                                         |                       | _ & ×                                        |  |  |
| 📲   🥥   🗃 🖬   🧮 📈   🔍                                           |                            |                     |                                         |                       |                                              |  |  |
| Измерение                                                       |                            |                     |                                         |                       | $\mathbf{\overline{X}}$                      |  |  |
| Порт СОМ 1 Состояние ИКЛ5: Разъединен                           |                            |                     |                                         |                       |                                              |  |  |
| Соединить Тип устройства Модификация                            | 0                          |                     |                                         |                       |                                              |  |  |
| Диапазон                                                        | 6                          |                     |                                         |                       |                                              |  |  |
| Параметр Значение                                               | 10                         |                     |                                         |                       |                                              |  |  |
| пачальная позиция сканирования 0                                | 14                         | -+                  |                                         |                       |                                              |  |  |
| Время микрошага -> 0                                            | 16                         |                     |                                         |                       |                                              |  |  |
| Время микрошага <- О                                            | 20                         |                     |                                         |                       |                                              |  |  |
| Величина дискреты позиции(Diskr) 0                              | > 22                       |                     |                                         |                       |                                              |  |  |
| Добавочная константа по оси X(xBeg) 0                           | 24                         |                     |                                         |                       |                                              |  |  |
| Угол поворота(Alfa) 0                                           | 26                         |                     | ····· þ···· · þ···· · þ···· · þ···· · þ |                       |                                              |  |  |
| Коэффициент поправки(Koef1) 0                                   | 28                         |                     |                                         |                       |                                              |  |  |
| Коэффициент поправки(КоеfY) 0                                   | 30                         |                     |                                         |                       |                                              |  |  |
| Размер лапки по 10 мкм 0                                        | 32                         |                     |                                         |                       |                                              |  |  |
| Измерение 🖉 Чтение парам.                                       | 36                         |                     |                                         |                       |                                              |  |  |
| Автокалибровка 🕼 Запись парам.                                  | 40<br>42                   |                     |                                         |                       |                                              |  |  |
|                                                                 | 44                         | 40 45 50 55 60 65 7 | 75 00 05 00 05                          | 400 405 440 445 420   |                                              |  |  |
|                                                                 | 0 5 10 15 20 25 30 35      | 40 45 50 55 60 65 7 | 0 75 80 85 90 95<br><                   | 5 100 105 110 115 120 | 125 130 135 140                              |  |  |
|                                                                 |                            | - Измеренный        | профиль                                 |                       |                                              |  |  |
|                                                                 |                            |                     |                                         |                       |                                              |  |  |
|                                                                 | Сравнить                   | Г. Параметры        | Код Значен                              | ие Код Эт             | алон                                         |  |  |
|                                                                 | Эталон 4-80867Е            | • Параметры общие   | Параметр L1 5,00                        | мм Высота [sH] 0,1    | 00 MM                                        |  |  |
|                                                                 |                            | Старалотрогосцие    | Параметр L2 70,00                       | мм Толщина [sD] 0,1   | 00 MM                                        |  |  |
|                                                                 |                            | О Параметры профиля | параметр L3 13,00                       | мм Крутизна (qR) 9;   | <u>.                                    </u> |  |  |
|                                                                 | Вычислить                  |                     |                                         |                       |                                              |  |  |
|                                                                 | Параметры                  |                     |                                         |                       |                                              |  |  |
|                                                                 |                            |                     |                                         |                       |                                              |  |  |
|                                                                 | 1003                       | 0                   |                                         |                       |                                              |  |  |

# 27.1.1. Установка Bluetooth-соединения

Для соединения выбрать СОМ порт и нажать кнопку Соединить.

| Порт СОМ  | 82 | Состояние ИКП5: Разъединен                             |
|-----------|----|--------------------------------------------------------|
| Соединить |    | Тип устройства<br>Модификация<br>Сер.номер<br>Диапазон |

В случае успешного соединения произойдет идентификация устройства, и будут получены калибровочные параметры. Статус состояния изменится на Соединен.

| Порт СОМ 8  | 2 🛟     | Состояние ИКП5: С | Соединен |
|-------------|---------|-------------------|----------|
| Разъединить | СОМ82-1 | Тип устройства    | 55       |
|             |         | Модификация       | 54       |
|             |         | Сер.номер         | 13211    |
|             |         | Диапазон          | 55       |

# Таблица калибровочных параметров:

| Параметр                            | Значение |
|-------------------------------------|----------|
| Начальная позиция сканирования      | 20       |
| Конечная позиция сканирования       | 2860     |
| Время микрошага ->                  | 6        |
| Время микрошага <-                  | 4        |
| Величина дискреты позиции(Diskr)    | 492      |
| Добавочная константа по оси X(xBeg) | 5433     |
| Угол поворота(Alfa)                 | 89       |
| Коэффициент поправки(Koef1)         | -3       |
| Ксэффициент поправки(КоеfY)         | 10000    |
| Размер лапки по 10 мкм              | 0        |

![](_page_70_Picture_1.jpeg)

## Кнопки:

Ô

| измерение        | Измерение                                     |
|------------------|-----------------------------------------------|
| 🛃 Чтение парам.  | Чтение калибровочных параметров               |
| 🔮 Запись парам.  | Запись калибровочных параметров               |
| 🔑 Автокалибровка | Кнопка автонастройки калибровочных параметров |

71

# Кнопка Автокалибровка станет активной, если произведено минимум одно измерение профиля, а также выбран эталонный профиль.

# 27.1.2. Калибровка профилометра

- Установить профилометр на калибровочный блок
- Выбрать из списка эталонный профиль (поле Сравнить > Эталон)
- Произвести измерение (кнопка Измерение)
- Произвести калибровку (кнопку Автокалибровка)
- Сохранить калибровочные параметры (кнопку Запись парам.)

![](_page_70_Figure_12.jpeg)

Калибровочные параметры можно настраивать вручную. Для этого нужно «кликнуть» левой кнопкой мышки в поле значения нужного параметра и ввести новое.

**Внимание!** Сохранение некорректных значений некоторых параметров может привести к неправильной работе прибора.

Функции кнопок, возможности работы с профилями и расчет нужных параметров см. п. 22.

![](_page_71_Picture_0.jpeg)

# 27.2. Измерение с использованием ПК

Для измерения выбрать пункт меню **Профилометр > Измерение** или нажать на кнопку <u></u>

![](_page_71_Figure_4.jpeg)

После установки Bluetooth-соединение (см. п. <u>27.1.1</u>), станет активной кнопка **Измерение**.

# 27.2.1. Сохранение данных

- Установить профилометр на колесо
- Произвести измерение (кнопка Измерение)
- Ввести идентификационные параметры колесной пары

| Пара        | метры колеса         |
|-------------|----------------------|
| Организация | Локомотивное эксплуа |
| Дата замера | 06.10.15             |
| Серия       | SERIES1 💌            |
| Номер       | 23324 💌              |
| Кол. пара   | 000000002            |
| Ось         | 2                    |
| Сторона     | Л 🔻                  |
| Оператор    | 1643 💌               |
| Пробег      | 100000               |
| Сохранить   |                      |

- Для сохранения результатов нажать кнопку Сохранить
- Измеренный профиль будет сохранен в базе данных

Функции кнопок, возможности работы с профилями и расчет нужных параметров см. п. <u>22.</u>
## 28. Приложение 1. Процедура зарядки

- Выключить КПК (лазерный модуль)
- Подключить КПК (лазерный модуль) к зарядному устройству
- Подключить зарядное устройство к сети переменного напряжения 220В
- Время заряда КПК 4 часа (индикация полного заряда включение синего светодиода)
- Отключить зарядное устройство от сети
- Отключить зарядное устройство от КПК (лазерного модуля)

73

## Внимание! Пожалуйста, соблюдайте указанную последовательность.

## 29. Приложение 2. Программа для построения

## схем измерения

Для построения схем измерения Вы можете воспользоваться специальной программой SchemeBuilder.exe. После запуска программы появляется основное окно:

| SchemeBuilder 2.0 - new_scheme |                                         |                    |          |             |
|--------------------------------|-----------------------------------------|--------------------|----------|-------------|
| Ось 🖪 丨 🕨                      | Число вагонов 🥥 🔲                       | 1 💿 Осей в вагоне  | <b>a</b> | Новая схема |
| Вагон 🚺 📘 🕨                    | Текущий вагон 🚺 🚺                       | 1 Гележек в вагоне | 20       | 📄 Принять   |
| Параметры К/П                  | 🗌 Обратный                              | Тип схемы          |          |             |
| Серия                          | 1R 2R 3R                                | 4R                 |          |             |
| Номер вагона                   | <b></b>                                 | <b>=</b>           |          |             |
| Ись Номер К/П                  |                                         |                    |          |             |
| Пробег                         |                                         |                    |          |             |
|                                | • • •                                   | J                  |          |             |
| Сохранить схему                |                                         |                    |          |             |
| 🛛 🔒 Загрузить схему            | 1 I I I I I I I I I I I I I I I I I I I |                    |          |             |
| 🛃 Выход                        |                                         |                    |          |             |
|                                |                                         |                    |          |             |

Для формирования схемы:

- Ввести число вагонов
- Ввести число осей в каждом вагоне
- Если измерение вагона происходит в обратном порядке отметить «птичкой» поле Обратный Соратный
- Выбрать тип схемы

| ип схемы  |  |
|-----------|--|
| 📄 Принять |  |

- Нажать кнопку Принять
- Далее, последовательно, ввести параметры всех колесных пар для каждого вагона.

| Параметры К/П |         |  |  |  |
|---------------|---------|--|--|--|
| Серия         | Series  |  |  |  |
| Номер вагона  | 1234    |  |  |  |
| Ось           | 12      |  |  |  |
| Номер К/П     | 0100022 |  |  |  |
| Тробег        |         |  |  |  |
|               |         |  |  |  |

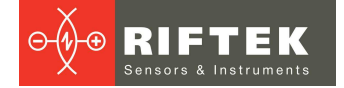

📄 Сохранить схему

74

Для навигации по схеме используется поля Ось и Вагон

| Вагон 🚺 🚺 🕨 | Ось   |       |
|-------------|-------|-------|
|             | Вагон | ◀ 1 ▶ |

- Нажать кнопку Сохранить схему
- В окне диалога ввести название схемы

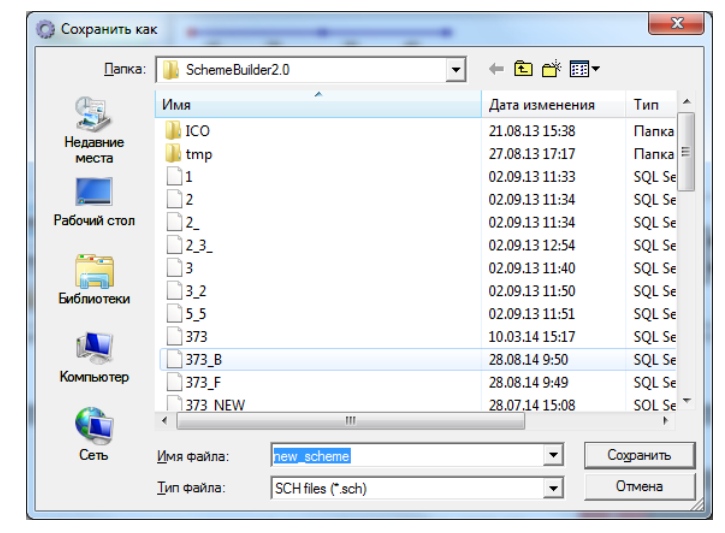

Программа позволяет откорректировать имеющуюся схему. Для этого нажать кнопку Загрузить схему и выбрать файл \*.SCH. После загрузки схемы можно изменить и сохранить требуемые параметры колесных пар.

Для передачи файла схемы в КПК воспользоваться процедурой, описанной в п. 23.1.5.

Пояснение. Схема измерения представляет собой текстовый файл с расширением .sch. Пользователь может создать и отредактировать этот файл в любом текстовом редакторе.

Пример:

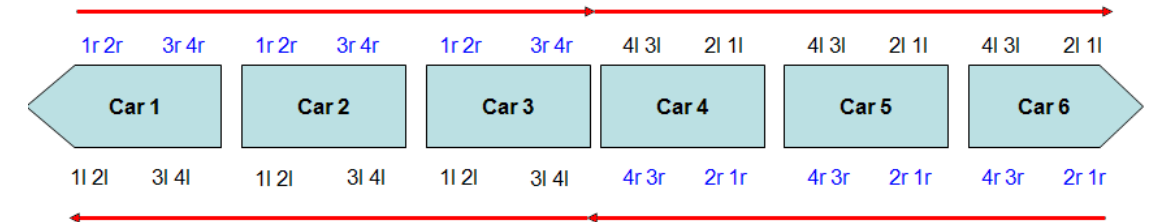

#### Пример\_Схема

1d-|SM3|7102|11|11|SU11|111|11|SU11|111|2|112|SU12|112|2|U12|112|3||13|SU13|113|3r|13|SU13|113|4||14|SU14|114|4r|14|SU14|114|; 2d-|SM 3|7202|11|21|SU21|211|11|21|SU21|211|21|22|SU22|212|2r|22|SU22|212|31|23|SU23|213|3r|23|SU23|213|41|24|SU24|214|4r|24|SU24|214|; 3d-|SM 3|7302|1||31|SU31|311|1r|31|SU31|311|2||32|SU32|312|2r|32|SU32|312|31|33|SU33|313|31|33|SU33|313|4||34|SU34|314|4r|34|SU34|314|; 4i-|SM 3|7402|4r|44|SU044|414|41|44|SU44|414|3r|43|SU43|413|31|43|SU43|413|2r|42|SU42|412|21|42|SU42|412|21|42|SU42|412|1r|41|SU41|411|11|41|SU41|411|; 6i-JSM 3|7602|4r|64|SU064|614|4||64|SU64|614|3r|63|SU63|613|31|63|SU63|613|2r|62|SU62|612|21|62|SU62|612|1r|61|SU61|611|11|61|SU61|611|1;

Где:

1d – вагоны, которые располагаются в прямом порядке (1 – порядковый номер)

1і – вагоны, которые располагаются в обратном порядке (1 – порядковый номер)

SM3 – серия вагона

7102 -номер

11 – порядковый номер колесной пары и сторона (І- левая/r-правая)

11 – номер оси

- SU11 наименование колесной пары
- 111 пробег колесной пары

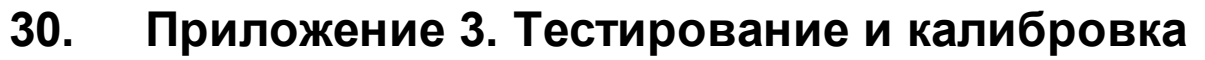

В комплекте с профилометром возможна поставка калибровочного блокаимитатора колеса РФ432.10, (рис. <u>1П</u>) и программы калибровки **RF505Calibr**, предназначенных для периодического тестирования и калибровки профилометра.

Вместо калибровочного блока допускается использовать колесо с известным профилем, занесенным в базу данных (см. п. <u>22.3.6</u>).

Перед тем как приступить к работе по тестированию и калибровке, необходимо настроить СОМ порт для Bluetooth-соединения между сканирующим модулем и ПК. Процедура установки описана в руководстве пользователя, которое поставляется в комплекте с Bluetooth адаптером.

## 30.1. Подготовка к тестированию/калибровке

- Установить программу RF505Calibr на ПК
- Установить Bluetooth-соединение между сканирующим модулем и ПК
- Установить профилометр на калибровочный блок
- Запустить программу RF505Calibr

| SF505 v3.4.3                                                                                                    |                                  |                                                    |                                                            |        |                                                                                                    |  |
|----------------------------------------------------------------------------------------------------|----------------------------------|----------------------------------------------------|------------------------------------------------------------|--------|----------------------------------------------------------------------------------------------------|--|
| Тип устройства :<br>Модификация устройства :<br>Серийный номер :<br>Диапазон :                                                                                                    | нет Пор<br>нет Пор<br>нет<br>нет | T COM1 V                                           | jogi Coe                                                   | динить | 📲 Выход                                                                                                    |  |
| Параметры                                                                                                    |                                  |                                                    |                                                            |        |                                                                                                    |  |
| Начальная позиция сканировани<br>Конечная позиция сканирования<br>Время микрошага в дискретах по<br>Величина дискреты позиции:<br>Добавочная константа по оси X<br>Угол поворота(Alfa) : | ия :                             | Коеффици<br>Коэффици                               | іент поправки(КоеfY) :<br>іент поправки(Коef1) :           |        | <ul> <li>Чтение параметров</li> <li>Запись параметров</li> <li>Восстановить парам.</li> <li>Запись в Factory</li> <li>Запись в Factory</li> <li>Новая коррекция</li> </ul> |  |
| <br>  Параметры   Профиль   Координаты   Граф                                                                                                    | ФИК                              |                                                    |                                                            |        |                                                                                                    |  |
| Сравнение<br>Эталон Параметры<br>NПрофиля 1                                                                                                    |                                  | Параметры<br>L1 2 мм E<br>L2 70 мм T<br>L3 13 мм k | Измеренный<br>Высота Sh м<br>Голщина Sd м<br>(рутизна qR м | M<br>M |                                                                                                    |  |
|                                                                                                    |                                  |                                                    | 0%                                                         |        |                                                                                                    |  |
|                                                                                                    |                                  |                                                    |                                                            |        |                                                                                                    |  |

• Для установки Bluetooth соединения выбрать требуемый порт

| Іорт | COM1               | • |  |
|------|--------------------|---|--|
|      | COM1<br>COM2       |   |  |
|      | COM3               |   |  |
|      | СОМ4<br>Другой СОМ | 1 |  |

Произойдет идентификация устройства и чтение калибровочных параметров.

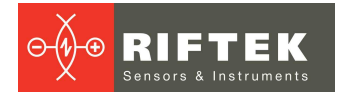

| Тип устройства :<br>Модификация устройства :<br>Серийный номер :<br>Диапазон : | 55<br>54<br>13211<br>55 | Порт | Другой СОМ 👻       | pa 🖉        | зъединить (СОМ82:) | на выход              |
|--------------------------------------------------------------------------------|-------------------------|------|--------------------|-------------|--------------------|-----------------------|
| Параметры                                                                      |                         |      |                    |             |                    |                       |
| Начальная позиция сканирова                                                    | ния :                   | 30   | Коеффициент попрає | ки(KoefY) : | 10000              | 🦪 Чтение параметров   |
| Конечная позиция сканирован                                                    | ия :                    | 2840 | Коэффициент поправ | ки(Koef1) : | 0                  |                       |
| Время микрошага в дискретах і                                                  | то 50 мксек :           | 7 5  |                    |             |                    | 🔮 Запись параметров   |
| Величина дискреты позиции:                                                     |                         | 495  | ]                  |             |                    | 🥎 Восстановить парам. |
| Добавочная константа по оси 🛛                                                  | <:                      | 5000 | ]                  |             |                    | Con Barruck & Factory |
| Угол поворота(Alfa) :                                                          |                         | 100  |                    |             |                    | Samoo B Factoly       |
|                                                                                |                         |      |                    |             |                    | 🗹 Новая коррекция     |

 Для измерения перейти на вкладку Профиль и нажать кнопку Измерение. После измерения на дисплее будет отображен измеренный профиль и рассчитанные геометрические параметры профиля: Высота(Sh), Толщина(Sd), Крутизна(qR). Параметры рассчитываются в опорных точках L1, L2, L3.

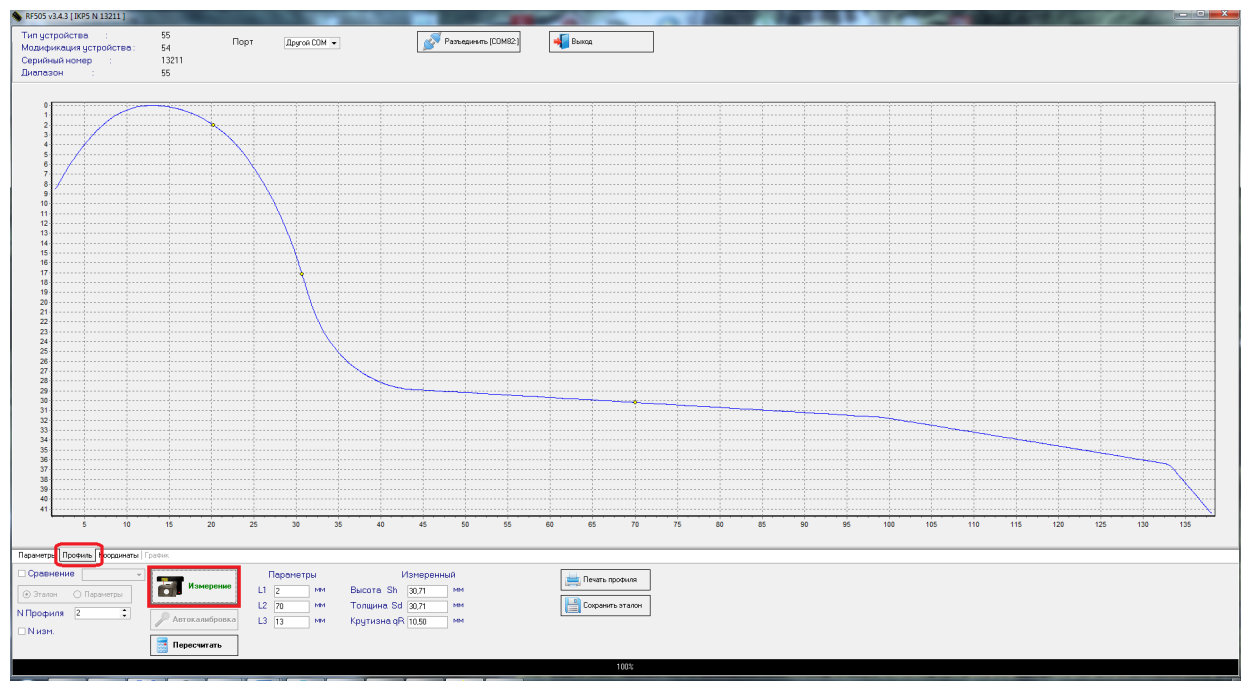

• Для сравнения с эталоном отметить птичкой Сравнение и выбрать нужный эталонный профиль в выпадающем списке Эталон.

## 30.2. Тестирование

Для выполнения автоматического тестирования выполнить следующее:

- Поставить птичку **N Изм.** (количество измерений).
- Задать количество измерений (5-10).
- Удалить птичку Калибр, если она установлена.
- Нажать кнопку Измерение.

| ✓ Сравнение Локомотив_33 ▼ |                  | Параметры | Измеренный           | Эталон   | ا Печать профиля   |
|----------------------------|------------------|-----------|----------------------|----------|--------------------|
| 💿 Эталон 🔿 Параметры       | Измерение        | L1 2 MM   | Высота Sh 30,71 мм   | 30,00 MM |                    |
| N Профиля 2                |                  | L2 70 MM  | Толщина Sd 30,71 мм  | 31,92 ММ | 💾 Сохранить эталон |
|                            | 🌽 Автокалибровка | L3 13 MM  | Крутизна qR 10,50 мм | 10,32 ММ |                    |
| • № ИЗМ. 🤍 🗸               | 👿 Пересчитать    |           |                      |          |                    |

 Сканирующий модуль выполнит заданное количество измерений, результаты которых будут занесены в таблицу (вкладка Данные). Первые три столбца таблицы – это измеренные значения высоты (Sh), толщины (Sd), крутизны (qR) гребня, следующие три столбца - это отклонения измеренных значений от эталонных (d\_Sh, d\_Sd, d\_qR). Во вкладке **График** выводится график значений/отклонений измеренного профиля от выбранного эталона. Отклонение высоты и толщины гребня от эталонных значений не должно превышать 0,1 мм.

• Если отклонения превышают допустимое значение необходимо выполнить калибровку сканирующего модуля.

## 30.3. Калибровка

Для выполнения автоматической калибровки выполнить следующее:

- Выбрать из списка эталонный профиль.
- Произвести измерение (кнопка Измерение).
- Произвести калибровку (кнопку Автокалибровка).
- После окончания сканирования выполнить процедуру тестирования в соответствии с п. <u>30.2.</u> При положительном результате перейти на вкладку **Параметры** и сохранить параметры (кнопка **Запись параметров**).

| Паралетры                                 |      |                               |       |                       |
|-------------------------------------------|------|-------------------------------|-------|-----------------------|
| Начальная позиция сканирования :          | 30   | Коеффициент поправки(KoefY) : | 10000 | 🗐 Чтение параметров   |
| Конечная позиция сканирования :           | 2840 | Коэффициент поправки(Koef1) : | 0     |                       |
| Время микрошага в дискретах по 50 мксек : | 6 5  |                               |       | 🔮 Запись параметров   |
| Величина дискреты позиции:                | 495  |                               |       | 🥎 Восстановить парам. |
| Добавочная константа по оси Х:            | 5000 |                               |       | С Запись в Factory    |
| Угол поворота(Alfa) :                     | 100  |                               |       | 940                   |
|                                           |      |                               |       | 🗹 Новая коррекция     |

 Если по какой-либо причине параметры имеют неправильные значения (отрицательные или нулевые), то необходимо восстановить заводские настройки, для чего нажать кнопку Восстановить парам. После этого повторно откалибровать профилометр.

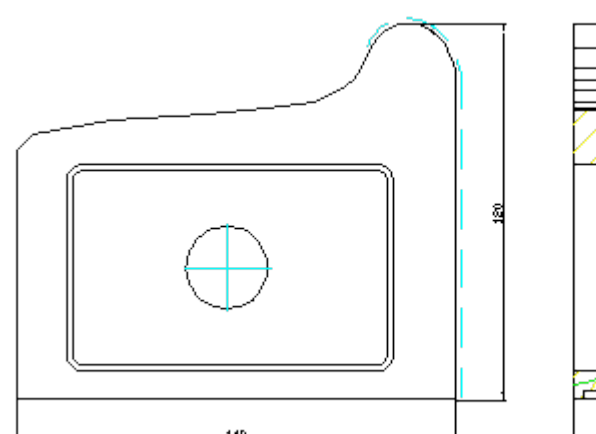

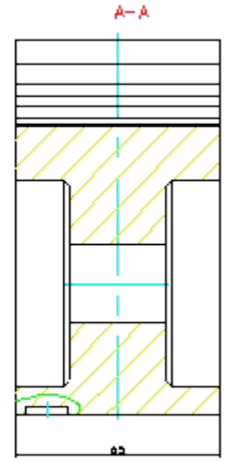

## Рисунок 1П

## 31. Гарантийные обязательства

Гарантийный срок эксплуатации лазерного профилометра ИКП - 24 месяца со дня ввода в эксплуатацию, гарантийный срок хранения - 12 месяцев.

# 32. Железнодорожное измерительное оборудование "РИФТЭК"

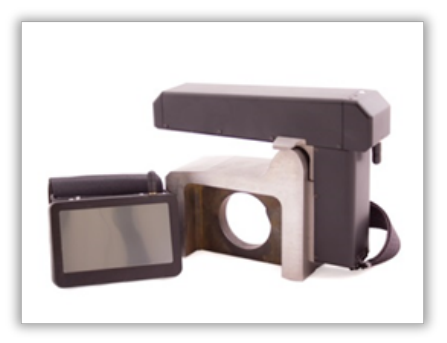

# Лазерный профилометр поверхности катания колесной пары. Серия ИКП

Лазерный профилометр предназначен для измерения:

- высоты гребня (проката);
- толщины гребня;
- крутизны гребня;
- снятия и анализа полного профиля поверхности катания колеса;
- поддержки электронной базы данных по износу колесных пар;
- проведения допускового контроля и разбраковки при техническом осмотре, освидетельствовании, ремонте и формировании железнодорожных колесных пар локомотивов и МВПС.

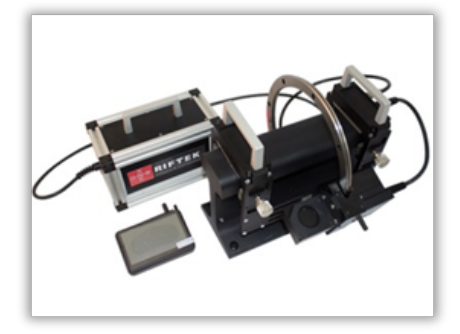

## Профилометр рельсовый переносной. Серия ПРП

Выполняет следующие основные функции:

- получение информации о параметрах поперечного профиля рабочей поверхности головки рельса;
- снятие и анализ полного профиля рабочей поверхности головки рельса;
- визуализация на дисплее совмещенных графических изображений фактического и нового поперечных профилей головки рельса.

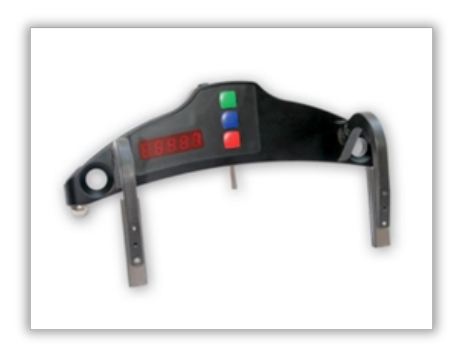

## Скоба измерительная диаметров колесных пар. Серия ИДК и ИДК-ВТ

Электронная скоба предназначена для измерения диаметра круга катания колесных пар железнодорожного подвижного состава (локомотивов, вагонов, метро, трамваев), проведения допускового контроля и разбраковки при их техническом обслуживании, освидетельствовании и ремонте.

Скоба позволяет производить измерения непосредственно на подвижном составе, без выкатки колесных пар.

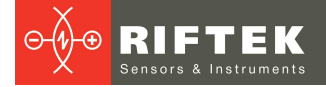

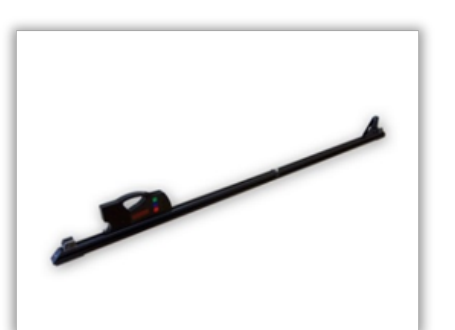

Измеритель межбандажного расстояния. Серия ИМР

Электронная скоба предназначена для измерения диаметра круга катания колесных пар железнодорожного подвижного состава (локомотивов, вагонов, метро, трамваев), проведения допускового контроля и разбраковки при их техническом обслуживании, освидетельствовании и ремонте.

Скоба позволяет производить измерения непосредственно на подвижном составе, без выкатки колесных пар.

## Измеритель межбандажного расстояния. Серия ИМР-Л

Электронная скоба предназначена для измерения диаметра круга катания колесных пар железнодорожного подвижного состава (локомотивов, вагонов, метро, трамваев), проведения допускового контроля и разбраковки при их техническом обслуживании, освидетельствовании и ремонте.

Скоба позволяет производить измерения непосредственно на подвижном составе, без выкатки колесных пар.

## Профилометр тормозных дисков. Серия ИКД

В профилометре использован бесконтактный способ регистрации профиля с помощью лазерного датчика и сканирующего устройства.

Основные функции:

- получение информации о параметрах профиля рабочей поверхности тормозных дисков железнодорожного колеса;
- снятие и анализ полного профиля тормозных дисков;
- визуализация на дисплее совмещенных графических изображений фактического и нового профилей тормозных дисков колеса;
- поддержка базы данных износа.

#### Система контроля колесных пар на ходу

Система предназначена для бесконтактного автоматического измерения геометрических параметров колесных пар железнодорожного подвижного состава (локомотивов, вагонов, метро, трамваев) и использует комбинацию 2D лазерных сканеров, установленных по обе стороны рельса.

Система легко устанавливается на любом типе рельсовой инфраструктуры.

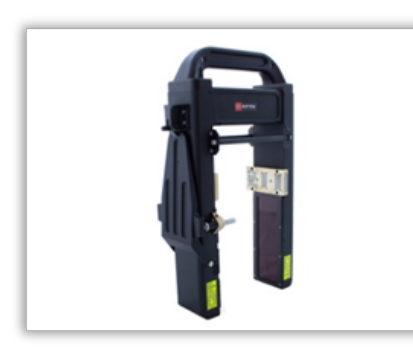